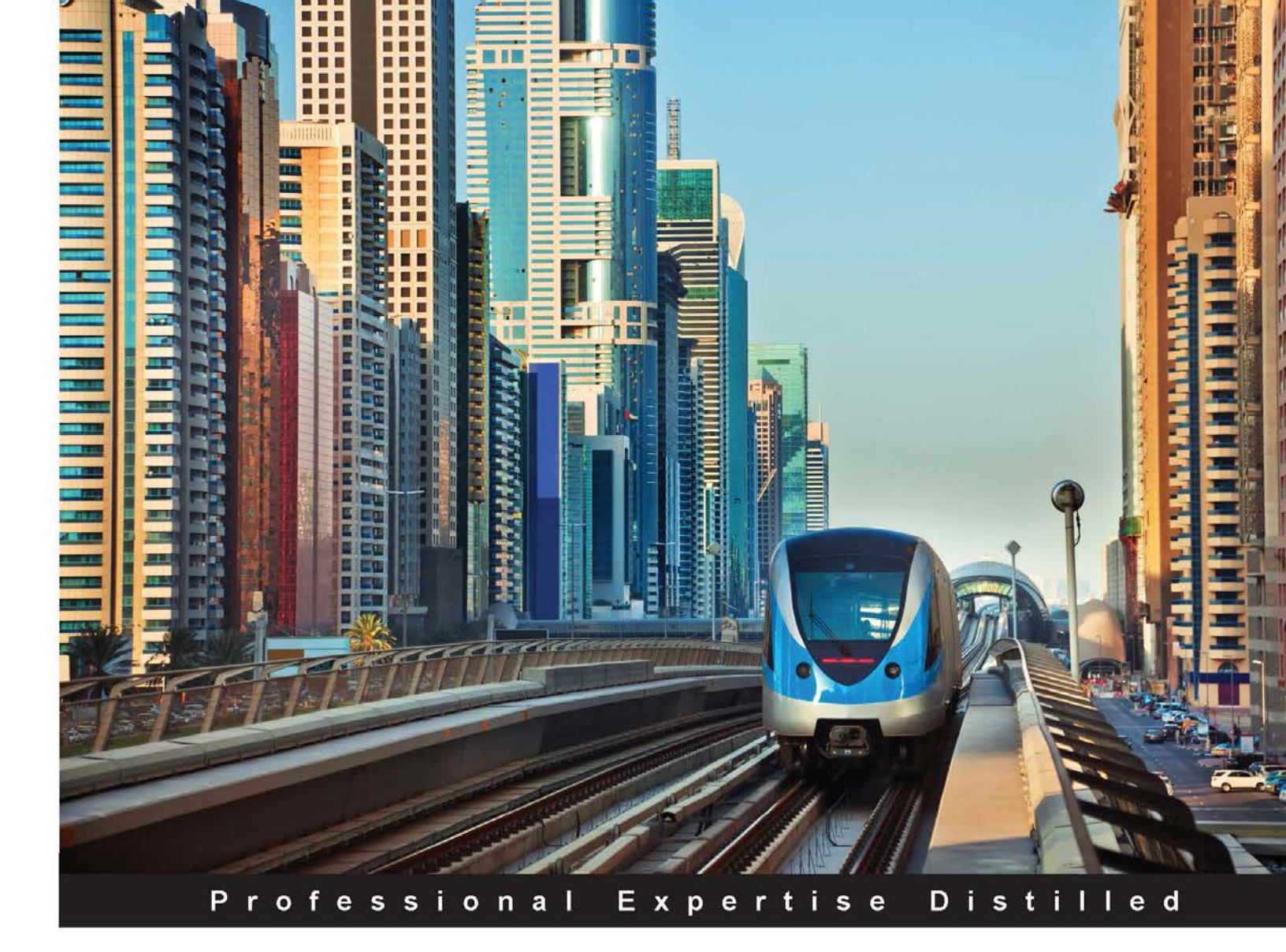

# PowerShell for SQL Server Essentials

Manage and monitor SQL Server administration and application deployment with PowerShell

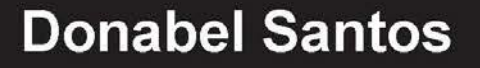

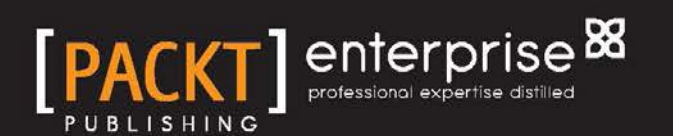

## PowerShell for SQL Server Essentials

Manage and monitor SQL Server administration and application deployment with PowerShell

**Donabel Santos** 

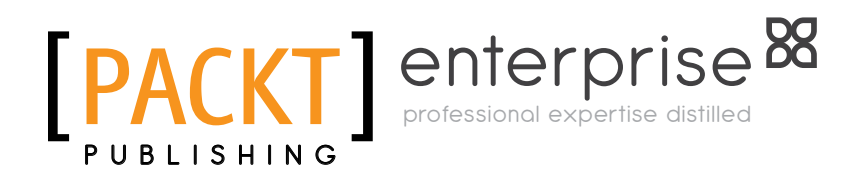

**BIRMINGHAM - MUMBAI** 

#### PowerShell for SQL Server Essentials

Copyright © 2015 Packt Publishing

All rights reserved. No part of this book may be reproduced, stored in a retrieval system, or transmitted in any form or by any means, without the prior written permission of the publisher, except in the case of brief quotations embedded in critical articles or reviews.

Every effort has been made in the preparation of this book to ensure the accuracy of the information presented. However, the information contained in this book is sold without warranty, either express or implied. Neither the authors, nor Packt Publishing, and its dealers and distributors will be held liable for any damages caused or alleged to be caused directly or indirectly by this book.

Packt Publishing has endeavored to provide trademark information about all of the companies and products mentioned in this book by the appropriate use of capitals. However, Packt Publishing cannot guarantee the accuracy of this information.

First published: February 2015

Production reference: 1200215

Published by Packt Publishing Ltd. Livery Place 35 Livery Street Birmingham B3 2PB, UK.

ISBN 978-1-78439-149-2

www.packtpub.com

## Credits

Author Donabel Santos Project Coordinator Mary Alex

Reviewers Mark Andrews Peter Johnson Rahul Singla

Acquisition Editors Rebecca Pedley Meeta Rajani

Content Development Editor Akshay Nair

Technical Editors Pragnesh Bilimoria Taabish Khan

#### **Copy Editors**

Gladson Monteiro Veena Mukundan Alfida Paiva

#### Proofreaders Ting Baker

Simran Bhogal Paul Hindle

Indexer Monica Ajmera Mehta

**Graphics** Valentina D'silva

Production Coordinator Nilesh R. Mohite

Cover Work Nilesh R. Mohite

## About the Author

**Donabel Santos** (SQL Server MVP) is a business intelligence architect, trainer/instructor, consultant, author, and principal at QueryWorks Solutions, based in Vancouver, Canada. She works primarily with SQL Server for database/ data warehouse, reporting, and ETL solutions. She scripts and automates tasks with PowerShell and creates dashboards and visualizations with Tableau and Power BI.

She is a Microsoft Certified Trainer (MCT). She provides consulting and corporate training to clients. She is also the lead instructor for SQL Server and Tableau (Visual Analytics) courses at British Columbia Institute of Technology (BCIT).

Donabel is an MCITP DBA and a developer for SQL Server and MCTS for SharePoint. She is also a Tableau Desktop 7 Core Certified and a Tableau Desktop 8 Certified Professional. She is currently working on her SQL Server 2012 (and upcoming 2014) certifications.

She is a self-confessed data geek. She loves working with data and thinks SQL Server is a lot of fun and Tableau is just amazing at delivering insights. She authored SQL Server 2012 with PowerShell V3 Cookbook, Packt Publishing, and contributed to PowerShell Deep Dives, Manning Publications. She blogs at www.sqlbelle.com and tweets at @sqlbelle.

## Acknowledgments

I didn't think I had it in me to write another book. However, my niece came along after the first book was published and she wasn't in my acknowledgements. So, I wanted to have an opportunity to mention her in another book.

To my dearest Chiyo: I hope you always remember that Tita loves you very much. Tita will always be there for you whenever you need her.

In my first book, I apologized for the lengthy acknowledgements. In this second book, I will do the same.

To Eric: thank you for still being here with me through the ups and downs, the happy times, and the crazy times. I am looking forward to many more adventures, side by side, hand in hand. I love you.

To Papa and Mama: you always give me strength and inspiration. I keep on going because of you. Thank you for everything that you've done for us, and I am so happy that your granddaughter gives you a lot of joy. I love you both very much.

To JR and RR: you will always be my baby brothers, and I am so proud to be your elder sister.

To Lisa: you're my sister, and I wouldn't have it any other way. I'm there for you and will be there to support you as best as I can.

To my in laws: Mom Lisa, Dad Richard, Ama, Aunt Rose, Catherine, David, Jayden, and Kristina; thank you for being my family. Thank you for all the fun times and all the support all these years. Thank you for being there whenever I needed you; words cannot express my gratitude. Jayden and Kristina, Agim and Agu love you two very much, and we'll be there for you to play with you, teach you, and support you. We just want hugs and kisses in return.

To my BCIT family: Kevin Cudihee, Joanne Atha, Elsie Au, Cynthia van Ginkel, Steve Eccles, Dean Hildebrand, and to all my students, past and present; thank you. BCIT is my second home. It has paved the way for many good things in my life and I will always be grateful. To my UBC family: my super wonderful boss extraordinaire, Pradeep Nair, and my superb teammates Joe Xing, Min Zhu, George Firican, Mary Mootatamby, Jason Metcalfe, Tom Yerex, and Suzanne Landry. I love going to work everyday. You are all awesome; we have a great team and it is a privilege to work with all of you.

To the Packt team: Meeta Rajani for contacting me to author this book and Akshay Nair, who has helped me throughout the process; thank you.

I didn't do this alone. I have learned so much from so many other people, all the SQL Server and PowerShell MVPs, and each technology's communities and bloggers. The Tableau community is also quite inspiring, from Zen masters (Joe Mako, Jonathan Drummey, Kelly Martin, and Dan Murray) to all the bloggers and vizzers. Special thank you to Dan Murray, Tim Costello, Jason Schumacher, John Pain, and Liz Feller. Thank you all for making learning fun again.

There are so many other people who inspired and helped me along the way, including friends, students, and acquaintances. Thank you.

Most importantly, thank you Lord for all the miracles and blessings in my life.

## About the Reviewers

**Mark Andrews** has had a varied career in technology. Over the last 18 years, he has held several different positions, ranging from customer service to quality assurance. Throughout all these positions, the responsibility of configuration management and build management has always fallen either on Mark personally or on one of the groups that he managed. Because of his "keeping a hand in" management style, he has been involved closely with the scripting and automation framework for these areas. Creating scripted frameworks that intercommunicate across machine / operating system / domain boundaries is a passion for him.

He has worked on *PowerShell 3.0 Advanced Administration Handbook*, *Packt Publishing*, and *Windows PowerShell 4.0 for .NET Developers*, *Packt Publishing*.

**Peter Johnson** has over 34 years of enterprise computing experience. He started working with PowerShell when it first surfaced from Microsoft as Monad. He has been working with Java for 17 years, and for the last 12 years, he has been heavily involved in Java performance tuning. He is a frequent speaker on Java performance topics at various conferences, including the Computer Measurement Group annual conference, JBoss World, and Linux World. He is a moderator for the IDE and WildFly/JBoss forums at Java Ranch. He is also the coauthor of the book *JBoss in Action, Manning Publications*, and has been a reviewer on numerous books on topics ranging from Java to Windows PowerShell.

**Rahul Singla** is the founder of Imbibe Technologies Private Limited (http://imbibe.in), an independent software services vendor located at Karnal, India, and serves as its managing director and chief solutions architect.

Having worked with a wide spectrum of technologies and platforms, he sees technology as a means and not an end. He has helped companies, big and small, rethink their IT strategies and streamline their operations. As a developer, he has delivered solutions that work for today's enterprises and provided all sorts of integrations, ranging from payment gateways, geomapping APIs, custom COM SDKs, and a variety of cloud services.

Currently, he also serves as a senior consultant to a couple of multinational IT organizations and has previously served in similar roles for government projects and other organizations.

You can find more about him on his portal at http://www.rahulsingla.com. You can also find useful PowerShell-related stuff and other technical material on his blog (http://www.rahulsingla.com/blog). He can be contacted directly at rs@rahulsingla.com.

As always, I dedicate my work first to the Almighty, who gave me the strength, perseverance, and opportunity to reach here, and then to the three most important people in my life: my father, my mother, and Rmi (my brother).

## www.PacktPub.com

#### Support files, eBooks, discount offers, and more

For support files and downloads related to your book, please visit www.PacktPub.com.

Did you know that Packt offers eBook versions of every book published, with PDF and ePub files available? You can upgrade to the eBook version at www.PacktPub.com and as a print book customer, you are entitled to a discount on the eBook copy. Get in touch with us at service@packtpub.com for more details.

At www.PacktPub.com, you can also read a collection of free technical articles, sign up for a range of free newsletters and receive exclusive discounts and offers on Packt books and eBooks.

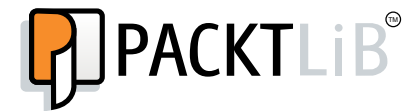

https://www2.packtpub.com/books/subscription/packtlib

Do you need instant solutions to your IT questions? PacktLib is Packt's online digital book library. Here, you can search, access, and read Packt's entire library of books.

#### Why subscribe?

- Fully searchable across every book published by Packt
- Copy and paste, print, and bookmark content
- On demand and accessible via a web browser

#### Free access for Packt account holders

If you have an account with Packt at www.PacktPub.com, you can use this to access PacktLib today and view 9 entirely free books. Simply use your login credentials for immediate access.

#### Instant updates on new Packt books

Get notified! Find out when new books are published by following @PacktEnterprise on Twitter or the *Packt Enterprise* Facebook page.

## Table of Contents

| Preface                                     | 1  |
|---------------------------------------------|----|
| Chapter 1: Getting Started with PowerShell  | 7  |
| A brief history of PowerShell               | 8  |
| The PowerShell environment                  | 9  |
| The PowerShell console                      | 10 |
| The PowerShell ISE                          | 10 |
| Running PowerShell as an administrator      | 11 |
| The execution policy                        | 13 |
| PowerShell versions                         | 14 |
| PowerShell cmdlets                          | 16 |
| Cmdlet naming convention                    | 17 |
| Cmdlet parameters                           | 18 |
| Cmdlet aliases                              | 20 |
| PowerShell providers                        | 20 |
| Snap-ins and modules                        | 22 |
| PowerShell Pipeline                         | 23 |
| Scripting basics                            | 24 |
| Running PowerShell scripts                  | 28 |
| Getting help                                | 28 |
| Getting help from other cmdlets             | 31 |
| Summary                                     | 32 |
| Chapter 2: Using PowerShell with SQL Server | 33 |
| SQL Server via PowerShell                   | 33 |
| Mini-shell (or the sqlps utility)           | 34 |
| The SQLPS module                            | 36 |
| SQL Server snap-ins                         | 39 |
| SQL Server assemblies                       | 39 |
| SQL Server-specific cmdlets                 | 40 |

Table of Contents

| SQL Server Management Objects                   | 43  |
|-------------------------------------------------|-----|
| Creating SMO objects                            | 45  |
| Summary                                         | 48  |
| Chapter 3: Profiling and Configuring SQL Server | 49  |
| Current server resources                        | 49  |
| Getting processor (CPU) information             | 51  |
| Checking server memory                          | 53  |
| Checking disk space                             | 55  |
| Checking network settings                       | 57  |
| Hotfixes and service packs                      | 57  |
| Current SQL Server instances                    | 59  |
| Services and service accounts                   | 60  |
| SQL Server error logs                           | 60  |
| Current instance configuration                  | 63  |
| Changing configurations                         | 65  |
| Start or stop services                          | 65  |
| Changing a service account                      | 66  |
| Changing instance settings                      | 68  |
| Summary                                         | 73  |
| Chapter 4: Basic SQL Server Administration      | 75  |
| Listing databases and tables                    | 76  |
| Listing database files and filegroups           | 79  |
| Adding files and filegroups                     | 82  |
| Listing the processes                           | 84  |
| Checking enabled features                       | 85  |
| Scripting database objects                      | 86  |
| Attaching and detaching databases               | 89  |
| Detaching databases                             | 90  |
| Backing up and restoring databases              | 92  |
| Backing up                                      | 92  |
| Restoring                                       | 96  |
| Reorganizing or rebuilding indexes              | 97  |
| Managing logins, users, and permissions         | 100 |
| Permissions                                     | 102 |
| Adding a login                                  | 104 |
| Adding database users                           | 106 |
| Policies                                        | 109 |
| Managing jobs                                   | 111 |
| Summary                                         | 114 |
|                                                 |     |

| Table of Contents |
|-------------------|
|-------------------|

| Chapter 5: Querying SQL Server with PowerShell              | 115 |
|-------------------------------------------------------------|-----|
| To PowerShell or not to PowerShell                          | 115 |
| Sending queries to SQL Server                               | 116 |
| SQL Server Management Objects                               | 116 |
| The Invoke-Sqlcmd cmdlet                                    | 117 |
| ADO.NET                                                     | 121 |
| The Invoke-Expression cmdlet                                | 122 |
| Sending simple queries to SQL Server – different variations | 122 |
| Fixing orphaned users                                       | 126 |
| Getting fragmentation data                                  | 127 |
| Backing up and restoring databases                          | 128 |
| Exporting data using bcp                                    | 129 |
| Summary                                                     | 130 |
| Chapter 6: Monitoring and Automating SQL Server             | 131 |
| Getting to know helpful cmdlets                             | 131 |
| The Send-MailMessage cmdlet                                 | 132 |
| The ConvertTo-Html cmdlet                                   | 132 |
| The Export-Csv cmdlet                                       | 132 |
| The Write-EventLog cmdlet                                   | 133 |
| Additional cmdlets                                          | 133 |
| Scheduling PowerShell scripts                               | 133 |
| Checking logs                                               | 133 |
| Monitoring failed jobs                                      | 136 |
| Alerting on disk space usage                                | 137 |
| Logging blocked processes                                   | 140 |
| Getting performance metrics                                 | 142 |
| Summary                                                     | 151 |
| Appendix: Implementing Reusability with Functions           |     |
| and Modules                                                 | 153 |
| Functions                                                   | 153 |
| Simple functions                                            | 153 |
| Advanced functions                                          | 155 |
| Best practices                                              | 160 |
| Modules                                                     | 161 |
| Script modules                                              | 161 |
| Summary                                                     | 163 |
| Index                                                       | 165 |

## Preface

PowerShell is Microsoft's platform for task automation. It comes with both a shell and scripting language, and is now more deeply integrated with Microsoft's suite of products. Microsoft applications such as Windows, Exchange, and SharePoint have increased their PowerShell support, and many tasks can now be done without having to go through the user interface. These automated and streamlined tasks equate to time savings and increased productivity for developers, administrators, and IT professionals.

As a database professional, you can also leverage PowerShell in your work. This book introduces you to PowerShell and taps into how you can use PowerShell in the context of SQL Server.

#### What this book covers

*Chapter 1, Getting Started with PowerShell,* introduces you to PowerShell and its importance in server management and automation. This chapter is a good starting point for readers who are new to PowerShell and want to get started with its environment and other components.

*Chapter 2, Using PowerShell with SQL Server*, dives into using SQL Server-specific PowerShell support in different operating systems and SQL Server versions. You will learn about SQL Server-specific modules, cmdlets, and SQL Management Objects (SMO).

*Chapter 3, Profiling and Configuring SQL Server,* covers how to quickly profile SQL Server and change SQL Server configurations using PowerShell. You will learn more about Get-WmiObject and the SMO Server object.

Preface

*Chapter 4, Basic SQL Server Administration,* covers the tasks in a DBA's checklist. These tasks include getting space/memory usage, backup/restore, enabling features, jobs, alerts, and so on.

*Chapter 5, Querying SQL Server with PowerShell,* shows the methods to query SQL Server from within PowerShell, its pros and cons, and how to export results.

*Chapter 6, Monitoring and Automating SQL Server,* teaches you how to perform SQL Server usage and performance monitoring, logging, alerting, and error checking using PowerShell.

Appendix, Implementing Reusability with Functions and Modules, shows some snippets required to accomplish the task at hand. It covers the basics of creating and deploying functions and modules.

#### What you need for this book

For the purpose of this book, the requirements are as follows:

- Windows Server 2012 R2 Standard
- SQL Server 2014 Developer Edition

The system requirements for Windows PowerShell 4.0 and 3.0 are as follows:

- The OS needs to be Windows 8.1, Windows Server 2012 R2, Windows 7 with Service Pack 1, Windows Server 2008 R2 with Service Pack 1, or Windows Server 2008 (for PowerShell 3.0 only)
- Microsoft .NET Framework requirements are 4.5 for PowerShell 4.0 and 4 for PowerShell 3.0
- WS-Management 3.0
- Windows Management Instrumentation 3.0
- Common Language Runtime 4.0

#### Who this book is for

This book is written for SQL Server administrators and developers who want to leverage PowerShell to work with SQL Server. Some background with scripting will be helpful but not necessary.

#### Conventions

In this book, you will find a number of text styles that distinguish between different kinds of information. Here are some examples of these styles and an explanation of their meaning.

Code words in text, database table names, folder names, filenames, file extensions, pathnames, dummy URLs, user input, and Twitter handles are shown as follows: "The -Leaf option provides the filename part of the full path."

A block of code is set as follows:

```
$server.EnumProcesses() |
Where-Object IsSystem -eq $false |
Select-Object Spid, Database |
Format-Table -AutoSize
```

When we wish to draw your attention to a particular part of a code block, the relevant lines or items are set in bold:

```
$server.EnumProcesses() |
Where-Object IsSystem -eq $false |
Select-Object Spid, Database |
Format-Table -AutoSize
```

Any command-line input or output is written as follows:

Get-Help Get-ChildItem -Online

**New terms** and **important words** are shown in bold. Words that you see on the screen, for example, in menus or dialog boxes, appear in the text like this: "You can click on the **CPU** or **Memory** option to sort data according to those metrics."

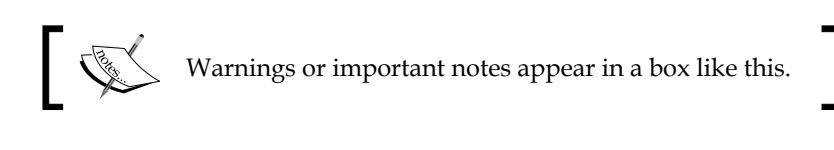

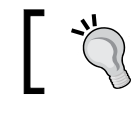

Tips and tricks appear like this.

Preface

## **Reader feedback**

Feedback from our readers is always welcome. Let us know what you think about this book – what you liked or disliked. Reader feedback is important for us as it helps us develop titles that you will really get the most out of.

To send us general feedback, simply e-mail feedback@packtpub.com, and mention the book's title in the subject of your message.

If there is a topic that you have expertise in and you are interested in either writing or contributing to a book, see our author guide at www.packtpub.com/authors.

## **Customer support**

Now that you are the proud owner of a Packt book, we have a number of things to help you to get the most from your purchase.

#### Downloading the example code

You can download the example code files from your account at http://www. packtpub.com for all the Packt Publishing books you have purchased. If you purchased this book elsewhere, you can visit http://www.packtpub.com/support and register to have the files e-mailed directly to you.

#### Errata

Although we have taken every care to ensure the accuracy of our content, mistakes do happen. If you find a mistake in one of our books — maybe a mistake in the text or the code — we would be grateful if you could report this to us. By doing so, you can save other readers from frustration and help us improve subsequent versions of this book. If you find any errata, please report them by visiting http://www.packtpub.com/submit-errata, selecting your book, clicking on the Errata Submission Form link, and entering the details of your errata. Once your errata are verified, your submission will be accepted and the errata will be uploaded to our website or added to any list of existing errata under the Errata section of that title.

To view the previously submitted errata, go to https://www.packtpub.com/books/ content/support and enter the name of the book in the search field. The required information will appear under the **Errata** section.

#### Piracy

Piracy of copyrighted material on the Internet is an ongoing problem across all media. At Packt, we take the protection of our copyright and licenses very seriously. If you come across any illegal copies of our works in any form on the Internet, please provide us with the location address or website name immediately so that we can pursue a remedy.

Please contact us at copyright@packtpub.com with a link to the suspected pirated material.

We appreciate your help in protecting our authors and our ability to bring you valuable content.

#### Questions

If you have a problem with any aspect of this book, you can contact us at questions@packtpub.com, and we will do our best to address the problem.

PowerShell is an object-based Microsoft scripting language that comes with its own console and GUI-based environments. PowerShell provides building blocks for automation and system integration. You can think of PowerShell as glue that can keep different Microsoft components and applications together (and make them play nicely with each other).

Knowing PowerShell can lead to power (pun intended). Treat PowerShell like a new member of your high performance team. To achieve high performance, you need to get to know PowerShell and learn its strengths before you can expect to maximize your results.

The list of topics that you will come across in this chapter is as follows:

- A brief history of PowerShell
- The PowerShell environment
- Cmdlets
- PowerShell providers
- Snap-ins and modules
- PowerShell Pipeline
- Scripting basics
- Running PowerShell scripts
- Getting help

## A brief history of PowerShell

Before PowerShell, systems and network administrators managing Microsoft software stacks had to resort to using different tools, languages, and technologies to enable automation and integration tasks. For some tasks, administrators used batch files that could be run using Command Prompt (or DOS Shell, for those of you who still remember this term). For other tasks, maybe **Visual Basic Scripting Edition** (**VBScript**) was used. Yet, for additional tasks, maybe **Windows Scripting Host** (**WSH**) was used. The list goes on.

In a lot of ways, administrators had to be creative because there was not one single language and tool they could use to bridge different Microsoft (and non-Microsoft) tasks together. Unix and Linux administrators, on the other hand, always had C-shell and trusty bash to rely on. At that time, Microsoft just did not have that powerful a command-line tool.

Enter PowerShell. PowerShell was born out of this need for integration and automation. Jeffrey Snover, the inventor of PowerShell, initially incubated PowerShell under the project named Monad. He originally described Monad as the *next generation platform for automation*.

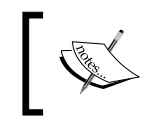

You can read the Monad Manifesto written by Jeffrey Snover in 2002 at http://www.jsnover.com/Docs/ MonadManifesto.pdf.

## ]

More than 10 years after this manifesto was written, PowerShell has already improved and matured in leaps and bounds and has indeed become the platform for automation and integration for Microsoft products (and even non-Microsoft packages).

As of today, many Microsoft products have adopted PowerShell and delivered numerous cmdlets (we will talk about them later) with their respective product installations. Windows Server, Active Directory, Exchange, SharePoint, SQL Server are products that support PowerShell (to different extents), but the support has widened through the years.

#### The PowerShell environment

There are two environments that come with PowerShell when you install it: the PowerShell console and the PowerShell Integrated Scripting Environment (ISE). These environments have improved a lot since the first version and should be more than sufficient for you to start working with PowerShell. If you prefer a different environment, there are other PowerShell editors out there. Some editors are free and some commercial. Some vendors that provide PowerShell editors are Idera (PowerShell Plus), Dell (PowerGUI), and SAPIEN Technologies (PowerShell Studio 2014).

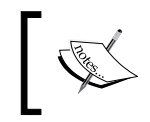

This book uses the current released version at the time of writing, which is PowerShell v4. The screenshots you will see in this book reflect the screens in PowerShell v4.

In a 64-bit system, PowerShell will come in two flavors: 32 bit and 64 bit. The 32-bit version has the label suffix (x86). Note that 64-bit add-ons and snap-ins for PowerShell will only load in the 64-bit console or ISE. The following screenshot shows the result of searching PowerShell in Windows:

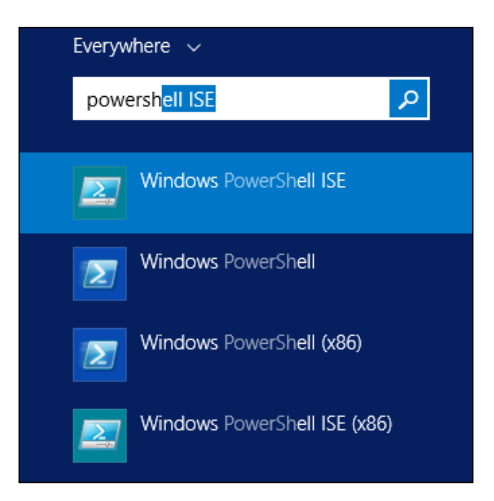

#### The PowerShell console

The PowerShell console is very similar to the Command Prompt. By default, the interface is blue, compared to the usual black of the Command Prompt:

| Administrator: Windows PowerShell                    |                                                                                                    |                                                                                                    |            |                                                                                                    |        |  |
|------------------------------------------------------|----------------------------------------------------------------------------------------------------|----------------------------------------------------------------------------------------------------|------------|----------------------------------------------------------------------------------------------------|--------|--|
| PS C:\Use<br>Direc                                   | ers\Administrator                                                                                                    | QUERYWORK                                                                                                  | S> Get-Chi | ildItem<br>DRKS                                                                                                    | Ê      |  |
| Mode                                                 | Lasth                                                                                                    | /riteTime                                                                                                  | Length     | Name                                                                                                    |        |  |
| d-r<br>d-r<br>d-r<br>d-r<br>d-r<br>d-r<br>d-r<br>d-r | 8/22/2014<br>8/22/2014<br>8/22/2014<br>8/22/2014<br>8/22/2014<br>8/22/2014<br>8/22/2014<br>8/22/2014<br>8/22/2014<br>8/22/2014 | 9:19 PM<br>9:19 PM<br>9:19 PM<br>9:19 PM<br>9:19 PM<br>9:19 PM<br>9:19 PM<br>9:19 PM<br>9:19 PM<br>9:19 PM |            | Contacts<br>Desktop<br>Documents<br>Downloads<br>Favorites<br>Links<br>Music<br>Pictures<br>Saved Games<br>Searches |        |  |
| d-r                                                  | 8/22/2014                                                                                                    | 9:19 PM                                                                                                    |            | Videos                                                                                                    | ×<br>* |  |

The PowerShell console is great for administrators and IT professionals who prefer to work on a purely command-line environment. The console is also great for running predefined scripts either manually or through a job via the Windows task scheduler or SQL Server Agent.

#### The PowerShell ISE

A standard installation of PowerShell also comes with an **Integrated Scripting Environment (ISE)**. The PowerShell ISE is a more **Graphical User Interface (GUI)** way of working with PowerShell and comes with a few handy features, including IntelliSense and syntax help, as shown in the following screenshot:

#### Chapter 1

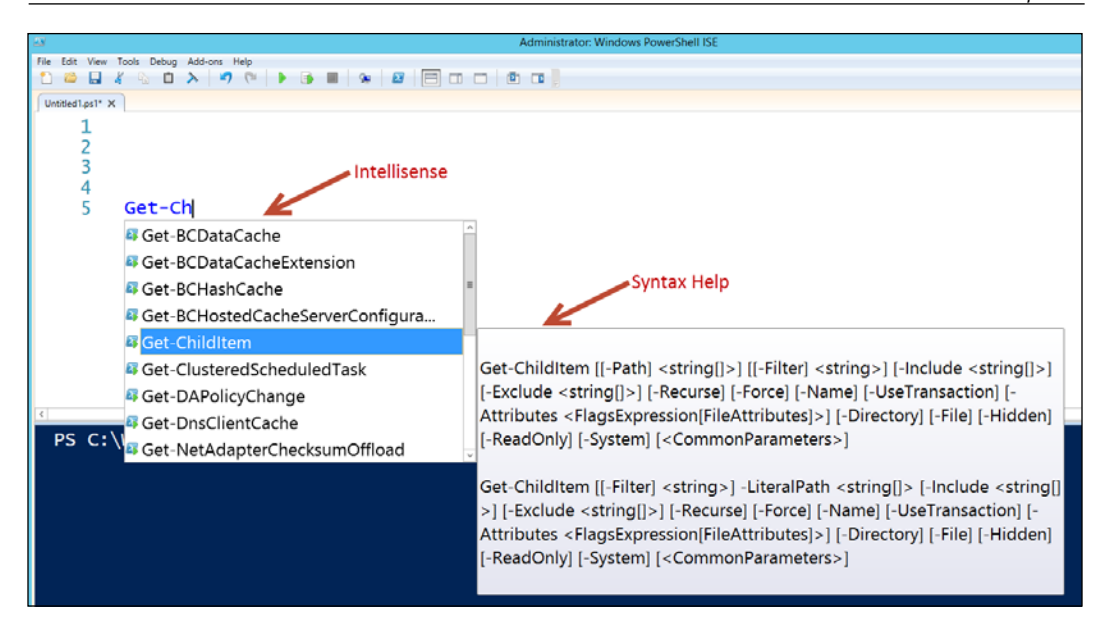

Some of the compelling features that the ISE has are listed as follows:

- The script editor and PowerShell console in a single environment
- The autocomplete and on-hover usage/syntax guide
- A command pane that allows you to visually fill in parameters and transfer the syntax over to your editor
- Multiple tabs that allows the opening of multiple scripts at the same time
- A zoom slider, which is great for presentations or just basic readability

We will use the PowerShell ISE for most examples in this book.

#### **Running PowerShell as an administrator**

Most of the time, you will use PowerShell to perform administrative tasks, so you will need to run it as an administrator. You can do this by right-clicking on the application (console or ISE) and clicking on **Run as administrator**.

You will know you've successfully run the application as the administrator by looking at the title bar. It should show **Administrator: Windows PowerShell**:

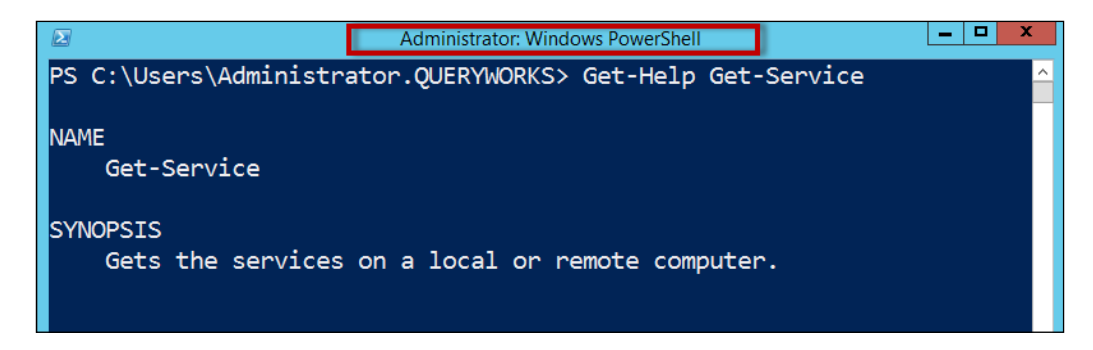

If you do not run your PowerShell environment as the administrator, you might not have sufficient permission to run some of your commands or scripts. You will most likely get **Access Denied** errors.

A useful trick to identify whether you are running the shell as the administrator is to change the appearance of the shell based on the elevation status of the session. This can be accomplished by adding a snippet of code to your profile that checks whether the session is run by an administrator and then changing some properties accordingly.

First you need to check whether your profile exists. You can check the path to your profile by typing the following command:

#### <profile</pre>

If this file doesn't exist, you can simply create it by typing the following:

#### New-Item -ItemType File \$profile -Force

The <profile command is equivalent to <profile.CurrentUserCurrentHost, which means the settings you provided will only work on the current host. Note that your console and ISE will each have its own profile, so you may need to create one for each. The values you can specify with the profile are AllUSersAllHosts, AllUsersCurrentHost, CurrentUserAllHosts, and CurrentUserCurrentHost.</pre>

Here is a simple snippet you can add to your profile that changes the background and foreground color of your shell if you running the shell as an administrator:

```
if ($host.UI.RawUI.WindowTitle -match "Administrator")
{
    $host.UI.RawUI.BackgroundColor = "DarkRed"
    $host.UI.RawUI.ForegroundColor = "White"
}
```

## The execution policy

At the risk of sounding like a dictionary, I will define execution policy as the policy applied to determine whether a script can be executed by PowerShell. Execution policies do not make the scripts more secure. They simply lay the ground rules before a script is executed.

The available execution policies are provided in the following table:

| Policy       | Runs a command? | Runs a local script? | Runs a remote script?                                 |
|--------------|-----------------|----------------------|-------------------------------------------------------|
| Restricted   | Yes             | No                   | No                                                    |
| AllSigned    | Yes             | Must be signed       | Must be signed                                        |
| RemoteSigned | Yes             | Yes                  | Must be signed                                        |
| Unrestricted | Yes             | Yes                  | Yes – prompts before<br>running downloaded<br>scripts |
| Bypass       | Yes             | Yes                  | Yes – no warnings or prompts                          |

The default execution policy depends on the operating system you are using. For Windows 8, Windows Server 2012, and Windows 8.1, the default policy is Restricted. For Windows Server 2012 R2, it is RemoteSigned.

Should you need to sign your scripts, you can refer to Scott Hanselman's blog post available at http://www.hanselman.com/blog/SigningPowerShellScripts. aspx. Although this was written a few years ago, the content is still relevant. Patrick Fegan from Risual also has a good, more recent tutorial on self-signing PowerShell scripts at http://consulting.risualblogs.com/blog/2013/09/20/signingpowershell-scripts/.

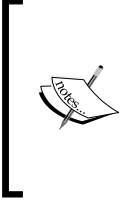

To get more information about execution policies, including risks and suggestions on how to manage them, you can type Get-Help about\_Execution\_Policies in the command-line window, or you can visit the TechNet page at http://technet.microsoft.com/en-us/library/ hh847748.aspx for more detailed descriptions.

If you want to check which execution policy you are running on, you can use the following command:

Get-ExecutionPolicy

If you want to change it, use the following command:

#### Set-ExecutionPolicy

The following is a screenshot of what you can expect when you run these two cmdlets:

| Administrator: Windows PowerShell                                        | _   |     | X |   |
|--------------------------------------------------------------------------|-----|-----|---|---|
| PS C:\> Get-ExecutionPolicy                                              |     |     |   | ^ |
| RemoteSigned                                                             |     |     |   | - |
| PS C:\> Set-ExecutionPolicy Unrestricted                                 |     |     |   |   |
|                                                                          |     |     |   |   |
| Execution Policy Change                                                  |     |     |   |   |
| The execution policy helps protect you from scripts that you do not trus | t.  |     |   |   |
| Changing the execution policy might expose you to the security risks des | cri | bed |   |   |
| in the about_Execution_Policies help topic at                            |     |     |   |   |
| http://go.microsoft.com/fwlink/?LinkID=135170. Do you want to change the |     |     |   |   |
| execution policy?                                                        |     |     |   |   |
| [Y] Yes [N] No [S] Suspend [?] Help (default is "Y"): Y                  |     |     |   |   |
| PS C:\>                                                                  |     |     |   |   |
|                                                                          |     |     |   |   |

It would be good to read more on execution policies, evaluate the risks that come with the different settings, and evaluate your needs before deciding which setting you should use.

#### **PowerShell versions**

PowerShell has matured since its inception and has undergone several version upgrades. At the time of writing of this book, the most recent version is PowerShell V4.

The following table shows the different PowerShell versions that Microsoft released, operating systems that support them, required .NET Framework version, and some of the notable features:

| PowerShell version OS support           |                                                                              | .NET version | Notable features/<br>additions |
|-----------------------------------------|------------------------------------------------------------------------------|--------------|--------------------------------|
| Version 1, which is a separate download | Version 1, which is a<br>separate download Server 2003, and<br>Windows Vista |              | Over 130 cmdlets               |

Chapter 1

| PowerShell version                     | OS support                                                                                                    | .NET version                                             | Notable features/<br>additions                                                                                                    |
|----------------------------------------|----------------------------------------------------------------------------------------------------|----------------------------------------------------------|----------------------------------------------------------------------------------------------------|
| Version 2, which is part of WMF 2.0    | <ul> <li>Integrated with<br/>Windows 7 and<br/>Windows Server<br/>2008 R2</li> <li>Available for XP<br/>and Windows<br/>Server 2003</li> <li>Can be<br/>downloaded<br/>separately as part<br/>of WMF 2.0</li> </ul> | .NET<br>Framework<br>2.0 or .NET<br>Framework 3.5<br>SP1 | Over 240 cmdlets,<br>which includes<br>PowerShell ISE,<br>remoting, eventing,<br>background jobs,<br>script debugging, and<br>modules                                                                                                    |
| Version 3, which is<br>part of WMF 3.0 | <ul> <li>Integrated with<br/>Windows 8 and<br/>Windows Server<br/>2012</li> <li>Available for 7<br/>and Windows<br/>Server 2008 and<br/>later</li> </ul>                                                            | .NET<br>Framework 4.0<br>full                            | <ul> <li>Over 400<br/>cmdlets</li> <li>Workflows,<br/>improved<br/>sessions,<br/>scheduled<br/>jobs, and the<br/>Update-Help<br/>cmdlet</li> <li>PowerShell ISE<br/>improvements,<br/>which include<br/>IntelliSense,<br/>command<br/>pane, and<br/>collapsible<br/>regions</li> </ul> |
| Version 4, which is part of WMF 4.0    | <ul> <li>Integrated with<br/>Windows 8.1 and<br/>Windows Server<br/>2012 R2</li> <li>Available for<br/>Windows 7 and<br/>Windows Server<br/>2008 and later</li> </ul>                                               | .NET<br>Framework 4.5<br>full                            | <ul> <li>Over 520<br/>cmdlets</li> <li>Desired state<br/>configuration</li> <li>Shell and<br/>scripting<br/>improvements</li> </ul>                                                                                                    |
| Version 5, which is<br>part of WMF 5.0 | At the time of writing<br>this, a CTP version<br>is available with<br>Windows Management<br>Framework 5.0                                                                                                    | NA                                                       | NA                                                                                                    |

PowerShell matures with every release and the requirements and features will change with different operating systems.

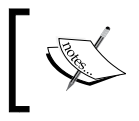

Please visit http://technet.microsoft.com/en-us/ library/hh847769.aspx for official PowerShell requirements required for your Windows OS.

To determine which PowerShell version you are using, you can type in \$PSVersionTable in your console or ISE:

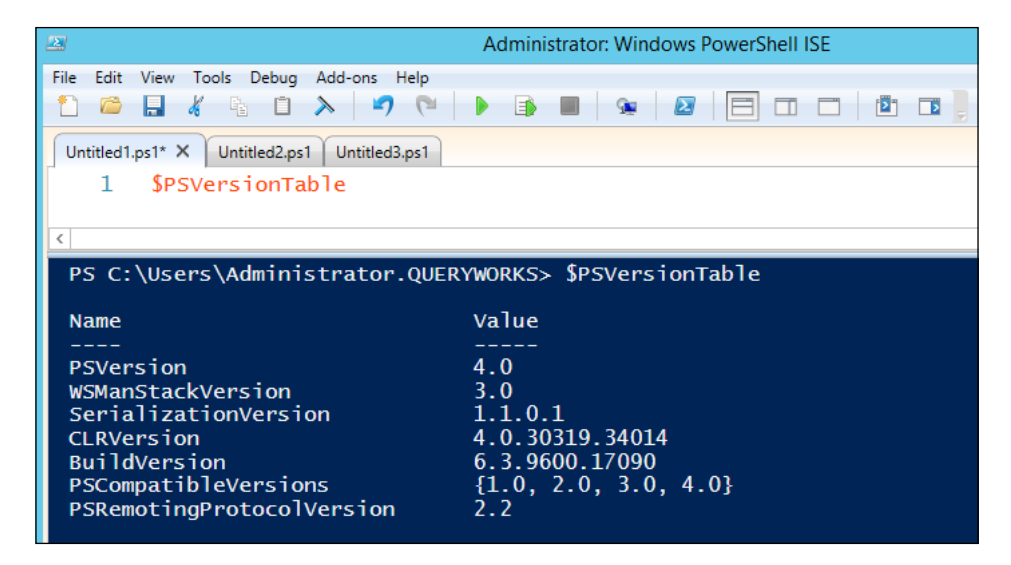

If you have PowerShell v3 or v4, you can also *downgrade* your PowerShell session. You can do this by supplying the -Version parameter when you start your session:

```
Powershell.exe -Version 2
```

#### **PowerShell cmdlets**

At the heart of PowerShell is a cmdlet (pronounced as commandlet). A cmdlet is described in MSDN (available at http://msdn.microsoft.com/en-us/library/ms714395(v=vs.85).aspx) as:

"... a lightweight command that is used in the Windows PowerShell environment.

... cmdlets perform an action and typically return a Microsoft .NET Framework object to the next command in the pipeline."

In other words, cmdlets get the job done in PowerShell. You can think of cmdlets as *small commands* – very specific commands – which you can use to accomplish your task.

To explore the cmdlets available in your PowerShell version, you can use the Get-Command cmdlet. You can filter the results as well. For example, if you want to look for log-related cmdlets, you can use the following command:

```
Get-Command -Name "*Log*"
```

#### **Cmdlet naming convention**

Cmdlets have a very specific naming convention. They follow the Verb-Noun format and they are typically self-explanatory. More specifically, it is Verb-SingularNoun.

The following are some example cmdlets available in PowerShell:

- Get-Service
- Test-Path
- Set-Content
- ConvertTo-Csv

Note that cmdlet names are self-documenting. You don't really have to guess what the Get-Service cmdlet does; it gets the corresponding services in your system.

You can get a list of legal, endorsed verbs by Microsoft using the Get-Verb cmdlet. Granted, not all the terms you see are really verbs, but for our purposes, we will treat them as such. For example, Microsoft uses the New verb to create new items:

- New-Service
- New-Event
- New-Object

Another verb that Microsoft considers is Out, mostly used for output. Take a look at the following examples:

- Out-File
- Out-GridView
- Out-Null

#### **Cmdlet parameters**

Note that cmdlets can accept parameters or switches. This makes cmdlets quite flexible. You can supply parameters to cmdlets by specifying a dash followed by a parameter name, space, and the parameter value:

#### Cmdlet -ParameterName ParameterValue -ParameterName ParameterValue

It will be easier to understand how parameters work if we go through an example. Let's take a look at the usage syntax for Get-Service:

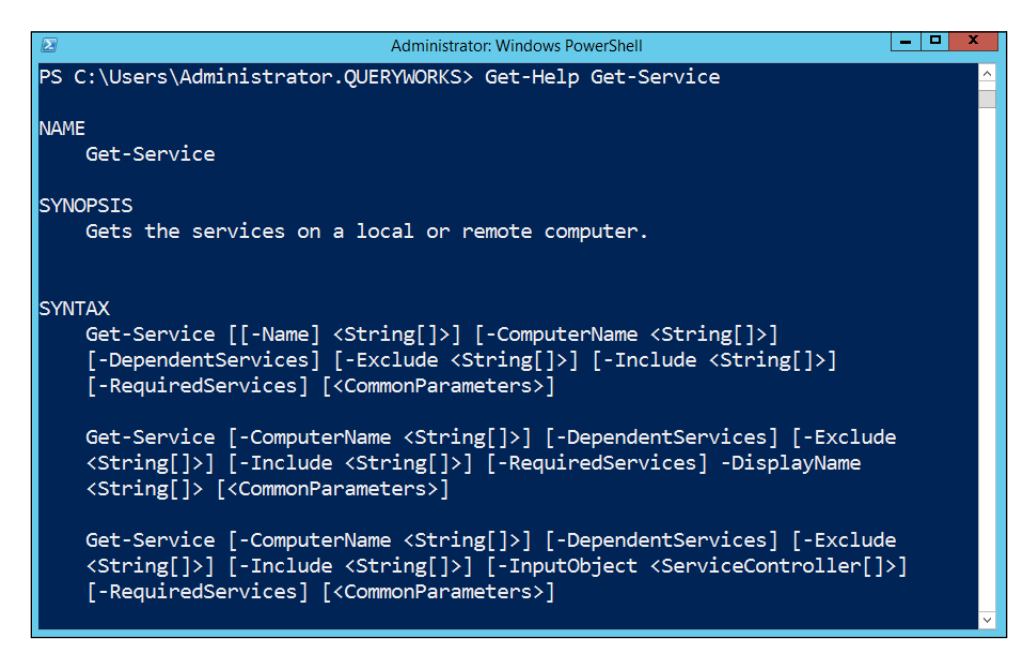

Each block in the help section, shown in the preceding screenshot, represents a parameter set. Each parameter set specifies different combinations of parameters and switches that are all valid when you use Get-Service.

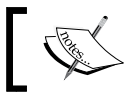

Anything in square brackets is optional; anything between angle brackets is mandatory.

Let's consider the following first line of command:

```
Get-Service [[-Name] <String[]>] [-ComputerName <String[]>]
```

The [[-Name] <String[]>] part means that you can specify -Name, which should be your parameter name:

```
Get-Service -Name *SQL*
```

Since [[-Name] <String[]>] is surrounded by square brackets, it means it's optional. This parameter name can be left out and you can provide just the value. This makes it positional, meaning the value you provide will map to the parameter defined for that cmdlet at that position. In the following example, the first value will be mapped to the first parameter for Get-Service:

```
Get-Service *SQL*
```

The next part [-ComputerName <String[]>] is still overall an optional parameter. However, if you decide to supply the value, you have to specify the parameter name, which is ComputerName. Note that there is no square bracket around ComputerName.

When you specify parameter names, you can also take shortcuts. You can specify just the first few characters of the parameter name, and as long as it's unique, PowerShell will figure out which parameter you are referring to:

```
Get-Service -Na *SQL*
```

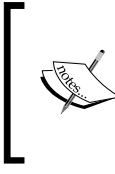

Although it's quite tempting to use shortcuts, when you are first learning how to use PowerShell, try to always completely spell out the parameter names. This will make your code more readable and easier for the rest of your team to work with your code.

If you have a cmdlet that requires input and you don't provide it, you will be prompted for the values interactively:

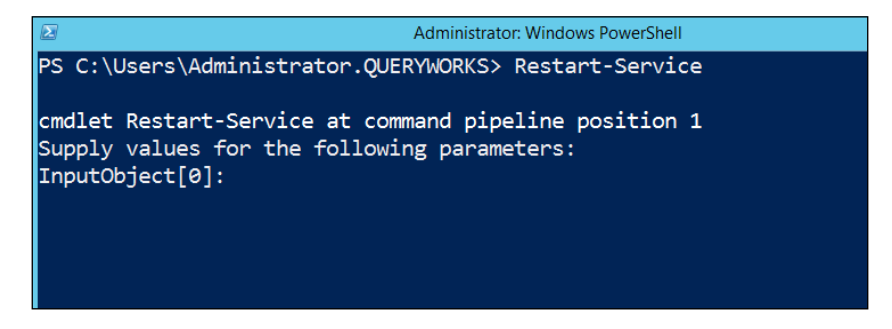

#### **Cmdlet aliases**

Some of the cmdlets also have aliases by default. This means these cmdlets can be invoked by using a different name than their formal cmdlet name. For example, the following screenshot shows the aliases for Get-ChildItem:

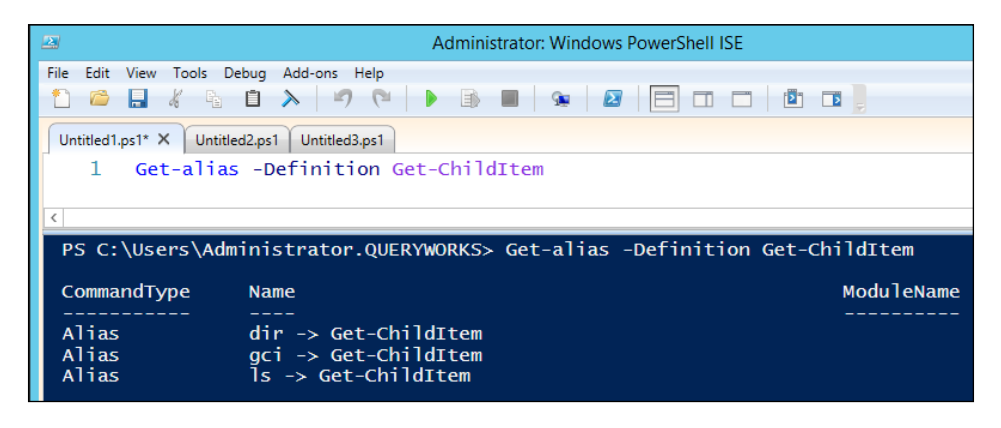

You can also create your own aliases using New-Alias. Aliases can be useful because in some ways, they allow you to use some of the terms you may already be familiar with and leverage them in PowerShell. Aliases also let you personalize PowerShell to your liking. Be careful not to create too many of these though; it may make your PowerShell scripts confusing and even unreadable to others.

#### **PowerShell providers**

Simply put, a PowerShell provider *provides* a way for PowerShell to access a data store. To get a visual of a provider, think of the file system. The file system is a data store that contains information about files and folders and their properties. We can access the file system via the Command Prompt, PowerShell console, or Windows Explorer. Now try to apply this concept to another data store, for example, SQL Server. Imagine that you can navigate through the objects of SQL Server just the way you navigate your file system.

Learning about providers is important because this allows you to extend what you can do with PowerShell. To list the current providers in your system, use the Get-PSProvider cmdlet:

|                      | Administrator: Windows PowerShell  |  |  |  |
|----------------------|------------------------------------|--|--|--|
| PS C:\Users\Administ | rator.QUERYWORKS> Get-PSProvider   |  |  |  |
|                      |                                    |  |  |  |
| Name                 | Capabilities                       |  |  |  |
|                      |                                    |  |  |  |
| Alias                | ShouldProcess                      |  |  |  |
| Environment          | ShouldProcess                      |  |  |  |
| FileSystem           | Filter, ShouldProcess, Credentials |  |  |  |
| Function             | ShouldProcess                      |  |  |  |
| Registry             | ShouldProcess, Transactions        |  |  |  |
| Variable             | ShouldProcess                      |  |  |  |

What you see in the preceding screenshot are the default available providers that come with PowerShell v4 on a Windows Server 2012 R2 Standard server. A lot of the providers are accessed using what is called drives. To list the current drives, you can use Get-PSDrive:

| Administrator: Windows PowerShell |                                                   |           |             |                    |  |  |
|-----------------------------------|---------------------------------------------------|-----------|-------------|--------------------|--|--|
| PS C:\Users\Ad                    | PS C:\Users\Administrator.QUERYWORKS> Get-PSDrive |           |             |                    |  |  |
| Nama                              |                                                   |           | Dreviden    | Deet               |  |  |
| ivame                             | Used (GB)                                         | Free (GB) | Provider    | ROOL               |  |  |
|                                   |                                                   |           |             |                    |  |  |
| A                                 |                                                   |           | FileSystem  | A:\                |  |  |
| Alias                             |                                                   |           | Alias       |                    |  |  |
| с                                 | 20.10                                             | 99.90     | FileSystem  | C:\                |  |  |
| Cert                              |                                                   |           | Certificate | $\lambda$          |  |  |
| D                                 | 3.63                                              |           | FileSystem  | D:\                |  |  |
| Env                               |                                                   |           | Environment |                    |  |  |
| Function                          |                                                   |           | Function    |                    |  |  |
| HKCU                              |                                                   |           | Registry    | HKEY_CURRENT_USER  |  |  |
| HKLM                              |                                                   |           | Registry    | HKEY_LOCAL_MACHINE |  |  |
| Variable                          |                                                   |           | Variable    |                    |  |  |
| WSMan                             |                                                   |           | WSMan       |                    |  |  |

In a file system, if you wanted to change drives, you can use the cd command, which is an alias for Set-Location:

C:\> cd J:\

To navigate to a different provider, you can use the same concept. For example, if you want to navigate the HKLM registry hive (which stands for HKEY\_LOCAL\_MACHINE), you can use the following command lines:

C:\> cd HKLM: HKLM:\>
#### Getting Started with PowerShell

To work with items in PSDrive, Microsoft has provided a number of Item cmdlets that are generic enough to perform the task regardless of which drive you are in. To get a list of these cmdlets, you can type Get-Command \*Item\*. For example, if you are using a file system, you can use the New-Item cmdlet to create a new folder or file. If you are in the registry, it will create a new registry entry.

The recent releases of Microsoft products come with their own PowerShell providers, which you can readily use. You can also create your own providers if you prefer.

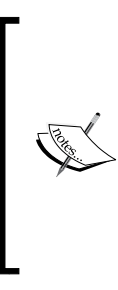

MSDN has some documentation on how you can create your own provider available at http://msdn.microsoft.com/ en-us/library/ee126192(v=vs.85).aspx. There are even tutorials on how to create providers for non-Microsoft data stores. For example, the version control system Git by @manojlds is available at http://stacktoheap.com/ blog/2012/12/01/writing-a-git-provider-forwindows-powershell-part-1/.

# **Snap-ins and modules**

You can extend PowerShell by loading snap-ins and modules. Snap-ins or PSSnapins are **dynamic linked library (DLLs)** compiled from .NET code, which may contain additional cmdlets and PSProvider. The PSSnapins are *old school* — they are primarily how you extend version 1, but still supported in version 2, version 3, and version 4. Although considered old school, you can still create snap-ins. Refer to http://msdn.microsoft.com/en-us/library/ms714450(v=vs.85).aspx on how to do this.

The related snap-in cmdlets are as follows:

- Add-PSSnapin
- Get-PSSnapin
- Remove-PSSnapin

Instead of snap-ins, the recommended way of extending the PowerShell functionality from version 2 onwards is using modules. Modules are similar to snap-ins when it comes to extending functionality, but unlike snap-ins, modules can also add functions. Modules also support autoloading, which means the module can be loaded as soon as one of its cmdlets/functions/PSDrive are used.

Modules can be script-based or binary-based. A script module uses PowerShell code saved in a .psm1 file. A binary module is more similar to PSSnapin, where it references a .NET DLL.

Modules are the *new school* way of extending PowerShell, from version 2 onwards. Related cmdlets are listed as follows:

- Import-Module
- Get-Module
- Remove-Module

If you want to write PowerShell extensions, Microsoft recommends that you create modules instead of snap-ins.

## **PowerShell Pipeline**

A pipeline is defined in www.TheFreeDictionary.com as follows:

"a linked series of pipes with pumps and valves for flow control, used to transport crude oil, water, etc., esp. over great distances."

I think this definition is very fitting to a pipeline in PowerShell. Instead of crude oil or water, what PowerShell transports is pieces of information. PowerShell also has these *pumps and valves for flow control*—we will see more of these in the later chapters.

The pipe symbol in PowerShell is |, also called a bar. You can pipe multiple cmdlets together. When you pipe these cmdlets, the output of one cmdlet becomes the input of the next cmdlet:

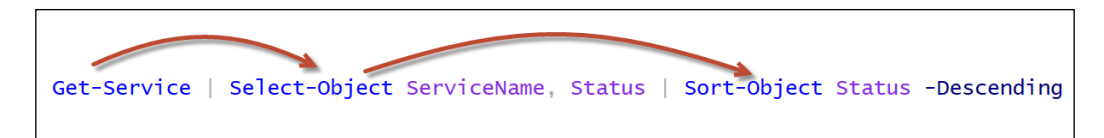

When you are writing your scripts, you may want to add a new line after the pipe and continue typing the next cmdlet on the new line:

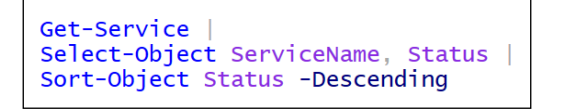

Many script authors also prefer to indent the succeeding lines a little bit to emphasize that these are all part of the same block.

Getting Started with PowerShell

# **Scripting basics**

Let's get a few syntax basics down. This section is not meant to be an exhaustive tutorial on PowerShell's syntax but should serve as a good, brief introduction.

Let's walk through the following script:

```
$currdate = (Get-Date -Format "yyyyMMdd hhmmtt")
$servers = @("ROGUE", "CEREBRO")
#save each server's running services into a file
$servers |
ForEach-Object {
    $computername = $_
    Write-Host "`n`nProcessing $computername"
    $filename = "C:\Temp\$($computername) - $($currdate).csv"
    Get-Service -ComputerName $computername |
    Where-Object -Property Status -EQ "Running" |
    Select-Object Name, DisplayName |
    Export-Csv -Path $filename -NoTypeInformation
```

}

Even if you are not very familiar with PowerShell yet, you may already be able to tell what the preceding script is trying to accomplish. Simply put, the script iterates over the listed servers and saves the list of running services into a file that acts as a timestamp.

This line creates a variable called \$currdate that gets the current system date in the "yyyyMMdd hhmmtt" format:

\$currdate = (Get-Date -Format "yyyyMMdd hhmmtt")

The snippet with an at (@) sign, @("ROGUE", "CEREBRO"), creates an array, which is then stored in another variable called \$servers:

```
$servers = @("ROGUE", "CEREBRO")
```

Since \$servers contains multiple values, when you pipe it to the Foreach-Object cmdlet, each value is fed into the script block inside Foreach-Object:

```
#save each server's running services into a file
$servers |
ForEach-Object {
```

}

You are also introduced to a few concepts inside the Foreach-Object block.

To get the current pipeline object, you can use  $\$_$ . The  $\$_$ , also referred to as \$PSItem, is a special variable. It is part of what PowerShell calls automatic variables. This variable only exists and can only be used in the content of a pipeline. The  $\$_$  variable contains the current object in the pipeline, allowing you to perform specific actions on it during the iteration:

\$computername = \$\_

A backtick is an escape character, for example, to add a newline. It is also a line continuation character:

```
Write-Host "`n`nProcessing $computername"
```

Note that the strings are enclosed in double quotes:

```
Write-Host "`n`nProcessing $computername"
```

Strings in PowerShell can also be enclosed in single quotes. However, if you have variables you want to be evaluated within the string, as in the preceding example, you will have to use double quotes. Single quotes will simply output the variable name verbatim.

PowerShell has a subexpression operator, <sup>()</sup>. This allows you to embed another variable or expression inside a string in double quotes, and PowerShell will still extract the variable value or evaluate the expression:

\$filename = "C:\Temp\\$(\$computername) - \$(\$currdate).csv"

Here is another example that demonstrates when subexpressions will be useful. The expression to get the date that is 10 days from today is as follows:

```
(Get-Date).AddDays(10)
```

If we want to display the value this expression returns, you may be tempted to use:

Write-Host "10 days from now is (Get-Date).AddDays(10)"

#### Getting Started with PowerShell

However, this simply redisplays the expression; it doesn't evaluate it. One way to get around this without using a subexpression would be to create a new variable and then use it in the double-quoted string:

```
$currdate = (Get-Date).AddDays(10)
Write-Host "10 days from now is $currdate"
```

With the subexpression, you don't need to create the new variable:

```
Write-Host "10 days from now is $((Get-Date).AddDays(10))"
```

The example we walked through should give you a taste of simple scripting in PowerShell.

The following is a table that outlines some of these common scripting components and operators:

| Component              | Symbol   | Description/examples                                                                                                    |
|------------------------|----------|----------------------------------------------------------------------------------------------------|
| Single line<br>comment | #        | This component allows you to include any comments or documentation about your code; text after # in a line is not executed, for example, #get the current date.                                                                                                    |
| Multiline<br>comment   | <#<br>#> | This allows you to create comments that span multiple<br>lines, as shown in the following example:<br><#<br>get the current<br>date<br>#>                                                                                                    |
| Backtick               | ~        | Backtick can be used as an escape character:<br>\$name = "Hello `n world!"<br>This is also a line continuation character; it allows you to<br>break a command into multiple lines — some find it more<br>readable, but beware that some will find it less readable<br>because the backtick character can be conspicuous:<br>Get-Service `<br>-Name *SQL* `<br>-ComputerName ROGUE |
| Dollar sign            | \$       | By default, variables in PowerShell are loosely typed (that<br>is, the data type changes based on the value stored by the<br>variable):<br>\$dt = Get-Date                                                                                                    |
| Single quotes          | 1        | This component allows you to enclose string literals:<br><pre>\$name = 'sqlbelle'</pre>                                                                                                    |

| Component          | Symbol   | Description/examples                                                                                                    |
|--------------------|----------|----------------------------------------------------------------------------------------------------|
| Double quotes      | "        | This component allows you to enclose string literals:                                                                                                    |
|                    |          | \$name = "sqlbelle"                                                                                                    |
|                    |          | This component also allows you to expand variables (that<br>is, replace variable names within the string to their values)<br>or interpret escape characters:                                                                                                    |
|                    |          | <pre>\$name = "sqlbelle"</pre>                                                                                                    |
|                    |          | \$message = "Hello `n \$name"                                                                                                    |
| Plus               | +        | This component is a string concatenation operator:                                                                                                    |
|                    |          | <pre>\$name = "sqlbelle"</pre>                                                                                                    |
|                    |          | \$message = "Hello " + \$name                                                                                                    |
| Dot                |          | This component allows you to access properties or methods with the corresponding object:                                                                                                    |
|                    |          | <pre>\$dt.AddDays(10)</pre>                                                                                                    |
| Subexpression      | \$()     | This component allows you to embed a variable or<br>expression in a double-quoted string; PowerShell evaluates<br>the expression inside this operator:                                                                                                    |
|                    |          | Write-Host "Date: \$(\$dt.AddDays(10))"                                                                                                    |
| At sign            | @()      | This component is an array subexpression operator:                                                                                                    |
|                    |          | @("ROGUE", "CEREBRO")                                                                                                    |
| Square<br>brackets | []       | This component is an index operator. It allows you to access indexed collections (arrays and hash tables):                                                                                                    |
|                    |          | <pre>\$servers = @("ROGUE", "CEREBRO")</pre>                                                                                                    |
|                    |          | \$servers[0]                                                                                                    |
|                    |          | It also acts as a casting operator:                                                                                                    |
|                    |          | [datetime]\$dt                                                                                                    |
| Here-String        | @"<br>"@ | This component allows you to create a multiline string to<br>assign to a variable without having to break the string into<br>multiple string expressions concatenated by a plus (+) sign.<br>It starts with @" and must end with "@ in a line by itself (no<br>characters or spaces before ending "@): |
|                    |          | \$x = "@                                                                                                    |
|                    |          | Hello \$name.                                                                                                    |
|                    |          | This is a multiline                                                                                                    |
|                    |          | string                                                                                                    |
|                    |          | "@                                                                                                    |

The table is not a comprehensive list of operators or syntax about PowerShell. As you learn more about PowerShell, you will find a lot of additional components and different variations from what has been presented here.

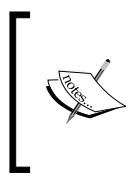

To learn more about operators, use Get-Help \*Operator\* and go through all the available topics. You can also go to the TechNet page specifically for operators, which is available at http://technet.microsoft.com/en-us/library/ hh847732.aspx.

# **Running PowerShell scripts**

Once you've written your script, save your script in a file with a .ps1 extension. From the PowerShell console, you can run the script by specifying the full path to the script:

PS C:\> C:\Scripts\Get-RunningServices.ps1

Note that your scripts can also be parameterized so that it can take an incoming value when invoked. If this is the case, you can specify the parameter the same way you specify it in a regular cmdlet:

```
PS C:\> C:\Scripts\Get-RunningServices.ps1 -ComputerName ROGUE
```

If you are at the script directory, you don't have to specify the path. You can also use a dot-sourcing operator to run the script. Dot sourcing a script means that any of the variables and functions in the script are loaded into the current scope and available for use in the same console session:

```
PS C:\Scripts> .\Get-RunningServices.ps1
PS C:\Scripts> .\Get-RunningServices.ps1 -ComputerName ROGUE
```

Note that depending on your execution policy settings, the script may run or get access denied errors. If this is the case, you may either need to adjust your execution policy or sign your script.

# **Getting help**

PowerShell used to come bundled with help documentation. If you've worked with \*nix systems, it's similar to the man page.

Starting with PowerShell v3, however, the help files/system were not installed with PowerShell. One of the chronic problems with a help system that comes bundled with an application is that the contents get outdated right away. Applications are continuously being patched, improved, and changed, and thus the documentation needs to be updated. You will need to consciously download and install the help files when you are ready.

Once ready, run PowerShell as an administrator and just type in the following command:

#### Update-Help

This will connect you to a Microsoft server to download the most recent version of PowerShell help:

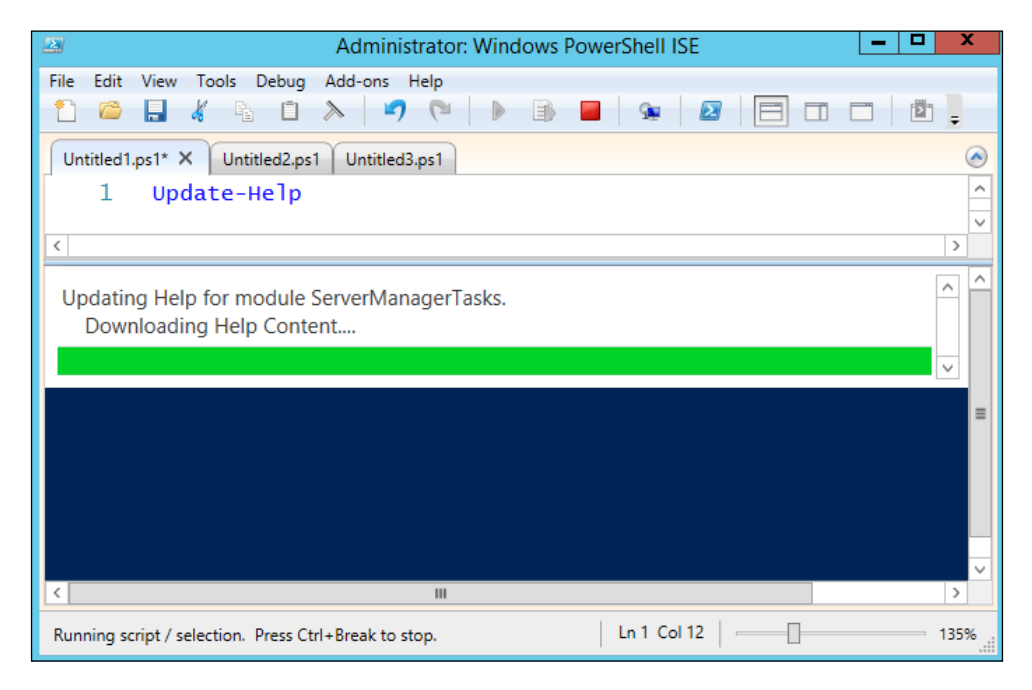

When you need to look for syntaxes or examples from the help system, you can use Get-Help and then the cmdlet name. For example, if you want to get ChildItem, you can use the following command:

Get-Help Get-ChildItem

Getting Started with PowerShell

Other switches available for Get-Help that you might find useful are as follows:

- Get-Help Get-ChildItem -Detailed
- Get-Help Get-ChildItem -Examples
- Get-Help Get-ChildItem -Full

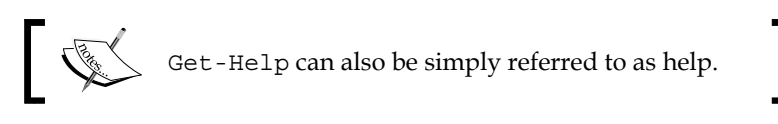

Sometimes you may prefer to open the local help system in a different window, in which case you can use the following command:

#### Get-Help Get-ChildItem -ShowWindow

The result is shown in the following screenshot:

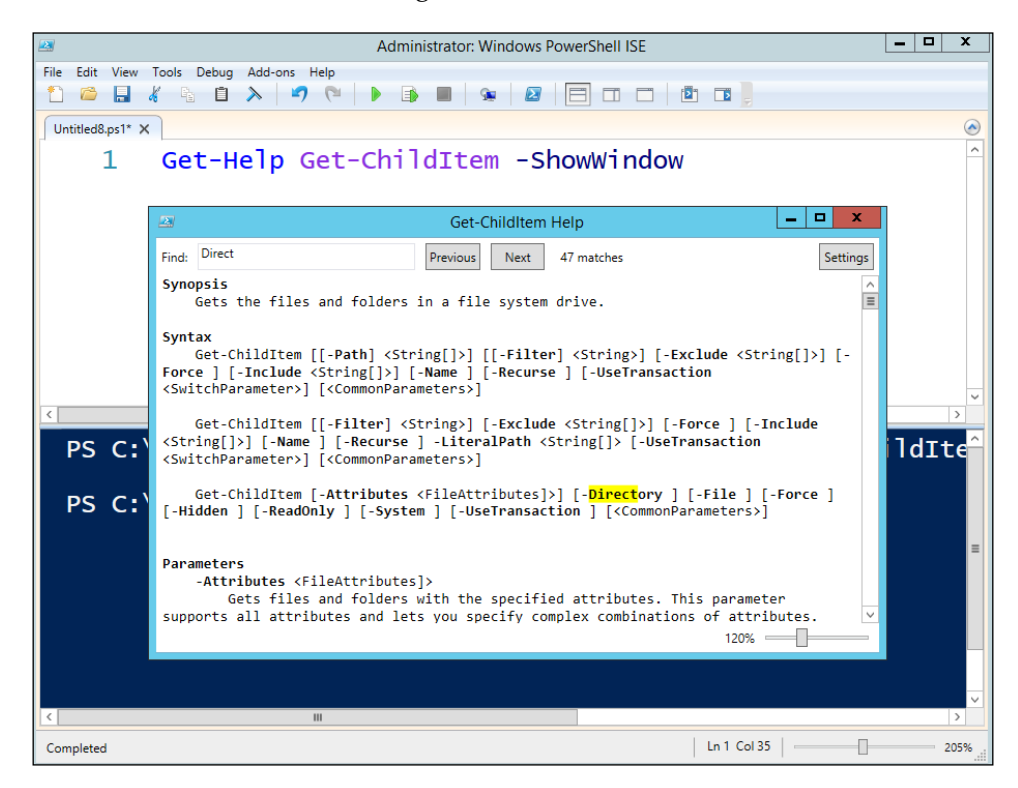

Having the help document in a different window allows you to do simultaneous tasks, that is, write your script and refer to the syntaxes and examples. The help window also allows for searching and highlighting keywords.

If what you prefer is to view the help online and get the most recent version to date, you can use the following command instead:

#### Get-Help Get-ChildItem -Online

This will open the corresponding Microsoft TechNet entry in your default browser:

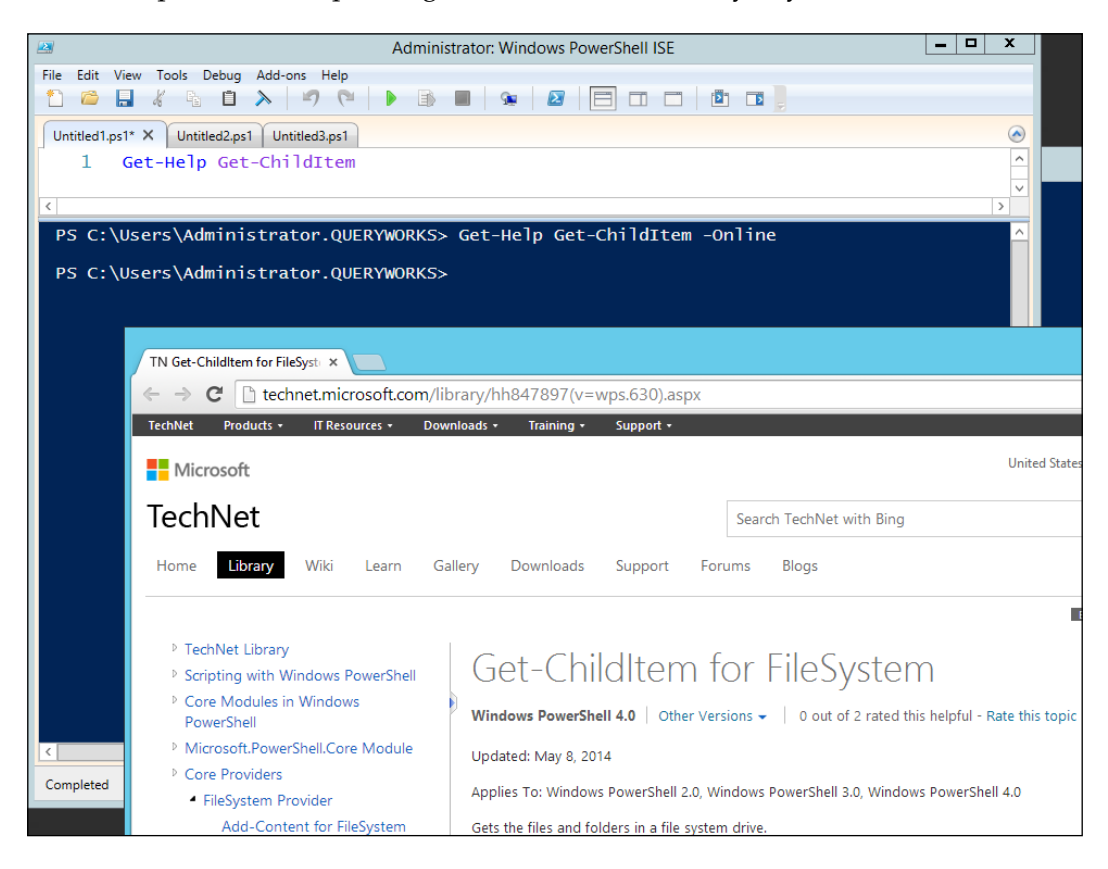

## Getting help from other cmdlets

In addition to Get-Help, there are two other trusty cmdlets you should know if you want to know PowerShell a lot better. If you need to use a command but only remember the name or part of the name or if you want to get a list of commands based on parameters, you can use Get-Command. For example, as introduced earlier in the chapter, you can get log-related cmdlets using the following command:

Get-Command -Name "\*Log\*"

— [ 31 ] —

Getting Started with PowerShell

If you need to know what properties and methods are available for an object – for example, a variable or the result returned by a cmdlet – you can use Get-Member, as shown in the following example:

```
$message = "Hello World!"
$message | Get-Member
```

Since a message is a string, the preceding snippet returns all the properties and methods supported for a string data type.

Two risk-mitigation parameters that you should also get acquainted with are -WhatIf and -Confirm. You can add these two parameters to most cmdlets, and they can help you avoid really stressful "oops" situations.

The -WhatIf parameter describes the effect of a command instead of executing it. The -Confirm parameter forces a prompt before executing the command. It pays to be careful before you run scripts in your environment. It pays to be extra careful; as much as possible, test your scripts in a test environment first.

### Downloading the example code

You can download the example code files for all Packt books you have purchased from your account at http://www.packtpub.com. If you purchased this book elsewhere, you can visit http://www. packtpub.com/support and register to have the files e-mailed directly to you.

# Summary

This chapter has provided a very basic introduction to PowerShell, from a brief history to environments, cmdlets, and pipelines. This should be enough to get you familiarized with PowerShell fundamentals, a skill you will need to work with the next chapters. It is also important to remember how you can learn more about PowerShell using cmdlets such as Get-Help, Get-Command, and Get-Member. The more comfortable you are looking for resources on your own, the faster and better it will be for you when it comes to learning PowerShell.

This chapter is not meant to be an exhaustive, one-stop shop for PowerShell. There are a number of excellent PowerShell books out there that dig deeper into PowerShell's technicalities, syntaxes, and advanced features.

In the next chapter, we will look at how PowerShell can be integrated with SQL Server.

# 2 Using PowerShell with SQL Server

A number of Microsoft applications have increased their PowerShell support with each new release. Enterprise applications, such as Microsoft Windows Server, Exchange, SharePoint, and SQL Server, all have PowerShell support through cmdlets and providers that come with their default installations. Even cloud solutions, such as Windows Azure, have PowerShell support.

In this chapter, we will specifically look at components and pre-requisites required for working with SQL Server using PowerShell. Before you run the scripts in this chapter, remember to run your PowerShell console or ISE as an administrator and set the execution policy to the appropriate one in your environment. The topics included in the chapter are as follows:

- Mini-shell (or the sqlps utility)
- SQLPS module
- SQL Server snap-ins
- SQL Server assemblies
- SQL Server-specific cmdlets
- SQL Server Management Objects (SMO)

# SQL Server via PowerShell

There are several ways to work with SQL Server via PowerShell. The way you choose to work will largely depend not only on what version of SQL Server and PowerShell you have, but also on what you want to do with SQL Server.

Using PowerShell with SQL Server

# Mini-shell (or the sqlps utility)

Starting from SQL Server 2008, SQL Server was shipped with what used to be called a mini-shell (the sqlps utility). Back then, the mini-shell was a *limited* PowerShell console specifically bundled with SQL Server, which preloaded the sqlps utility, which in turn preloaded the session with the SQL Server PowerShell providers and cmdlets.

The mini-shell can be invoked in a couple of ways. One way is to go to **SQL Server Management Studio** (**SSMS**) and right-click on a SQL Server object and choose **Start PowerShell**. The following screenshot shows what you will see on a SQL Server 2014 interface, which is not that different from what you will see in SQL Server 2008, SQL Server 2008 R2, and SQL Server 2012:

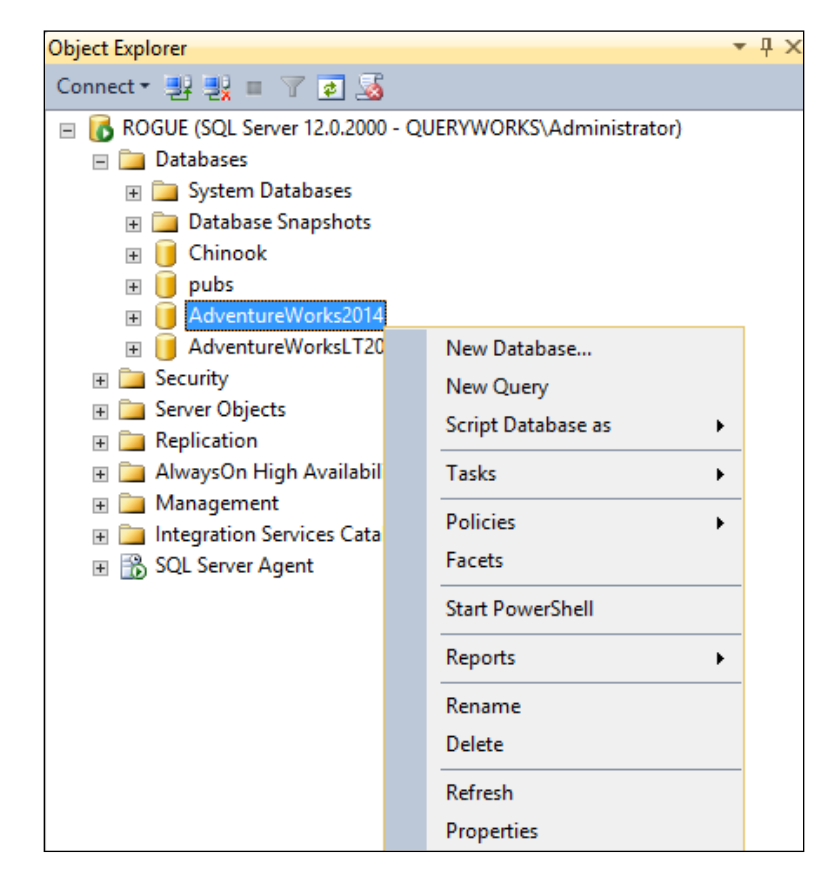

Once you click on the **Start PowerShell** option, you will see a new PowerShell console window appear. The starting path of the console will be the node you right-clicked on, so the path will change based on where you invoked the mini-shell. In the following screenshot, notice that the starting path is **AdventureWorks2014**. This indicates that we right-clicked on the AdventureWorks2014 database in SQL Server Management Studio when we launched PowerShell:

| G SQL Server Powershell                                           |
|-------------------------------------------------------------------|
| PS SQLSERVER:\SQL\ROGUE\DEFAULT\Databases\AdventureWorks2014> dir |
| ApplicationRoles                                                  |
| Assemblies                                                        |
| AsymmetricKeys                                                    |
| Certificates                                                      |
| DatabaseAuditSpecifications                                       |
| Defaults                                                          |
| ExtendedProperties                                                |
| ExtendedStoredProcedures                                          |
| Federations                                                       |
| FileGroups                                                        |
| FullTextCatalogs                                                  |
| FullTextStopLists                                                 |
| LogFiles                                                          |
| PartitionFunctions                                                |
| PartitionSchemes                                                  |
| PlanGuides                                                        |
| Roles                                                             |
| Rules                                                             |
| Schemas                                                           |

When the mini-shell is open, you can start navigating and working with SQL Server objects using commands that you may already be familiar with, such as dir to list the current directory. The dir command is an alias for the Get-ChildItem cmdlet. Prior to SQL Server 2012, mini-shell used a PowerShell v1 shell and did not allow the loading of any other extensions such as snap-ins and other .NET assemblies. This restricted what you can do with that console and session.

Starting from SQL Server 2012, your system's current PowerShell version is loaded and the restriction of adding additional snap-ins and modules have been lifted. Note that Microsoft recommends that you don't use the sqlps utility anymore, as this is slated to be removed in a future SQL Server version. Instead of the sqlps utility, the newer, improved SQLPS module should be used. You can load this module from a full PowerShell console.

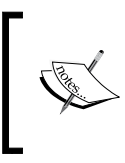

Learn more about the sqlps utility, including supported parameters, examples, and associated DLLs, from TechNet at http://msdn.microsoft.com/en-us/library/cc280450(v=sql.120).aspx.

Using PowerShell with SQL Server

To see which version of PowerShell your mini-shell is using, you can use the \$PSVersionTable special PowerShell variable:

| 0 <sub>2</sub>                 | SQL Server Powershell                  | - <b>-</b> X  |
|--------------------------------|----------------------------------------|---------------|
| PS_SQLSERVER:\SQL\ROGUE\DEFAUL | T\Databases\AdventureWorks2014\tables> | \$PSVersionT^ |
| able                           |                                        | =             |
| Name                           | Value                                  |               |
|                                |                                        |               |
| PSVersion                      | 4.0                                    |               |
| WSManStackVersion              | 3.0                                    |               |
| SerializationVersion           | 1.1.0.1                                |               |
| CLRVersion                     | 4.0.30319.34014                        |               |
| BuildVersion                   | 6.3.9600.17090                         |               |
| PSCompatibleVersions           | {1.0, 2.0, 3.0, 4.0}                   |               |
| PSRemotingProtocolVersion      | 2.2                                    |               |

## The SQLPS module

The way to interact with SQL Server has been redefined in SQL Server 2012. Instead of using the sqlps utility, a SQLPS module has been made available. The SQLPS module loads and registers SQL Server snap-ins and related assemblies.

Starting from SQL Server 2012, when you launch the mini-shell from SSMS, it loads a full PowerShell console and loads the SQLPS module by default. Instead of going through the mini-shell, you can also alternatively pull up a regular PowerShell console (or ISE) and import the SQLPS module using the Import-Module cmdlet introduced in PowerShell v2:

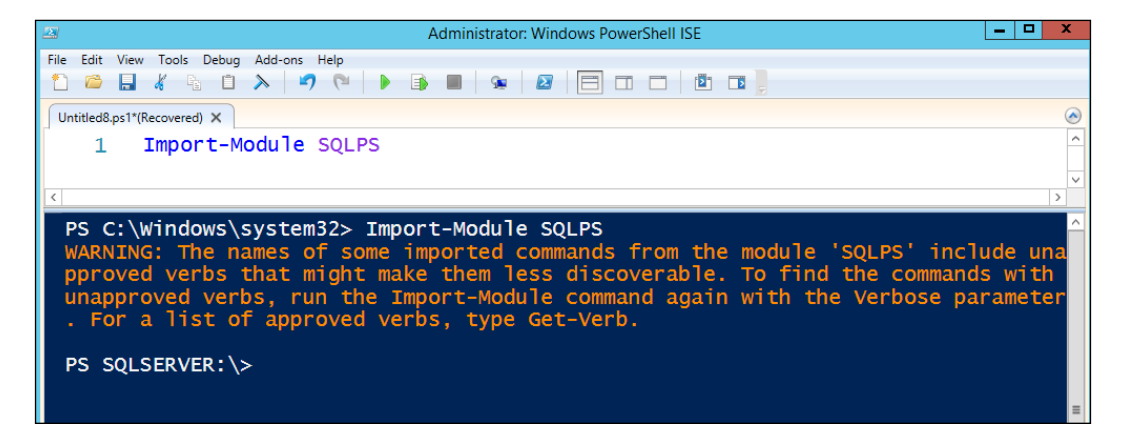

Before importing SQLPS, you should set the Execution Policy setting to at least RemoteSigned (or the less restrictive, Unrestricted), otherwise you will encounter errors.

When you import SQLPS, you will notice a warning message appear about unapproved verbs. This is because some cmdlets in this module have *unapproved* names; that is, some verbs used in the cmdlets are not listed in the official verbs that Microsoft endorses in the Get-Verb cmdlet. The specific cmdlets that violate these rules are Encode-Sqlname and Decode-Sqlname.

To avoid seeing these unapproved verb errors, you can use the DisableNameChecking switch:

#### Import-Module SQLPS -DisableNameChecking

PowerShell modules also support the autoloading of modules. This feature allows a module to be imported automatically if any cmdlets or functions are used, even without explicitly importing the module. The only requirement is that this module needs to be in a directory listed in the <code>\$PSModulePath</code> environment variable (notice <code>\$PSModulePath</code> is an environment variable, not a special PowerShell variable unlike <code>\$PSVersionTable</code>). The SQLPS module path is added to this variable by default:

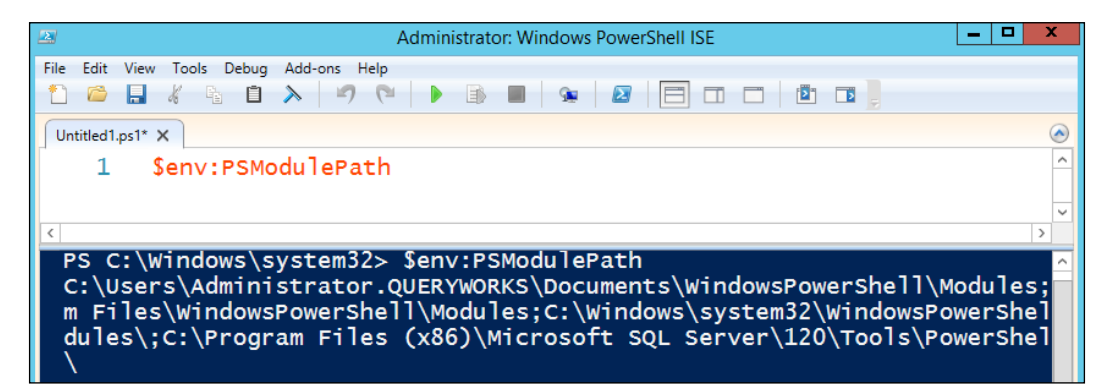

Using PowerShell with SQL Server

Once the SQLPS module is imported, you will see that the SqlServer provider has been loaded as a PSProvider option in your session:

| 2                                       | Administrator: Windows PowerShell ISE | _ 0              |
|-----------------------------------------|---------------------------------------|------------------|
| File Edit View Tools Debug Add-ons Help |                                       |                  |
| Untitled8.ps1*(Recovered) ×             |                                       |                  |
| 1 Get-PSProvider                        |                                       |                  |
|                                         |                                       |                  |
| <                                       |                                       |                  |
| PS SQLSERVER:\> Get-                    | PSProvider                            |                  |
|                                         |                                       |                  |
| Name                                    | Capabilities                          | Drives           |
|                                         |                                       |                  |
| Allas<br>Environment                    | shouldprocess                         | {AIIdS}<br>SEnvl |
| FileSystem                              | Filter ShouldProcess Cre              |                  |
| Function                                | ShouldProcess                         | {Function}       |
| Registry                                | ShouldProcess. Transactions           | {HKLM, HKCU}     |
| Variable                                | ShouldProcess                         | {Variable}       |
| SqlServer                               | Credentials                           | {SQLSERVER}      |
| ·                                       |                                       |                  |

The same is true for PSDrive. Once the module is imported, you will be able to see a new SQLSERVER type, PSDrive, in your session:

| 2                           | Admir           | istrator: Windows Powe | rShell ISE  | _ □            |
|-----------------------------|-----------------|------------------------|-------------|----------------|
| File Edit View Tools Debug  | Add-ons Help    | 🗴 🛛 🗖 🗖                |             |                |
| Untitled8.ps1*(Recovered) × |                 |                        |             |                |
| 1 Get-P                     | SDrive          |                        |             |                |
| <                           |                 |                        |             |                |
| PS SOLSERVER                | ·\> Cet-PSDrive |                        |             |                |
| F3 SQLSERVER                |                 |                        |             |                |
| Name                        | Used (GB)       | Free (GB)              | Provider    | Root           |
|                             |                 |                        |             |                |
| A                           |                 |                        | FileSystem  | A:\            |
| Alias                       |                 |                        | Alias       |                |
| С                           | 20.63           | 99.37                  | FileSystem  | c: \           |
| Cert                        | 2 62            |                        | Certificate | $\frac{1}{2}$  |
| D                           | 3.63            |                        | FileSystem  | D:\            |
| Env                         |                 |                        | Environment |                |
| FUNCTION                    |                 |                        | Ponicton    |                |
|                             |                 |                        | Registry    | HKEY_CORRENT_C |
| SOL SERVER                  |                 |                        | Salserver   | SOL SERVER · \ |
| Variable                    |                 |                        | Variable    | ogeoenten (    |
| WSMan                       |                 |                        | WSMan       |                |
|                             |                 |                        |             |                |

# SQL Server snap-ins

PowerShell snap-ins, as introduced in *Chapter 1, Getting Started with PowerShell*, are binaries or **dynamic linked libraries** (**DLLs**) that were compiled from .NET code. They contain additional cmdlets, functionalities, and even PowerShell providers.

There were two snap-ins provided for SQL Server specifically in SQL Server 2008: SqlServerCmdletSnapin100 and SqlServerProviderSnapin100. Note that the number "100" stands for SQL Server 2008 (or version 10.0). There aren't any other version-specific snap-ins made available for other SQL Server versions.

If you are still working with SQL Server 2008 or SQL Server 2008 R2, you will need to add these snap-ins within the full PowerShell console to use SQL Server-specific cmdlets. You cannot add these snap-ins using the mini-shell (or sqlps) utility that comes with SQL Server 2008/R2 because of the built-in constraints in the mini-shell.

To check whether snap-ins have already been loaded, you can use the following commands:

```
Get-PSSnapin SqlServerCmdletSnapin100
Get-PSSnapin SqlServerProviderSnapin100
```

If they are not loaded yet, you can add them using the Add-PSSnapin cmdlet:

```
Add-PSSnapin SqlServerCmdletSnapin100
```

```
Add-PSSnapin SqlServerProviderSnapin100
```

Remember that if you are working with SQL Server 2012 onwards and PowerShell V2 and later, you do not need to add these snap-ins. You can just load the SQLPS module in a full PowerShell console, which loads the same SQL Server-related functionalities into your shell.

## **SQL Server assemblies**

Yet another way to work with SQL Server is by loading SQL Server-related assemblies directly. If you were working with SQL Server 2005 and PowerShell V1, when neither the sqlps utility nor module were available, this may be the only way to work with PowerShell and SQL Server.

Loading assemblies, however, is not limited to SQL Server-related DLLs. Regardless of the SQL Server version you're working with, you may still want to load other .NET assemblies and use them in your PowerShell session. For example, you may want to load System.Windows.Forms if you are utilizing any Windows form components in your PowerShell script. Using PowerShell with SQL Server

You can use the same method if you want to load any other .NET assemblies and make use of them in your PowerShell session.

In PowerShell v1, the popular way to load assemblies is by using the LoadWithPartialName() method from the Reflection.Assembly class. It loads the specified assembly from the application directory or the **Global Assembly Cache (GAC)**.

To load the assemblies, you can use the following command:

```
[void] [Reflection.Assembly]::LoadWithPartialName
 ("Microsoft.SqlServer.Smo")
```

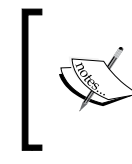

Note that LoadWithPartialName() is obsolete as of .NET 3.5. LoadWithPartialName() is only being shown here in case you need to use it in an older system or if you see it in older books or documentation.

Another, and still valid, way of loading assemblies is by using the Load() method from the same Reflection.Assembly class. This is an overloaded method, meaning you can provide different sets of parameters for the same method, as long as the parameter signatures are valid and match exactly one overloaded method definition.

Here is an example of loading an assembly called Microsoft.SqlServer.Smo for SQL Server 2005. Note the assembly's fully qualified name has been provided to the method:

```
[void] [Reflection.Assembly]::Load("Microsoft.SqlServer.Smo,
Version=9.0.242.0,
Culture=neutral, PublicKeyToken=89845dcd8080cc91")
```

If you are using PowerShell v2 and later, you can use the Add-Type cmdlet instead of using the Load() method:

```
Add-Type -AssemblyName "Microsoft.SqlServer.Smo"
```

Note that starting from SQL Server 2012, you can simply import the SQLPS module, and it will load these assemblies in your PowerShell session.

## SQL Server-specific cmdlets

To get the cmdlets and functions that come with SQL Server-related modules, you can use the following command:

```
Get-Command -Module *SQL*
```

The following table lists the cmdlets included in the SQLPS module in a typical SQL Server 2014 installation. You can use this as a reference when you are looking up SQL Server cmdlets. You will notice that there are two SQL Server modules: SQLPS and SQLASCMDLETS. SQLPS contains mostly database engine cmdlets, while the SQLASCMDLETS module contains cmdlets related to SQL Server Analysis Services.

| Module name  | Command type | Name                                         |
|--------------|--------------|----------------------------------------------|
| SQLPS        | Function     | SQLSERVER:                                   |
| SQLASCMDLETS | Cmdlet       | Add-RoleMember                               |
| SQLPS        | Cmdlet       | Add-SqlAvailabilityDatabase                  |
| SQLPS        | Cmdlet       | Add-SqlAvailabilityGroupListenerStati<br>cIp |
| SQLPS        | Cmdlet       | Add-SqlFirewallRule                          |
| SQLASCMDLETS | Cmdlet       | Backup-ASDatabase                            |
| SQLPS        | Cmdlet       | Backup-SqlDatabase                           |
| SQLPS        | Cmdlet       | Convert-UrnToPath                            |
| SQLPS        | Cmdlet       | Decode-SqlName                               |
| SQLPS        | Cmdlet       | Disable-SqlAlwaysOn                          |
| SQLPS        | Cmdlet       | Enable-SqlAlwaysOn                           |
| SQLPS        | Cmdlet       | Encode-SqlName                               |
| SQLPS        | Cmdlet       | Get-SqlCredential                            |
| SQLPS        | Cmdlet       | Get-SqlDatabase                              |
| SQLPS        | Cmdlet       | Get-SqlInstance                              |
| SQLPS        | Cmdlet       | Get-SqlSmartAdmin                            |
| SQLASCMDLETS | Cmdlet       | Invoke-ASCmd                                 |
| SQLPS        | Cmdlet       | Invoke-PolicyEvaluation                      |
| SQLASCMDLETS | Cmdlet       | Invoke-ProcessCube                           |
| SQLASCMDLETS | Cmdlet       | Invoke-ProcessDimension                      |
| SQLASCMDLETS | Cmdlet       | Invoke-ProcessPartition                      |
| SQLPS        | Cmdlet       | Invoke-Sqlcmd                                |
| SQLPS        | Cmdlet       | Join-SqlAvailabilityGroup                    |
| SQLASCMDLETS | Cmdlet       | Merge-Partition                              |
| SQLASCMDLETS | Cmdlet       | New-RestoreFolder                            |
| SQLASCMDLETS | Cmdlet       | New-RestoreLocation                          |
| SQLPS        | Cmdlet       | New-SqlAvailabilityGroup                     |
| SQLPS        | Cmdlet       | New-SqlAvailabilityGroupListener             |
| SQLPS        | Cmdlet       | New-SqlAvailabilityReplica                   |

| Module name  | Command type | Name                             |
|--------------|--------------|----------------------------------|
| SQLPS        | Cmdlet       | New-SqlBackupEncryptionOption    |
| SQLPS        | Cmdlet       | New-SqlCredential                |
| SQLPS        | Cmdlet       | New-SqlHADREndpoint              |
| SQLASCMDLETS | Cmdlet       | Remove-RoleMember                |
| SQLPS        | Cmdlet       | Remove-SqlAvailabilityDatabase   |
| SQLPS        | Cmdlet       | Remove-SqlAvailabilityGroup      |
| SQLPS        | Cmdlet       | Remove-SqlAvailabilityReplica    |
| SQLPS        | Cmdlet       | Remove-SqlCredential             |
| SQLPS        | Cmdlet       | Remove-SqlFirewallRule           |
| SQLASCMDLETS | Cmdlet       | Restore-ASDatabase               |
| SQLPS        | Cmdlet       | Restore-SqlDatabase              |
| SQLPS        | Cmdlet       | Resume-SqlAvailabilityDatabase   |
| SQLPS        | Cmdlet       | Set-SqlAuthenticationMode        |
| SQLPS        | Cmdlet       | Set-SqlAvailabilityGroup         |
| SQLPS        | Cmdlet       | Set-SqlAvailabilityGroupListener |
| SQLPS        | Cmdlet       | Set-SqlAvailabilityReplica       |
| SQLPS        | Cmdlet       | Set-SqlCredential                |
| SQLPS        | Cmdlet       | Set-SqlHADREndpoint              |
| SQLPS        | Cmdlet       | Set-SqlNetworkConfiguration      |
| SQLPS        | Cmdlet       | Set-SqlSmartAdmin                |
| SQLPS        | Cmdlet       | Start-SqlInstance                |
| SQLPS        | Cmdlet       | Stop-SqlInstance                 |
| SQLPS        | Cmdlet       | Suspend-SqlAvailabilityDatabase  |
| SQLPS        | Cmdlet       | Switch-SqlAvailabilityGroup      |
| SQLPS        | Cmdlet       | Test-SqlAvailabilityGroup        |
| SQLPS        | Cmdlet       | Test-SqlAvailabilityReplica      |
| SQLPS        | Cmdlet       | Test-SqlDatabaseReplicaState     |
| SQLPS        | Cmdlet       | Test-SqlSmartAdmin               |

# **SQL Server Management Objects**

The SQLPS module exposes over 50 SQL Server-related cmdlets as of SQL Server 2014. This may seem more than a handful, but these cmdlets only cover a fraction of what you may want to do with SQL Server. There will be times when you may want to programmatically manage SQL Server, and SMO may be the most flexible way to do this.

SMO allows you to have programmatic access to SQL Server objects using languages such as VB.NET, C#, and PowerShell.

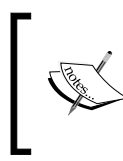

To learn more about SMO classes and how to program specific tasks, visit the SMO documentation page from TechNet at http://msdn.microsoft.com/en-us/library/ms162169.aspx.

To install SMO, you need to run the SQL Server setup binary and select **Client Tools SDK** in the **Features Selection** window:

| 1                                                                                                    | SQL Server 2012 Setup                                                                                                    | _ <b>D</b> X                                                                   |
|----------------------------------------------------------------------------------------------------|----------------------------------------------------------------------------------------------------|--------------------------------------------------------------------------------|
| Feature Selection<br>Select the Developer features to                                                                     | o install.                                                                                                    |                                                                                |
| Setup Support Rules                                                                                                    | Features:                                                                                                    | Feature description:                                                           |
| Feature Selection<br>Installation Rules<br>Disk Space Requirements<br>Error Reporting<br>Installation Configuration Rules | Reporting Services - Native Shared Features     Reporting Services - SharePoint     Reporting Services Add-in for SharePoint Produ     Data Quality Client     SQL Server Data Tools     Client Tools Connectivity                                                                                                    | Includes the software development kit<br>containing resources for programmers. |
| Installation Progress<br>Complete                                                                                         | Integration Services     Client Tools Backwards Compatibility     Client Tools SDK     Documentation Components     Management Tools - Basic     Management Tools - Complete     Distributed Replay Controller     Distributed Replay Controller     Distributed Replay Controller     Distributed Replay Controller     Distributed Replay Controller     Distributed Replay Controller | To be installed from media:                                                    |

Once installed, the SMO namespaces that become available with SQL Server 2014 are as follows:

- Microsoft.SqlServer.Management.Smo
- Microsoft.SqlServer.Management.Common

- Microsoft.SqlServer.Management.Smo.Agent
- Microsoft.SqlServer.Management.Smo.Wmi
- Microsoft.SqlServer.Management.Smo.RegisteredServers
- Microsoft.SqlServer.Management.Smo.Mail
- Microsoft.SqlServer.Management.Smo.Broker

SMO is also available as a separate download. You can search Microsoft Download Center for version-specific packages. Use the term, **Microsoft SQL Server Feature Pack**. The package for SQL Server 2014 can be downloaded from http://www.microsoft.com/en-us/download/details.aspx?id=42295.

If you are using SMO assemblies in scripts that do not use the SQL Server PowerShell provider, this is how you can load the SMO assemblies, as documented in the TechNet (http://msdn.microsoft.com/en-us/library/hh245202.aspx):

```
#
# Loads the SQL Server Management Objects (SMO)
#
$ErrorActionPreference = "Stop"
$sqlpsreg="HKLM:\SOFTWARE\Microsoft\PowerShell\1\ShellIds\
  Microsoft.SqlServer.Management.PowerShell.sqlps"
if (Get-ChildItem $sqlpsreg -ErrorAction "SilentlyContinue")
{
    throw "SQL Server Provider for Windows PowerShell is not
      installed."
}
else
{
    $item = Get-ItemProperty $sqlpsreg
    $sqlpsPath = [System.IO.Path]::GetDirectoryName($item.Path)
}
$assemblylist =
"Microsoft.SqlServer.Management.Common",
"Microsoft.SqlServer.Smo",
"Microsoft.SqlServer.Dmf ",
"Microsoft.SqlServer.Instapi ",
"Microsoft.SqlServer.SqlWmiManagement ",
```

```
"Microsoft.SqlServer.ConnectionInfo ",
"Microsoft.SqlServer.SmoExtended ",
"Microsoft.SqlServer.SqlTDiagM ",
"Microsoft.SqlServer.SString ",
"Microsoft.SqlServer.Management.RegisteredServers ",
"Microsoft.SqlServer.Management.Sdk.Sfc ",
"Microsoft.SqlServer.SqlEnum ",
"Microsoft.SqlServer.RegSvrEnum ",
"Microsoft.SqlServer.WmiEnum ",
"Microsoft.SqlServer.ServiceBrokerEnum ",
"Microsoft.SqlServer.ConnectionInfoExtended ",
"Microsoft.SqlServer.Management.Collector ",
"Microsoft.SqlServer.Management.CollectorEnum",
"Microsoft.SqlServer.Management.Dac",
"Microsoft.SqlServer.Management.DacEnum",
"Microsoft.SqlServer.Management.Utility"
foreach ($asm in $assemblylist)
{
    $asm = [Reflection.Assembly]::LoadWithPartialName($asm)
}
Push-Location
cd $sqlpsPath
update-FormatData -prependpath SQLProvider.Format.ps1xml
Pop-Location
```

Note that for SQL Server 2012 and later, you do not need to load SMO assemblies explicitly. Importing the SQLPS module loads these assemblies for you. With PowerShell V3 onwards, since these versions support the autoloading of a module, you also don't have to explicitly import SQLPS (although it's strongly recommended you do this). Simply using cmdlets or functions inside the module will autoload the SQLPS module.

## **Creating SMO objects**

To use SMO effectively, you need to know how to create and access SQL Server objects you need and how to explore the methods and properties that are available with each one.

Using PowerShell with SQL Server

When working with SMO, you will need to create and instantiate SQL Server objects. The following is a simple example:

Your result will look similar to the following screenshot:

| Name                        | : ROGUE                                                                                                    |  |
|-----------------------------|----------------------------------------------------------------------------------------------------|--|
| Version                     | : 12.0.2000                                                                                                    |  |
| Status                      | : Online                                                                                                    |  |
| ConnectionContext           | : Data Source=ROGUE;Integrated Security=True;Multip<br>leActiveResultSets=False;Application Name="SQL<br>Management" |  |
| ComputerNamePhysicalNetBIOS | : ROGUE                                                                                                    |  |

Let's walk through the script. PowerShell scripts that work with SQL Server usually start with a line that imports the SQLPS module:

#### Import-Module SQLPS -DisableNameChecking

Once loaded, you will often need to create an SMO server object. For many tasks, you will need a server object, which can be created as shown in the following snippet:

```
$server = New-Object `
    -TypeName Microsoft.SqlServer.Management.Smo.Server `
    -ArgumentList $instance
```

```
— [46]—
```

To create the object, you need to use the Microsoft.SqlServer.Management.Smo. Server class and provide it with a server instance name. Remember that backticks are line continuation characters only. They are included here for readability, but you can also opt to put this code into a single, non-breaking line if you prefer.

Once created, the server object allows you to browse properties, methods, and other objects that belong to the server. You can pipe the server object to a Select-Object cmdlet (or simply use Select if you want to use the shortened version) to view only a few properties and methods:

Alternatively, you can use the Get-Member cmdlet to see the complete list of related properties, methods, functions, and objects:

#### \$server | Get-Member

Technet provides an SMO Object Model Diagram (available at http://msdn. microsoft.com/en-us/library/ms162209.aspx) that can guide you through the object hierarchy:

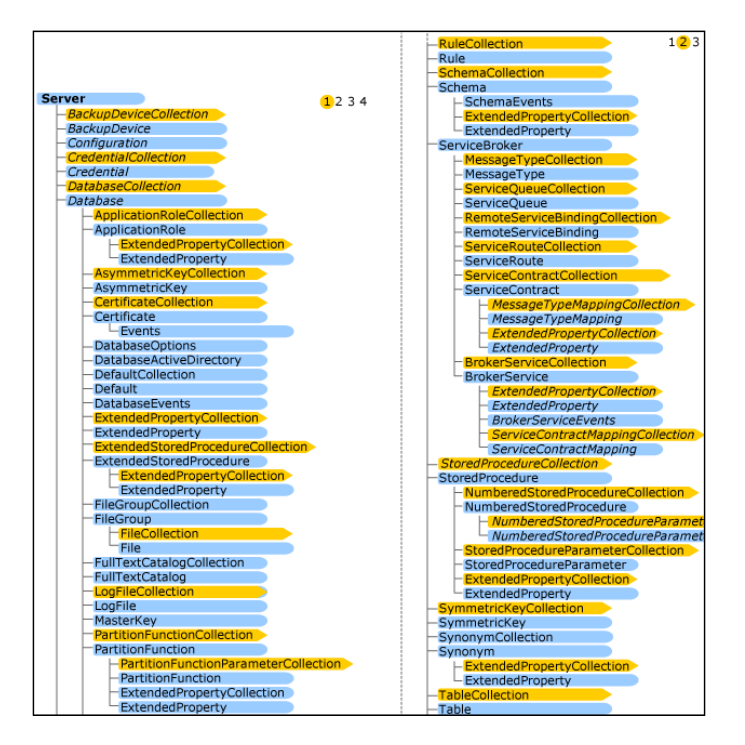

The preceding screenshot should give you an idea of how expansive the SMO class hierarchy is. This also suggests that we can programmatically access and manage many SQL Server objects. This is good because this means we can accomplish many tasks through scripting with PowerShell.

# Summary

In this chapter, we covered different ways to work with PowerShell with SQL Server using PowerShell. The approach you will take will depend on the version of SQL Server and PowerShell that is available in your environment. Loading the SQLPS module is the current de facto way to go to load SQL Server-specific modules and providers. If you need more programmatic access and flexibility, SMO can take you a long way.

In the next chapter, we will cover how to profile and configure SQL Server using PowerShell.

# **B** Profiling and Configuring SQL Server

When working with SQL Server, usually one of the first tasks is to profile the current instance(s) and environment. This chapter will cover how to quickly profile SQL Server and identify services, instances, settings, and current resources and configurations. This chapter will also introduce you to using **Windows Management Instrumentation** (**WMI**) and SQL Server SMO classes to profile and configure SQL Server.

The snippets in this chapter will require the full PowerShell console, run with administrative privileges. Some of the topics we'll cover include how to:

- Check server resources (such as CPU, memory, disk space, and network)
- Check hotfixes and service packs
- Check current SQL Server instances
- Check services and service accounts
- Check SQL Server logs
- List current instance configurations
- Change configurations
- Start or stop services
- Change service accounts
- Change instance settings

# **Current server resources**

One of the first things you might want to check out before profiling SQL Server instances is the general health of the server. There are a number of metrics you can check, but usually there are four that you almost always need to check first: processor usage, available disks and their usage, available memory and its usage, and the network.

#### Profiling and Configuring SQL Server

The **Task Manager** option in Windows can often provide a good at-a-glance view of resources. One way to launch this tool is by right-clicking on the task bar and selecting **Task Manager**, as shown in the following screenshot:

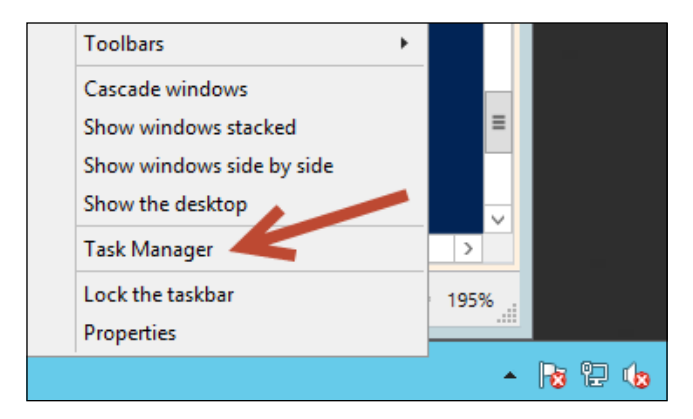

When the **Task Manager** window comes up, you can select the **Processes** tab to see the CPU and memory usage right away. The following screenshot shows what **Task Manager** looks like in Windows Server 2012 R2. This window will look slightly different if you are using a different Windows version:

| R                                   | Task Mar | nager |         | - | . 🗖    | x  |
|-------------------------------------|----------|-------|---------|---|--------|----|
| File Options View                   |          |       |         |   |        |    |
| Processes Performance Users Details | Services |       |         |   |        |    |
|                                     |          | • 3%  | 15%     |   |        |    |
| Name                                | Status   | CPU   | Memory  |   |        |    |
| Service Host: Local Service (5)     |          | 0%    | 6.3 MB  |   |        | ^  |
| Service Host: Local Service (Net    |          | 0%    | 8.6 MB  |   |        |    |
| Service Host: Local Service (No     |          | 0%    | 3.9 MB  |   |        |    |
| Service Host: Local System (13)     |          | 0%    | 15.9 MB |   |        |    |
| Service Host: Local System (Net     |          | 0%    | 2.9 MB  |   |        |    |
| Service Host: Network Service (5)   |          | 0%    | 9.1 MB  |   |        |    |
| Service Host: Network Service (     |          | 0%    | 0.8 MB  |   |        |    |
| Service Host: Remote Procedure      |          | 0%    | 3.1 MB  |   |        |    |
| Services and Controller app         |          | 0%    | 2.8 MB  |   |        | ≡  |
| 👂 🖶 Spooler SubSystem App           |          | 0%    | 4.0 MB  |   |        |    |
| SQL Browser Service EXE (32 bit)    |          | 0%    | 3.2 MB  |   |        |    |
| SQL Full Text host                  |          | 0%    | 1.0 MB  |   |        |    |
| 📧 SQL Full Text host                |          | 0%    | 0.9 MB  |   |        |    |
| SQL Full-text Filter Daemon Lau     |          | 0%    | 0.5 MB  |   |        |    |
| ▷ 🔟 SQL Full-text Filter Daemon Lau |          | 0%    | 0.5 MB  |   |        | ~  |
| <ul> <li>Fewer details</li> </ul>   |          |       |         |   | End ta | sk |

- [50]-

This window can provide a very quick way to figure out which processes are taking up the most CPU or memory. You can click on the **CPU** or **Memory** option to sort data according to those metrics.

# **Getting processor (CPU) information**

The number of processors in a server and their usage can indicate whether SQL Server can perform well on a current server. It is also important to know this when you tune SQL Server later for parallelism.

We can take advantage of the WMI cmdlets and classes available in PowerShell while querying CPU information.

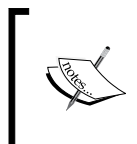

WMI provides management data and metrics for Windows servers and applications. You can learn more about WMI classes, requirements, and use cases from http://msdn.microsoft. com/en-us/library/aa394582(v=vs.85).aspx.

First, let's identify how many physical processors and cores there are in the server. We can do this by using the Get-WmiObject cmdlet with the Win32\_ComputerSystem WMI class:

Profiling and Configuring SQL Server

The preceding script displays the current server name and domain. In addition, the NumberOfProcessors property indicates the physical processors detected, and NumberOfLogicalProcessors indicates the number of cores. Your result will look like the following screenshot:

|--|

To query the CPU usage, we can use the Win32\_Processor WMI class. This class exposes the LoadPercentage property for each processor, which can be aggregated to get an average value.

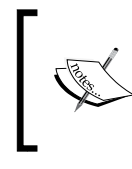

Please visit http://msdn.microsoft.com/en-us/ library/aa394373 (v=vs.85).aspx to learn more about the syntax, properties, and enumeration values available with the Win32\_processor WMI class.

The following is the snippet that gets you the current CPU usage:

```
#current server name
$servername = "ROGUE"
```

```
Get-WmiObject -Class Win32_Processor -ComputerName $servername |
Measure-Object -Property LoadPercentage -Average
```

A sample result looks like the following screenshot:

| Count    | : | 2              |
|----------|---|----------------|
| Average  | : | 3              |
| Sum      | : |                |
| Maximum  | : |                |
| Minimum  | : |                |
| Property | : | LoadPercentage |
|          |   |                |

We piped the result of the Get-WmiObject cmdlet to the Measure-Object cmdlet. The Measure-Object cmdlet allows you to generate quick statistics in PowerShell. In the preceding snippet, we got the average LoadPercentage value from two physical processors. The Measure-Object cmdlet is useful when you are measuring LoadPercentage from multiple physical processors because each one will have its own LoadPercentage value. If you have a single processor, you can simply use the following:

```
$(Get-WmiObject -Class Win32_Processor -
ComputerName $servername).LoadPercentage
```

## **Checking server memory**

In addition to CPU usage, we also want to see how much physical memory is available on the server that SQL Server is sitting on and how much memory is being used. Using the Get-WmiObject cmdlet and this time with the Win32\_ OperatingSystem class, we can check this information using PowerShell.

First, let's check what *types* of memory we can query from this class. Note that you need to run the following sample in a full PowerShell console. The following snippet also uses a new Where-Object syntax, available only with PowerShell v3 and later:

```
Get-WmiObject -Class Win32_OperatingSystem ~
-ComputerName $servername |
Get-Member -MemberType Property |
Where-Object Name -Like "*Mem*" |
Select-Object Name
```

You will get a few properties in the Win32\_OperatingSystem WMI class related to memory:

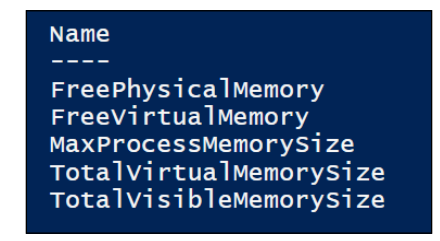

Note that there are other WMI classes that can get you additional memory metrics and properties, such as Win32\_PhysicalMemory and Win32\_MemoryDevice. For our script, let's use Win32\_OperatingSystem WMI class's properties, namely TotalVisibleMemorySize and FreePhysicalMemory, and calculate MemoryUsage. Profiling and Configuring SQL Server

TotalVisibleMemorySize provides the total physical memory in KB installed and accessible to the operating system. FreePhysicalMemory is the current free memory available in KB. From these two metrics, we can calculate the memory usage:

```
MemoryUsage = ((TotalVisibleMemorySize - FreePhysicalMemory) * 100)/
TotalVisibleMemorySize
```

The following is the PowerShell snippet that returns the aforementioned three values:

```
Get-WmiObject -Class Win32_OperatingSystem -
ComputerName $servername |
Select-Object @{Name="TotalVisibleMemorySize (GB)";
Expression={"{0:N1}" -f (($_.TotalVisibleMemorySize)/1024/1024)}},
@{Name="FreePhysicalMemory (GB)";Expression={"{0:N1}" -
f (($_.FreePhysicalMemory)/1024/1024)}},
@{Name="MemoryUsage %";Expression={ "{0:N2}" -
f ((($_.TotalVisibleMemorySize - $_.FreePhysicalMemory)*100)
/ $_.TotalVisibleMemorySize) }} |
Format-List
```

Don't worry if the preceding snippet looks a little bit confusing. We will walk through parts of the code. The snippet uses an advanced PowerShell construct called calculated properties, which is used with Select-Object and allows you to create (that is, calculate) a property that an object may not inherently have.

Let's look at one part of the code:

```
Select-Object @{Name="TotalVisibleMemorySize (GB)";
Expression={"{0:N1}" -f (($_.TotalVisibleMemorySize)/1024/1024)}}
```

Right besides Select-Object is an expression that looks like the following:

```
@{Name="Name";Expression={"Expression" -f format}}
```

This is the calculated property. It has a name-value pair, enclosed in @{}. The value you provide in Name will be the new property name, and the value (or expression) in the Expression field will be the new property value.

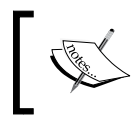

To learn more about PowerShell's calculated properties and check out additional examples, you can visit http://technet.microsoft.com/en-us/library/ff730948.aspx.

Thus, in our code, we create three new properties (with formatted values) that the Win32\_OperatingSystem class does not inherently have: TotalVisibleMemorySize (GB), FreePhysicalMemory (GB), and MemoryUsage %. To make TotalVisibleMemorySize (GB) and FreePhysicalMemory (GB) more readable, the values were in **Gigabyte (GB)** units, for example:

```
Expression={"{0:N1}" -f (($_.TotalVisibleMemorySize)/1024/1024)}}
```

The result that you get will look like the following screenshot:

| TotalvisibleMemorySize (GB)<br>FreePhysicalMemory (GB)<br>MemoryUsage % | : | 10.7<br>9.1<br>15.43 |  |
|-------------------------------------------------------------------------|---|----------------------|--|
|-------------------------------------------------------------------------|---|----------------------|--|

The -f operator is a string formatting operator. What we've done is created a placeholder "{0:N1}" and indicated a replacement value, which is the expression that follows -f. There is a good reference available at http://blogs.technet.com/b/heyscriptingguy/archive/2013/03/11/understanding-powershell-and-basic-string-formatting.aspx that talks about different ways of formatting strings in PowerShell.

## Checking disk space

To figure out the available disk drives and disk space in your server, you can use the Win32\_LogicalDisk WMI class. We can list the DeviceID, DriveType, Size, and FreeSpace. From Size and FreeSpace, we can calculate the percentage of disk space that's still free.

The snippet to get the disk information is presented as follows:

```
3 {"Local Disk"}
              4 {"Network Drive"}
              5 {"Compact Disc"}
              6 {"RAM Disk"}
           };
},
@{Name="Size (GB)";Expression={"{0:N1}" -f($_.Size/1GB)}},
@{Name="Free Space (GB)";Expression={"{0:N1}" -
  f($ .FreeSpace/1GB) } },
@{Name="Free Space (%)";
  Expression={
     if ($_.Size -gt 0)
     {
        "{0:P0}" -f($_.FreeSpace/$_.Size)
     }
     else
     {
        0
     }
    }
  }
```

```
Format-Table -AutoSize
```

In the code, we replaced the DriveType value with a more readable description, as described in MSDN (available at http://msdn.microsoft.com/en-us/library/ aa394173(v=vs.85).aspx). We also represented the Size and FreeSpace values in GB. When calculating the percentage of free space, we want to avoid a division-byzero error. This is why we first checked whether the size was greater than zero (0).

The result should look as shown in the following screenshot:

| DeviceID | DriveType      | Size (GB) | Free Space | (GB) Fre | ee Space (%) |
|----------|----------------|-----------|------------|----------|--------------|
|          |                |           |            |          |              |
| A:       | Removable Disk | 0.0       | 0.0        |          | 0            |
| c:       | Local Disk     | 120.0     | 99.9       |          | 83 %         |
| D:       | Compact Disc   | 3.6       | 0.0        |          | 0 %          |

In the preceding example, we simply listed all the drives in the system. You can narrow the script down to only look at local or non-removable disks by adding a filter to your Get-WmiObject invocation:

```
Get-WmiObject -Class Win32_LogicalDisk -Filter "DriveType=3" `
-ComputerName $servername
```

```
— [ 56 ] —
```

### **Checking network settings**

To get the network interfaces in your server, you can use the Win32\_NetworkAdapter Configuration WMI class. There are a number of properties that can be queried, including the network card description, IP address, and MAC address:

```
Get-WmiObject -Class Win32_NetworkAdapterConfiguration `
    -ComputerName $servername `
    -Filter IPEnabled=True |
Select-Object Description, DHCPEnabled,
    IPEnabled, IPAddress,
    MACAddress
```

This script will list out all IP-enabled network interfaces because we added the filter IPEnabled=True and display a number of fields, including the IP and MAC address values:

```
Description : Intel(R) 82574L Gigabit Network Connection
DHCPEnabled : True
IPEnabled : True
IPAddress : {192.168.111.129, fe80::6df1:881d:72f5:edb}
MACAddress : 00:0C:29:DF:F0:41
Description : Intel(R) 82574L Gigabit Network Connection #2
DHCPEnabled : False
IPEnabled : True
IPAddress : {10.0.0.20, fe80::7052:5a0:8c8c:5753}
MACAddress : 00:0C:29:DF:F0:4B
```

# Hotfixes and service packs

We can use PowerShell to figure out the operating system the server is running on and on which service pack. The Win32\_OperatingSystem WMI class contains the OS service pack information. The following script performs this query:
Your result should include the computer name and the service pack information. If you get a zero (0) value, it means no service packs have been applied to the system yet.

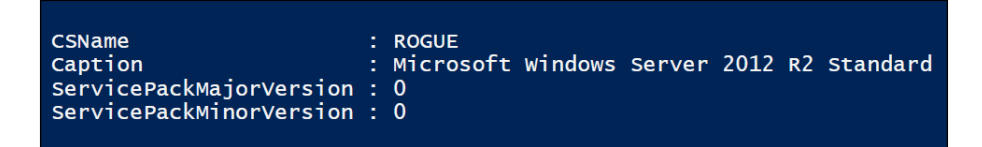

In addition to service pack information, you can also use PowerShell to query which hotfixes and updates have been installed on the system. You can use the Win32\_QuickFixEngineering WMI class to do this. The following is an example of how you can use this class:

Your result will look similar to the following screenshot:

| Source | Description     | HotFixID  | InstalledBy         | InstalledOn           |
|--------|-----------------|-----------|---------------------|-----------------------|
|        |                 |           |                     |                       |
| ROGUE  | Update          | кв2995004 | NT AUTHORITY\SYSTEM | 10/3/2014 12:00:00 AM |
| ROGUE  | Update          | кв2990532 | NT AUTHORITY\SYSTEM | 10/3/2014 12:00:00 AM |
| ROGUE  | Update          | кв2979582 | NT AUTHORITY\SYSTEM | 10/3/2014 12:00:00 AM |
| ROGUE  | Update          | кв2975719 | NT AUTHORITY\SYSTEM | 10/3/2014 12:00:00 AM |
| ROGUE  | Update          | кв2993100 | NT AUTHORITY\SYSTEM | 9/18/2014 12:00:00 AM |
| ROGUE  | Security Update | кв2988948 | NT AUTHORITY\SYSTEM | 9/13/2014 12:00:00 AM |
| ROGUE  | Security Update | кв2977765 | NT AUTHORITY\SYSTEM | 9/13/2014 12:00:00 AM |
| ROGUE  | Security Update | кв2977629 | NT AUTHORITY\SYSTEM | 9/13/2014 12:00:00 AM |
| ROGUE  | Security Update | кв2973114 | NT AUTHORITY\SYSTEM | 9/13/2014 12:00:00 AM |
| ROGUE  | Security Update | кв2972213 | NT AUTHORITY\SYSTEM | 9/13/2014 12:00:00 AM |

The results will most likely exceed the scrollable limit of your PowerShell window, so you may want to pipe the results to a file to get the complete list. Be careful, however. Win32\_QuickFixEngineering does not report all updates and hotfixes. According to MSDN, updates via **Microsoft Installer** (**MSI**) or the Windows Update site are not reported by this class.

This is the definition of the class in MSDN (available at http://msdn.microsoft. com/en-us/library/aa394391(v=vs.85).aspx):

"The Win32\_QuickFixEngineering WMI class represents a small system-wide update, commonly referred to as a quick-fix engineering (QFE) update, applied to the current operating system. Starting with Windows Vista, this class returns only the updates supplied by Component Based Servicing (CBS). These updates are not listed in the registry. Updates supplied by Microsoft Windows Installer (MSI) or the Windows update site (http://update.microsoft.com) are not returned by Win32\_QuickFixEngineering."

#### **Current SQL Server instances**

You should also check how many SQL Server instances are installed on the server and their names for non-default instances. To do this, we can use **SQL Management Objects (SMO)** with PowerShell and then use the ServerInstances member property:

```
#below should be a single line of code
$managedComputer = New-Object "Microsoft.SqlServer.Management.
Smo.Wmi.ManagedComputer" $servername
#list SQL Server instances
$managedComputer.ServerInstances |
Select-Object Name, State, ServerProtocols, Urn |
```

Format-List

The preceding script simply lists the instances installed. Note that MSSQLSERVER is the name you'll see for a default instance:

| Name            | : MSSQLSERVER                                                        |
|-----------------|----------------------------------------------------------------------|
| State           | : Existing                                                           |
| ServerProtocols | : {Np, Sm, Tcp}                                                      |
| Urn             | : ManagedComputer[@Name='ROGUE']/ServerInstance[@Name='MSSQLSERVER'] |
| Name            | : SQL2014                                                            |
| State           | : Existing                                                           |
| ServerProtocols | : {Np, Sm, Tcp}                                                      |
| Urn             | : ManagedComputer[@Name='ROGUE']/ServerInstance[@Name='SQL2014']     |

# Services and service accounts

Once you have identified the instances, you may want to know the SQL Server-related services for each one of the instances. You can use the same SMO class to query the services related to a SQL Server instance. The Microsoft.SqlServer.Management. Smo.Wmi.ManagedComputer class has a property called Services that lists the services:

```
Import-Module SQLPS -DisableNameChecking
```

```
#current server name
$servername = "ROGUE"
$managedComputer = New-Object "Microsoft.SqlServer.Management.Smo.Wmi.
ManagedComputer" $servername
$managedComputer.Services |
Select-Object Name, ServiceAccount, DisplayName |
Format-Table -AutoSize
```

You should see a result similar to the following screenshot:

| Name                                                                                                    | ServiceAccount                                                                                                    | DisplayName                                                                                                    |
|----------------------------------------------------------------------------------------------------|----------------------------------------------------------------------------------------------------|----------------------------------------------------------------------------------------------------|
| MSDtsServer120<br>MSSQL\$SQL2014<br>MSSQLFDLauncher<br>MSSQLFDLauncher\$SQL2014<br>MSSQLSERVER<br>MSSQLSERVER<br>ReportServer<br>SQLAgent\$SQL2014<br>SQLBrowser | QUERYWORKS\sqlservice<br>queryworks\sqlservice<br>NT Service\MSSQLFDLauncher<br>NT Service\MSSQLFDLauncher\$SQL2014<br>QUERYWORKS\sqlservice<br>QUERYWORKS\sqlservice<br>queryworks\sqlservice<br>NT AUTHORITY\LOCALSERVICE | SQL Server Integration Service<br>SQL Server (SQL2014)<br>SQL Full-text Filter Daemon La<br>SQL Full-text Filter Daemon La<br>SQL Server (MSSQLSERVER)<br>SQL Server Analysis Services (<br>SQL Server Reporting Services<br>SQL Server Agent (SQL2014)<br>SOL Server Browser |
| SQLSERVERAGENT                                                                                                    | QUERYWORKS\sqlservice                                                                                                    | SQL Server Agent (MSSQLSERVER)                                                                                                    |

You can see that in my instance, I have many services installed, including SQL Server Agent, SQL Server Integration Services, SQL Server Analysis Services, and SQL Server Reporting Services.

# **SQL Server error logs**

You can view error logs in **SQL Server Management Studio** (**SSMS**). To view SQL Server-specific errors, you can open up SSMS and expand the **SQL Server Agent** node. Under the **Error Logs** folder, you can see the most recent error and the most recent archived error:

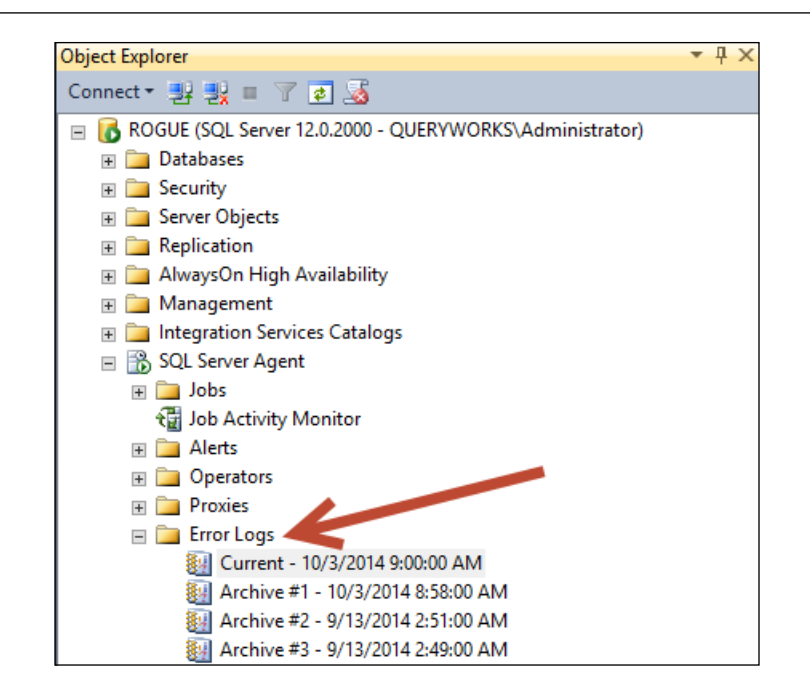

Alternatively, you can go to **Management** and expand **SQL Server Logs**. When you double-click on any one of the error logs, a log file viewer appears. You can select an option to view additional logs from the left-hand side pane. To view the most recent SQL Server-specific logs, check **SQL Server** on the left-hand side pane and then the **Current** checkbox:

| 😰 Log File Viewer - ROGUE 📃 🗖        |                                     |                                                                                 |  |  |  |
|--------------------------------------|-------------------------------------|---------------------------------------------------------------------------------|--|--|--|
| Selectlogs                           | 🗁 Load Log 👌 Export 👩 Re            | efresh 🍸 Filter 🔍 Search 🔟 Stop 📑 Help                                          |  |  |  |
| SQL Server Current - 10/4/2014 2:00: | Log file summary: No filter applied |                                                                                 |  |  |  |
| Archive #1 - 10/3/2014 8             | Date V                              | Message                                                                         |  |  |  |
| Archive #2 - 9/18/2014 2             | 10/4/2014 10:04:47 AM               | Unsafe assembly 'microsoft.sqlserver.mpusqlclrwrapper, version=12.0.0.0         |  |  |  |
| Archive #3 - 9/13/2014 2             | 2 10/4/2014 10:04:46 AM             | Unsafe assembly 'microsoft.sqlserver.mpusqlclrwrapper, version=12.0.0.0         |  |  |  |
| Archive #4 - 9/12/2014 8             | 📒 10/4/2014 10:04:46 AM             | AppDomain 3 (mssqlsystemresource.dbo[runtime].2) created.                       |  |  |  |
| Archive #5 - 9///2014 /:1            | 10/4/2014 10:04:46 AM               | Using 'xplog70.dll' version '2014.120.2000' to execute extended stored p        |  |  |  |
| SQL Server Agent                     | 10/4/2014 10:04:46 AM               | Attempting to load library 'xplog70.dll' into memory. This is an informationa   |  |  |  |
|                                      | 10/4/2014 2:00:05 AM                | Login failed for user 'QUERYWORKS\sqlservice'. Reason: Could not find           |  |  |  |
|                                      | 10/4/2014 2:00:05 AM                | Error: 18456, Severity: 14, State: 5.                                           |  |  |  |
|                                      | 10/4/2014 12:00:44 AM               | This instance of SQL Server has been using a process ID of 1376 since           |  |  |  |
|                                      | 10/3/2014 9:01:18 AM                | AppDomain 2 (master.sys[runtime].1) created.                                    |  |  |  |
|                                      | 10/3/2014 9:01:12 AM                | Using 'xpstar.dll' version '2014.120.2000' to execute extended stored pro-      |  |  |  |
|                                      | 10/3/2014 9:01:12 AM                | Attempting to load library 'xpstar.dll' into memory. This is an informational n |  |  |  |
|                                      | 10/3/2014 9:01:12 AM                | Using 'xpsqlbot.dll' version '2014.120.2000' to execute extended stored p       |  |  |  |
|                                      | 10/3/2014 9:01:11 AM                | Attempting to load library 'xpsqlbot.dll' into memory. This is an informationa  |  |  |  |
|                                      | 10/3/2014 9:01:10 AM                | Recovery is complete. This is an informational message only. No user act        |  |  |  |

Using SMO, you can also query this same information. This requires creating an SMO server object that references the instance you are working with. Once your server variable is instantiated, you can invoke the ReadErrorLog() method. The following snippet shows how you can display the five most recent entries in the SQL Server log:

```
#assuming you already created your SMO server object
$server = New-Object "Microsoft.SqlServer.Management.Smo.Server"
$servername
#display most recent 5 entries
$server.ReadErrorLog() |
Select-Object LogDate, ProcessInfo, Text, HasErrors -Last 5 |
Format-List
```

The preceding script should give you a result similar to the following screenshot:

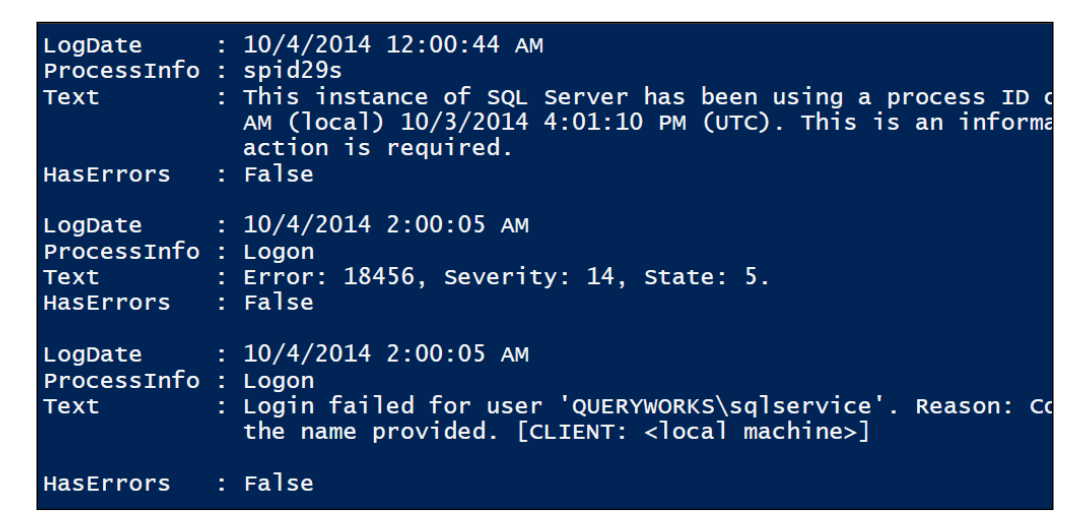

You will have to tweak this script. Most likely, you will want more than just the most recent five entries. You can either change the -Last parameter to show more logs or tweak the code and add additional properties and filters based on your needs. For example, if you want to get only the ones that were recorded as errors, then you will have to pipe the result of <code>\$server.ReadErrorLog()</code> to <code>Where-Object HasErrors -eq \$true before passing the result to the <code>Select-Object cmdlet</code>:</code>

```
$server.ReadErrorLog() |
Where-Object HasErrors -eq $true
```

- [62]-

# **Current instance configuration**

PowerShell makes it easy to query a SQL Server instance and export current configurations. We can make use of the SMO server object and query all the properties. The following is an example script that performs this export:

```
#current server name
$servername = "ROGUE"
$server = New-Object "Microsoft.SqlServer.Management.Smo.
Server" $servername
$server |
Get-Member |
Where-Object Name -ne "SystemMessages" |
Where-Object MemberType -eq "Property" |
Select-Object Name,
          @{Name="Value";Expression={$server.($_.Name)}} |
Format-Table -AutoSize
```

Once the script runs, you should find all the instance properties and corresponding values displayed on your screen:

| Name                   | Value                                                  |
|------------------------|--------------------------------------------------------|
| ActiveDirectory        |                                                        |
| AffinityInfo           | Microsoft.SqlServer.Management.Smo.AffinityIn          |
| Audite                 | Failure                                                |
| AvailabilityGroups     |                                                        |
| BackupDevices          |                                                        |
| BackupDirectory        | C:\Program Files\Microsoft SQL Server\MSSQL12          |
| BrowserServiceAccount  | NT AUTHORITY\LOCALSERVICE                              |
| BrowserStartMode       | Auto                                                   |
| BuildClrVersion        | 4.0.30319                                              |
| BuildNumbon            | 2000                                                   |
|                        | 2000                                                   |
| ClusterOuorumState     | NotApplicable                                          |
| clusterQuorumType      | NotApplicable                                          |
| Collation              | SQL_Latin1_Genera1_CP1_CI_AS                           |
| CollationID            | 872468488                                              |
| ComparisonStyle        | 196609                                                 |
| Configuration          | ROGUE<br>Microsoft Salsonvor Management Smc Configurat |
| ConnectionContext      | Data Source=ROGUE: Integrated Security=True: Mu        |
| Credentials            |                                                        |
| CryptographicProviders |                                                        |
| Databases              | {Adventureworks2014, AdventureworksLT2012, Ch          |
| DefaultFile            | C:\Program Files\Microsoft SQL Server\MSSQL12          |
| DefaultLog             | C:\Program Files\Microsoft SQL Server\MSSQL12          |

Let's walk through the script. The preceding sample script creates an SMO server object based on the SQL Server instance named ROGUE:

```
#current server name
$servername = "ROGUE" #or localhost
```

```
$server = New-Object "Microsoft.SqlServer.Management.Smo.
Server" $servername
```

Once the SMO server object is created, in our case \$server, all the properties of the server are queried except for any system messages:

```
$server |
Get-Member |
Where-Object Name -ne "SystemMessages" |
Where-Object MemberType -eq "Property"
```

The last lines in the block of the preceding snippet display the property name and the value of that property. All of these are displayed in table format in the PowerShell console:

```
Select-Object Name,
@{Name="Value";Expression={$server.($_.Name)}} |
Format-Table -AutoSize
```

Displaying these properties onscreen is well and good for a visual check. However, if you want to keep track of all these configurations and analyze changes over time, you will need to keep this in a more permanent format. One way to do this is to save the results to a file and safely archive it. To save the results, you simply need to pipe most part of the preceding block, but instead of using Format-Table as the last cmdlet, you can use Export-Csv as the final action:

```
$folder = "C:\Temp"
$currdate = Get-Date -Format "yyyy-MM-dd_hmmtt"
#example filename: ROGUE_2014-10-04_1009AM
$filename = "$($servername)_$($currdate).csv"
$fullpath = Join-Path $folder $filename
$server |
```

```
Get-Member |
Where-Object Name -ne "SystemMessages" |
Where-Object MemberType -eq "Property" |
Select-Object Name,
     @{N="Value";E={$server.($_.Name)}} |
Export-Csv -Path $fullpath -NoTypeInformation
```

The preceding script is simply an example of how to take the configuration results and save it to a CSV file. There are a variety of other options available, such as saving this to an XML or JSON file or even storing it into a SQL Server table.

# **Changing configurations**

PowerShell can help not only audit your current instance configurations, but can also help if you need to manage and change configurations, such as changing service accounts and default backup folders and turning on (or off) some instance- and database-level features.

#### Start or stop services

There are a handful cmdlets that work with services. To get these cmdlets, you can use the following command:

Get-Command -Name "\*Service\*" -CommandType "Cmdlet"

The result you will get is similar to the following screenshot:

| CommandType | Name                |
|-------------|---------------------|
|             |                     |
| Cmdlet      | Get-Service         |
| Cmdlet      | New-Service         |
| Cmdlet      | New-WebServiceProxy |
| Cmdlet      | Restart-Service     |
| Cmdlet      | Resume-Service      |
| Cmdlet      | Set-Service         |
| Cmdlet      | Start-Service       |
| Cmdlet      | Stop-Service        |
| Cmdlet      | Suspend-Service     |

To start or stop services, you can use the Start-Service and Stop-Service cmdlets. The following snippet is an example of how you can use these cmdlets. In the following example, we are targeting the SQL Server Agent service of a named instance called SQL2014. This service can be referred to as SQLAgent\$SQL2014. Since the \$ sign is a special character in PowerShell that signifies variable names, the \$ sign in the service name needs to be escaped with a backtick, that is, "SQLAgent`\$SQL2014". An alternative is to use single quotes around the named instance's name, which will not require the escape character, that is, 'SQLAgent\$SQL2014':

```
$servicename = "SQLAgent`$SQL2014"
Stop-Service -Name $servicename
Start-Service -Name $servicename
```

You can start using these service-related cmdlets in any PowerShell scripts you may have that need to go through a list of services and start/stop/restart based on some parameters or conditions.

## Changing a service account

Service accounts may need to be updated and changed every now and then. You can see the currently set service accounts if you open up **SQL Server Configuration Manager** and select **SQL Server Services** from the left-hand side pane. The service account can be found in the **Log On As column** option:

| Sql Server Config                                    | juration N | /lanager   |                                     | _ <b>D</b> X |
|------------------------------------------------------|------------|------------|-------------------------------------|--------------|
|                                                      |            |            |                                     |              |
|                                                      |            |            |                                     |              |
| Name                                                 | State      | Start Mode | Log On As                           | Process ID   |
| 5 SQL Server Integration Services 12.0               | Running    | Automatic  | QUERYWORKS\sqlservice               | 1272         |
| SQL Server (SQL2014)                                 | Running    | Automatic  | queryworks\sqlservice               | 1336         |
| n SQL Full-text Filter Daemon Launcher (MSSQLSERVER) | Running    | Manual     | NT Service\MSSQLFDLauncher          | 364          |
| 🐯 SQL Full-text Filter Daemon Launcher (SQL2014)     | Running    | Manual     | NT Service\MSSQLFDLauncher\$SQL2014 | 2344         |
| SQL Server (MSSQLSERVER)                             | Running    | Automatic  | QUERYWORKS\sqlservice               | 1376         |
| 🚯 SQL Server Analysis Services (MSSQLSERVER)         | Running    | Automatic  | QUERYWORKS\sqlservice               | 1488         |
| SQL Server Reporting Services (MSSQLSERVER)          | Running    | Automatic  | QUERYWORKS\sqlservice               | 1528         |
| SQL Server Agent (SQL2014)                           | Running    | Automatic  | QUERYWORKS\sqlservice               | 7784         |
| SQL Server Browser                                   | Running    | Automatic  | NT AUTHORITY\LOCALSERVICE           | 1628         |
| SQL Server Agent (MSSQLSERVER)                       | Running    | Automatic  | QUERYWORKS\sqlservice               | 2508         |

Should you need to change the service accounts for any SQL Server services, you can use PowerShell to streamline the task so you don't even have to open **SQL Server Configuration Manager**.

You can create a Microsoft.SqlServer.Management.Smo.Wmi.ManagedComputer object. To change the service account, you can use the SetServiceAccount() method. Instead of passing the service account name and password in clear text, you can use the Get-Credential cmdlet. This cmdlet opens a logon dialog box and prompts you for the account and password to use.

Here is an example script that changes the service account for SQLAgent\$SQL2014 from QUERYWORKS\sqlservice to QUERYWORKS\sqlagentservice:

```
Import-Module SQLPS -DisableNameChecking
#current server name
$servername = "ROGUE"
$managedComputer = New-Object "Microsoft.SqlServer.Management.Smo.
 Wmi.ManagedComputer" $servername
$servicename = "SQLAgent`$SQL2014"
$sqlservice = $managedComputer.Services |
              Where-Object Name -EQ $servicename
#check current service account
$sqlservice.ServiceAccount
#set new service account
$newserviceaccount = "QUERYWORKS\sqlagentservice"
$credential = Get-Credential -Credential $newserviceaccount
$sqlservice.SetServiceAccount($credential.UserName,
 $credential.GetNetworkCredential().Password)
#check new service account
$sqlservice.ServiceAccount
```

Once the script is finished, you can confirm from **SQL Server Configuration Manager** that the service account has indeed been updated. You might need to refresh the **SQL Server Configuration Manager** view if you had it opened already before you changed the service account:

| Sql Server Config                                    | juration N | Manager    |                                     | _ □        |
|------------------------------------------------------|------------|------------|-------------------------------------|------------|
|                                                      |            |            |                                     |            |
|                                                      |            |            |                                     |            |
| Name                                                 | State      | Start Mode | Log On As                           | Process ID |
| 5 SQL Server Integration Services 12.0               | Running    | Automatic  | QUERYWORKS\sqlservice               | 1272       |
| SQL Server (SQL2014)                                 | Running    | Automatic  | queryworks\sqlservice               | 1336       |
| n SQL Full-text Filter Daemon Launcher (MSSQLSERVER) | Running    | Manual     | NT Service\MSSQLFDLauncher          | 364        |
| 🕉 SQL Full-text Filter Daemon Launcher (SQL2014)     | Running    | Manual     | NT Service\MSSQLFDLauncher\$SQL2014 | 2344       |
| SQL Server (MSSQLSERVER)                             | Running    | Automatic  | QUERYWORKS\sqlservice               | 1376       |
| 🚯 SQL Server Analysis Services (MSSQLSERVER)         | Running    | Automatic  | QUERYWORKS\sqlservice               | 1488       |
| SQL Server Reporting Services (MSSQLSERVER)          | Running    | Automatic  | QUERYWORKS\sqlservice               | 1528       |
| 🚯 SQL Server Agent (SQL2014)                         | Running    | Automatic  | QUERYWORKS\sqlagentservice          | 1032       |
| 😥 SQL Server Browser                                 | Running    | Automatic  | NT AUTHORITY\LOCALSERVICE           | 1628       |
| SQL Server Agent (MSSQLSERVER)                       | Running    | Automatic  | QUERYWORKS\sqlservice               | 2508       |

## **Changing instance settings**

The SMO server class contains many member properties and methods. Some properties are accessible right from the object, but for some, you may need to navigate properties that contain other properties/classes. The best way to explore is by taking the SMO server object and listing down all the members, their methods and properties. You can also use IntelliSense in the PowerShell ISE if you want to explore the properties and methods while you code. All of these properties are also documented in the MSDN link available at http://msdn.microsoft.com/en-us/library/microsoft.sqlserver.management.smo.server.aspx.

Many of the properties are updateable. However, there are also a number of properties that are marked as read-only; therefore, they cannot be updated. Just be aware of this.

For the most part, once you've identified an updateable property, you can set the property to the new value and use the Alter() method of the server object to make the changes permanent.

The following example shows how you can change the default backup directory of the server. Note that for this example, we will access the BackupDirectory member property directly from the \$server variable:

```
#current server name
$servername = "ROGUE"
$server = New-Object "Microsoft.SqlServer.Management.Smo.Server"
$servername
#check current backup directory
$server.BackupDirectory
#change backup directory
$dir = "C:\Temp"
$server.BackupDirectory = $dir
$server.Alter()
#check current backup directory
```

Import-Module SQLPS -DisableNameChecking

\$server.BackupDirectory

Once executed, you can also check the BackupDirectory property when you go to **SQL Server Management Studio** and right-click on the instance and select **Properties**:

| 8                                                                                               | Server Properties - ROGUE                                                                                                    | - 🗆 X                  |
|-------------------------------------------------------------------------------------------------|----------------------------------------------------------------------------------------------------|------------------------|
| Select a page                                                                                   | 🔄 Script 🔻 📑 Help                                                                                                    |                        |
| Memory<br>Processors<br>Security<br>Connections<br>Database Settings<br>Advanced<br>Permissions | Default index fill factor:                                                                                                    |                        |
| Connection                                                                                      |                                                                                                    |                        |
| Server:<br>ROGUE                                                                                |                                                                                                    |                        |
| QUERYWORKS\Administrator                                                                        | Data:         C:\Program Files\Microsoft SQL Server\MSSQL12.MSSQLSERVi           Log:         C:\Program Files\Microsoft SQL Server\MSSQL12.MSSQLSERVi | ER\MSSQL'<br>ER\MSSQL' |
| Progress                                                                                        | Backup: C:\Temp                                                                                                    |                        |
| Ready Ready                                                                                     | Configured values                                                                                                    |                        |
|                                                                                                 | ОК                                                                                                    | Cancel                 |

The Microsoft.SqlServer.Management.Smo.Server class also has a Configuration property. From this property, you can change settings that you can normally change using the system-stored procedure, namely sp\_configure.

The following script shows you how you can enable xp\_cmdshell using PowerShell:

```
$server.Configuration.XPCmdShellEnabled.ConfigValue = 1
$server.Configuration.Alter()
$server.Configuration.XPCmdShellEnabled
```

Once completed, you should see that for xp\_cmdshell, RunValue will be 1 (meaning it's enabled) and ConfigValue will be 1 (meaning it's effective, similar to having run RECONFIGURE after sp\_configure):

| DisplayName<br>Number | : | xp_cmdshell<br>16390            |
|-----------------------|---|---------------------------------|
| Minimum               | ÷ | 0                               |
| Maximum               | ÷ | 1                               |
| IsDvnamic             | ÷ | True                            |
| IsAdvanced            | : | True                            |
| Description           | : | Enable or disable command shell |
| RunValue              | : | 1                               |
| ConfigValue           | : | 1                               |

Note that we are turning the xp\_cmdshell option on for demonstration purposes only. Since xp\_cmdshell allows the running of programs and commands from within SQL Server, it is highly recommended that you keep this setting disabled in your system.

For the last example, let's check the settings under the Settings property. Once you've created an SMO server object, you can display the properties using the following command:

#### \$server.Settings

The following screenshot shows the values under Settings:

| AuditLevel<br>BackupDirectory<br>DefaultFile<br>DefaultLog<br>LoginMode<br>MailProfile<br>NumberOfLogFiles<br>PerfMonMode<br>TapeLoadWaitTime<br>Parent<br>OleDbProviderSettings<br>Urn<br>Properties | <pre>: Failure<br/>: C:\Program Files\Microsoft SQL Server\MSSQL12.M<br/>: C:\Program Files\Microsoft SQL Server\MSSQL12.M<br/>: C:\Program Files\Microsoft SQL Server\MSSQL12.M<br/>: C:\Program Files\Microsoft SQL Server\MSSQL12.M<br/>: Integrated<br/>:<br/>: -1<br/>: None<br/>: -1<br/>: [ROGUE]<br/>: {ADsDSOObject, MSDAOSP, MSDASQL, MSOLAP}<br/>: Server[@Name='ROGUE']/Setting<br/>: {Name=AuditLevel/Type=Microsoft.SqlServer.Manague/Value=Failure,<br/>Name=BackupDirectory/Type=System.String/Writabl<br/>Files\Microsoft SQL Server\MSSQL12.MSSQLSERVER\<br/>Name=DefaultFile/Type=System.string/Writable=Tru<br/>Files\Microsoft SQL Server\MSSQL12.MSSQLSERVER\<br/>Name=DefaultLog/Type=System.string/Writable=Tru<br/>Files\Microsoft SQL Server\MSSQL12.MSSQLSERVER\</pre> |
|----------------------------------------------------------------------------------------------------|----------------------------------------------------------------------------------------------------|
| UserData                                                                                                    | :                                                                                                    |
| State                                                                                                    | : Existing                                                                                                    |

In the next screenshot of the script, we are going to change the AuditLevel value of the instance from Failure to All. This will change the logging behavior of the instance, that is, instead of logging only failed login attempts, both successful and failed login attempts will be recorded.

The property we will change is Settings.AuditLevel. This needs to be set to a valid AuditLevel enumeration. Normally, this will require that you look up the valid enumeration values from TechNet or MSDN. However, the autocomplete option in PowerShell ISE comes in handy. When you do this in PowerShell ISE, the valid enumeration values will appear once you type in two colons (::) after the class name:

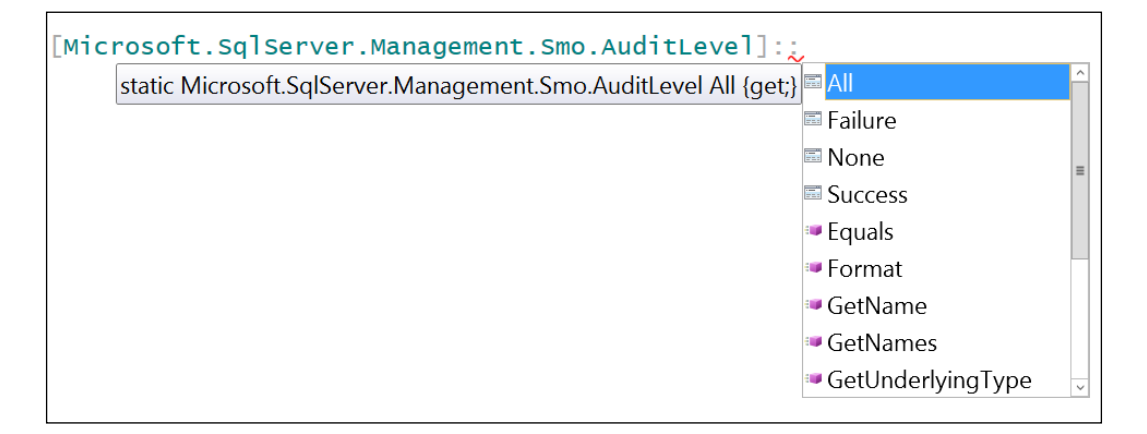

The script to change the audit level from Failure to All looks similar to the following:

```
$server.Settings.AuditLevel = [Microsoft.SqlServer.Management.Smo.
AuditLevel]::All
```

#make changes permanent
\$server.Settings.Alter()

#display new settings
\$server.Settings

Once the script is done, you should be able to see the new value, as shown in the following screenshot:

| AuditLevel            | : | A11                                            |
|-----------------------|---|------------------------------------------------|
| BackupDirectory       | 1 | C:\Program Files\Microsoft SQL Server\MSSQL12. |
| DefaultFile           | 1 | C:\Program Files\Microsoft SQL Server\MSSQL12. |
| DefaultLog            | 1 | C:\Program Files\Microsoft SQL Server\MSSQL12. |
| LoginMode             | : | Integrated                                     |
| MailProfile           | : |                                                |
| NumberOfLogFiles      | : | -1                                             |
| PerfMonMode           | : | None                                           |
| TapeLoadWaitTime      | : | -1                                             |
| Parent                | : | [ROGUE]                                        |
| OleDbProviderSettings | : | {ADsDSOObject, MSDAOSP, MSDASQL, MSOLAP}       |
| Urn                   | : | Server[@Name='ROGUE']/Setting                  |
| Properties            | : | {Name=AuditLevel/Type=Microsoft.SqlServer.Mana |
|                       |   | ue/Value=All,                                  |
|                       |   | Name=BackupDirectory/Type=System.String/Writak |
|                       |   | Files\Microsoft SQL Server\MSSQL12.MSSQLSERVER |
|                       |   | Name=DefaultFile/Type=System.String/Writable=  |
|                       |   | Files\Microsoft SQL Server\MSSQL12.MSSQLSERVER |

You can test this snippet using other configuration settings in your own instances. Usually, it is just a matter of giving the setting a new value and invoking the Alter() method.

# Summary

In this chapter, we saw a number of snippets that allow us to scope out our SQL Server instance. A combination of WMI cmdlets and SMO script come in handy when using PowerShell to profile the instance and its environment. WMI can be quite helpful, especially when looking at system resources (such as CPU, memory, network, and disk space), while SMO is indispensable when programmatically listing or changing SQL Server properties. Using SMO, we saw how to list current instance settings, query SQL Server error logs, change service accounts, change audit-level settings, and adjust an instance's default backup directory property. This is just a glimpse of what you can do with SQL Server using PowerShell.

In the next chapter, we will look at how to do basic SQL Server administration tasks using PowerShell and SMO.

In this chapter, we will look at how to accomplish typical SQL Server administration tasks by using PowerShell. Although you were introduced to SQL Server-specific cmdlets in the previous chapters, these cmdlets are still quite few. Many of the tasks that we will see can be accomplished by using SQL **Server Management Objects** (**SMO**). As we encounter new SMO classes, it is best to verify the properties and methods of that class using Get-Help, or by directly visiting the TechNet or MSDN website.

The topics covered in this chapter include how to perform the following tasks:

- Listing databases and tables
- Adding files and filegroups
- Scripting database objects
- Attaching and detaching databases
- Backing up and restoring databases
- Reorganizing or rebuilding indexes
- Managing logins, users, and permissions
- Listing policies
- Managing jobs

# Listing databases and tables

Let's start out by listing the current databases. The SMO Server class has access to all the databases in that instance, so a server variable will have to be created first. To create one using Windows Authentication, you can use the following snippet:

```
Import-Module SQLPS -DisableNameChecking
```

```
#current server name
$servername = "ROGUE"
#below should be a single line of code
$server = New-Object "Microsoft.SqlServer.Management.
Smo.Server" $servername
```

If you need to use SQL Server Authentication, you can set the LoginSecure property to false, and prompt the user for the database credentials:

```
#with SQL authentication, we need
#to supply the SQL Login and password
$server.ConnectionContext.LoginSecure=$false;
$credential = Get-Credential
$server.ConnectionContext.set_Login($credential.UserName)
$server.ConnectionContext.set_SecurePassword($credential.Password)
```

Another way is to create a Microsoft.SqlServer.Management.Common. ServerConnection object and pass the database connection string:

```
#code below is a single line
$connectionString = "Server=$dataSource;uid=$username;
pwd=$passwordd;Database=$database;Integrated Security=False"
```

```
$connection = New-Object System.Data.SqlClient.SqlConnection
$connection.ConnectionString = $connectionString
```

To find out how many databases are there, you can use the Count property of the Databases property:

\$server.databases.Count

In addition to simply displaying the number of databases in an instance, we can also find out additional information such as creation data, recovery model, number of tables, stored procedures, and user-defined functions. The following is a sample script that pulls this information:

```
#create empty array
sresult = @()
$server.Databases
Where-Object IsSystemObject -eq $false |
ForEach-Object {
    $db = $
   $object = [PSCustomObject] @{
       Name
                     = $db.Name
       CreateDate
                     = $db.CreateDate
       RecoveryModel = $db.RecoveryModel
                     = $db.Tables.Count
       NumTables
       NumUsers
                     = $db.Users.Count
       NumSP
                     = $db.StoredProcedures.Count
       NumUDF
                     = $db.UserDefinedFunctions.Count
    }
    $result += $object
}
$result |
Format-Table -AutoSize
```

A sample result looks like the following screenshot:

| Name                 | CreateDate       |    | RecoveryModel | NumTables | NumUsers | NumSP | NumUDF |
|----------------------|------------------|----|---------------|-----------|----------|-------|--------|
| Adventureworks2014   | 9/6/2014 2:01:44 | PM | simple        | 71        | 4        | 1393  | 122    |
| AdventureworksLT2012 | 9/6/2014 2:03:14 | PM | simple        | 12        | 5        | 1385  | 114    |
| Chinook              | 9/6/2014 1:58:21 | PM | Full          | 11        | 4        | 1383  | 111    |
| pubs                 | 9/6/2014 1:58:12 | PM | Full          | 11        | 4        | 1384  | 111    |

In this script, we have manipulated the output a little. Since we want information in a format different from the default, we created a custom object using the PSCustomObject class to store all this information. The PSCustomObject class was introduced in PowerShell V3.

You can also use PSCustomObject to draw data points from different objects and pull them together in a single result set. Each line in the sample result shown in the preceding screenshot is a single PSCustomObject. All of these, in turn, are stored in the \$result array, which can be piped to the Format-Table cmdlet for a little easier display.

After learning these basics about PSCustomObject, you can adapt this script to increase the list of properties you are querying and change the formatting of the display. You can also export these to a file if you need to. We will use PSCustomObject a fair bit in the book, to create the output that we need.

To find out additional properties, you can pipe \$server.Databases to the Get-Member cmdlet:

```
$server.Databases |
Get-Member |
Where-Object MemberType -eq "Property"
```

Once you execute this, your resulting screen should look similar to the following screenshot:

| Name                                     | MemberType | Definition                         |
|------------------------------------------|------------|------------------------------------|
|                                          |            |                                    |
| ActiveConnections                        | Property   | <pre>int ActiveConnections {</pre> |
| ActiveDirectory                          | Property   | Microsoft.SqlServer.Man            |
| AnsiNullDefault                          | Property   | bool AnsiNullDefault {g            |
| AnsiNullsEnabled                         | Property   | bool AnsiNullsEnabled {            |
| AnsiPaddingEnabled                       | Property   | bool AnsiPaddingEnabled            |
| AnsiWarningsEnabled                      | Property   | bool AnsiWarningsEnable            |
| ApplicationRoles                         | Property   | Microsoft.SqlServer.Man            |
| ArithmeticAbortEnabled                   | Property   | bool ArithmeticAbortEna            |
| Assemblies                               | Property   | Microsoft.SqlServer.Man            |
| AsymmetricKeys                           | Property   | Microsoft.SqlServer.Man            |
| AutoClose                                | Property   | <pre>bool AutoClose {get;set</pre> |
| AutoCreateIncrementalStatisticsEnabled   | Property   | bool AutoCreateIncremen            |
| AutoCreateStatisticsEnabled              | Property   | bool AutoCreateStatisti            |
| AutoShrink                               | Property   | <pre>bool AutoShrink {get;se</pre> |
| AutoUpdateStatisticsAsync                | Property   | bool AutoUpdateStatisti            |
| AutoUpdateStatisticsEnabled              | Property   | bool AutoUpdateStatisti            |
| AvailabilityDatabaseSynchronizationState | Property   | Microsoft.SqlServer.Man            |
| AvailabilityGroupName                    | Property   | string AvailabilityGrou            |
| BrokerEnabled                            | Property   | bool BrokerEnabled {get            |
| CaseSensitive                            | Property   | bool CaseSensitive {get            |
| Certificates                             | Property   | Microsoft.SqlServer.Man            |
| ChangeTrackingAutoCleanUp                | Property   | bool ChangeTrackingAuto            |

To find out which methods are available for SMO database objects, we can use a very similar snippet, but this time, we will filter based on methods:

```
$server.Databases |
Get-Member |
Where-Object MemberType -eq "Method"
```

Once you execute this, your resulting screen should look similar to the following screenshot:

| Name                     | MemberType | Definition                                      |
|--------------------------|------------|-------------------------------------------------|
| Alter                    | Method     | void Alter(), void Alter(Microsoft.s            |
| ChangeMirroringState     | Method     | <pre>void ChangeMirroringState(Microsoft.</pre> |
| CheckAllocations         | Method     | System.Collections.Specialized.Strin            |
| CheckAllocationsDataOnly | Method     | System.Collections.Specialized.Strin            |
| CheckCatalog             | Method     | System.Collections.Specialized.Strin            |
| CheckIdentityValues      | Method     | <pre>void CheckIdentityValues()</pre>           |
| Checkpoint               | Method     | void Checkpoint()                               |
| CheckTables              | Method     | System.Collections.Specialized.Strin            |
| CheckTablesDataOnly      | Method     | System.Collections.Specialized.Strin            |
| Create                   | Method     | void Create(bool forAttach), void Cr            |
| Deny                     | Method     | void Deny(Microsoft.SqlServer.Manage            |
| DisableAllPlanGuides     | Method     | void DisableAllPlanGuides()                     |
| Discover                 | Method     | System.Collections.Generic.List[Syst            |
| Drop                     | Method     | <pre>void Drop(), void IDroppable.Drop()</pre>  |
| DropAllPlanGuides        | Method     | void DropAllPlanGuides()                        |
| DropBackupHistory        | Method     | void DropBackupHistory()                        |
| EnableAllPlanGuides      | Method     | void EnableAllPlanGuides()                      |
| EnumBackupSetFiles       | Method     | System.Data.DataTable EnumBackupSetF            |
| EnumBackupSets           | Method     | System.Data.DataTable EnumBackupSets            |
| EnumCandidateKeys        | Method     | System.Data.DataTable EnumCandidateK            |
| EnumDatabasePermissions  | Method     | Microsoft.SqlServer.Management.Smo.D            |
| EnumLocks                | Method     | System.Data.DataTable EnumLocks(int             |
| EnumLoginMappings        | Method     | System.Data.DataTable EnumLoginMappi            |
| EnumMatchingSPs          | Method     | Microsoft.SqlServer.Management.Smo.U            |
| EnumObjectPermissions    | Method     | Microsoft.SqlServer.Management.Smo.O            |

#### Listing database files and filegroups

Managing databases also incorporates monitoring and managing of the files and filegroups associated with these databases. Still, using SMO, we can pull this information via PowerShell.

You can start by pulling all non-system databases:

```
$server.Databases |
Where-Object IsSystemObject -eq $false
```

The preceding snippet iterates over all the databases in the system. You can use the Foreach-Object cmdlet to do the iteration, and for each iteration, you can get a handle to the current database object. The SMO database object will have access to a Filegroups property, which you can query to find out more about the filegroups associated with each database:

```
ForEach-Object {
  $db = $_
  $db.FileGroups
}
```

}

This FileGroups class, in turn, can access all the files in that specific filegroup.

Here is the complete script that lists all files and filegroups for all databases. Note that we use Foreach-Object several times: once to loop through all databases, then to loop through all filegroups for each database, and again to loop through all files in each filegroup:

```
Import-Module SQLPS -DisableNameChecking
#current server name
$servername = "ROGUE"
$server = New-Object "Microsoft.SqlServer.Management.Smo.
 Server" $servername
sresult = @()
$server.Databases
Where-Object IsSystemObject -eq $false |
ForEach-Object {
   $db = $_
   $db.FileGroups
  ForEach-Object {
      $fg = $
      $fg.Files
      ForEach-Object {
         $file = $_
         $object = [PSCustomObject] @{
                Database = $db.Name
                FileGroup = $fg.Name
                FileName = $file.FileName | Split-Path -Leaf
                "Size(MB)" = "{0:N2}" -f ($file.Size/1024)
                "UsedSpace(MB)" = "{0:N2}" -f ($file.UsedSpace/1MB)
                }
         $result += $object
     }
```

```
}
}
$result |
Format-Table -AutoSize
```

A sample result looks like the following screenshot:

| Database             | FileGroup | FileName                      | size(MB) | UsedSpace(MB) |
|----------------------|-----------|-------------------------------|----------|---------------|
|                      |           |                               |          |               |
| AdventureWorks2014   | PRIMARY   | AdventureWorks2014_Data.mdf   | 205.25   | 0.18          |
| AdventureWorksLT2012 | PRIMARY   | AdventureWorksLT2012_Data.mdf | 8.31     | 0.01          |
| Chinook              | PRIMARY   | Chinook.mdf                   | 5.19     | 0.00          |
| pubs                 | PRIMARY   | pubs.mdf                      | 3.19     | 0.00          |
| Registration         | DATA      | data1.ndf                     | 4.00     | 0.00          |
| Registration         | DATA      | data2.ndf                     | 4.00     | 0.00          |
| Registration         | PRIMARY   | Registration.mdf              | 4.00     | 0.00          |
| Registration         | READONLY  | data3.ndf                     | 4.00     | 0.00          |

We have adjusted the result to make the display a bit more readable. For the FileName property, we extracted just the actual filename and did not report the path by piping the FileName property to the Split-Path cmdlet. The -Leaf option provides the filename part of the full path:

```
$file.FileName | Split-Path -Leaf
```

With Size and UsedSpace, we report the value in **megabytes** (**MB**). Since the default sizes are reported in **kilobytes** (**KB**), we have to divide the value by 1024. We also display the values with two decimal places:

"Size(MB)" = "{0:N2}" -f (\$file.Size/1024)
"UsedSpace(MB)" = "{0:N2}" -f (\$file.UsedSpace/1MB)

If you simply want to get the directory where the primary datafile is stored, you can use the following command:

#### \$db.PrimaryFilePath

If you want to export the results to Excel or CSV, you simply need to take \$result and instead of piping it to Format-Table, use one of the Export or Convert cmdlets.

# Adding files and filegroups

Filegroups in SQL Server allow for a group of files to be managed together. It is almost akin to having folders on your desktop to allow you to manage, move, and save files together.

To add a filegroup, you have to use the Microsoft.SqlServer.Management.Smo. Filegroup class. Assuming you already have variables that point to your server instance, you can create a variable that references the database you wish to work with, as shown in the following snippet:

```
$dbname = "Registration"
$db = $server.Databases[$dbname]
```

Instantiating a Filegroup variable requires the handle to the SMO database object and a filegroup name. We have shown this in the following screenshot:

```
#code below is a single line
$fg = New-Object "Microsoft.SqlServer.Management.Smo.
Filegroup" $db, "FG1"
```

When you're ready to create, invoke the Create() method:

```
$fg.Create()
```

Adding a datafile uses a similar approach. You need to identify which filegroup this new datafile belongs to. You will also need to identify the logical filename and actual file path of the new file. The following snippet will help you do that:

```
#code below is a single line
$datafile = New-Object "Microsoft.SqlServer.Management.Smo.DataFile" $fg,
"data4"
```

```
$datafile.FileName = "C:\DATA\data4.ndf"
$datafile.Create()
```

You can verify the changes visually in **SQL Server Management Studio** when you go to the database's properties. Under **Files**, you will see that the new secondary file, data4.ndf, has been added:

|                                                                                                    | Datab                                                                                                    | ase Propertie                                                                     | es - Registratio                                                                                                 | on                                                               | _ <b>D</b> X                                                                                                    |
|----------------------------------------------------------------------------------------------------|----------------------------------------------------------------------------------------------------|-----------------------------------------------------------------------------------|----------------------------------------------------------------------------------------------------|------------------------------------------------------------------|----------------------------------------------------------------------------------------------------|
| Select a page                                                                                                    | 🔄 Script 🔻 🛐                                                                                                    | Help                                                                              |                                                                                                    |                                                                  |                                                                                                    |
| General<br>Files<br>Filegroups<br>Options<br>Change Tracking<br>Permissions<br>Extended Properties<br>Mirroring<br>Transaction Log Shipping | Database name:<br>Owner:<br>Use full-text in<br>Database files:<br>Logical Name<br>Registration<br>data 1<br>data 2<br>data 4<br>data 3<br>Registration | File Type<br>ROWS Data<br>ROWS Data<br>ROWS Data<br>ROWS Data<br>ROWS Data<br>LOG | Registration<br>QUERYWORKSV<br>Filegroup<br>PRIMARY<br>DATA<br>DATA<br>DATA<br>FG1<br>READONLY<br>Not Applicable | Administrator<br>Initial Size (MB)<br>4<br>4<br>4<br>1<br>4<br>1 | Autogrowth / Maxsize<br>By 1 MB, Unlimited<br>By 1 MB, Unlimited<br>By 1 MB, Unlimited<br>By 1 MB, Unlimited<br>By 1 MB, Unlimited<br>By 1 MB, Unlimited<br>By 10 percent, Limited to 2 |
| Connection                                                                                                    |                                                                                                    |                                                                                   |                                                                                                    |                                                                  |                                                                                                    |
| Server:<br>ROGUE<br>Connection:<br>QUERYWORKS\Administrator                                                                                 |                                                                                                    |                                                                                   |                                                                                                    |                                                                  |                                                                                                    |
| View connection properties                                                                                                    |                                                                                                    |                                                                                   |                                                                                                    |                                                                  |                                                                                                    |
| Progress                                                                                                    |                                                                                                    |                                                                                   |                                                                                                    |                                                                  |                                                                                                    |
| Ready                                                                                                    | <                                                                                                    | III                                                                               |                                                                                                    | Add                                                              | Remove                                                                                                    |
|                                                                                                    |                                                                                                    |                                                                                   |                                                                                                    |                                                                  | OK Cancel                                                                                                    |

If, at a later time, you need to increase any of the files' sizes, you can use SMO to create a handle to the file and change the Size property. The Size property is allocated by KB, so you will need to calculate accordingly. After the Size property is changed, invoke the Alter() method to persist the changes. The following is an example snippet to do this:

```
$db = $server.Databases[$dbname]
$fg = $db.FileGroups["FG1"]
$file = $fg.Files["data4"]
$file.Size = 2 * 1024 #2MB
$file.Alter()
```

## Listing the processes

SQL Server has a number of processes in the background that are needed for a normal operation. The SMO server class can access the list of processes by using the method EnumProcesses(). The following is an example script to pull current non-system processes, the programs that are using them, the databases that are using them, and the account that's configured to use/run them:

```
Import-Module SQLPS -DisableNameChecking
```

```
#current server name
$servername = "ROGUE"
$server = New-Object "Microsoft.SqlServer.Management.Smo.Server"
$servername
$server.EnumProcesses() |
Where-Object IsSystem -eq $false |
Select-Object Spid, Database,
IsSystem, Login, Status,
Cpu, MemUsage, Program |
Format-Table -AutoSize
```

The result that you will get looks like the following screenshot:

| Spid | Database | IsSystem | Login                    | Status  | Сри | MemUsage | Program         |
|------|----------|----------|--------------------------|---------|-----|----------|-----------------|
|      |          |          |                          |         |     |          |                 |
| 51   | msdb     | False    | QUERYWORKS\sqlservice    |         | 16  | 2        | SQLAgent – Job  |
| 52   | master   | False    | QUERYWORKS\Administrator | running | 0   | 0        | SQL Management  |
| 56   | msdb     | False    | QUERYWORKS\sqlservice    |         | 172 | 2        | SQLAgent - Gene |
| 58   | msdb     | False    | QUERYWORKS\sqlservice    |         | 0   | 2        | SQLAgent - Emai |
|      |          |          |                          |         |     |          |                 |

You can adjust this script based on your needs. For example, if you only need running queries, you can pipe it to the Where-Object cmdlet and filter by status. You can also sort the result based on the highest CPU or memory usage by piping this to the Sort-Object cmdlet.

Should you need to kill any process, for example when some processes are blocked, you can use the KillProcess() method of the SMO server object. You will need to pass the SQL Server session ID (or SPID) to this method:

\$server.KillProcess(\$blockingSpid)

If you want to kill all processes in a specific database, you can use the KillAllProcesses() method and pass the database name:

#### \$server.KillAllProcesses(\$dbname)

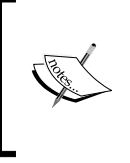

Be careful though. Killing processes should not be done lightly. Before you kill a process, investigate what the process does, why you need to kill it, and what potential effects killing it will have on your database. Otherwise, killing processes could result in varying levels of system instability.

#### **Checking enabled features**

Import-Module SQLPS -DisableNameChecking

SQL has many features. We can find out if certain features are enabled by using SMO and PowerShell. To determine this, you need to access the object that owns that feature. For example, some features are available to be queried once you create an SMO server object:

```
#current server name
$servername = "ROGUE"
$server = New-Object "Microsoft.SqlServer.Management.Smo.Server"
$servername
$server |
Select-Object IsClustered, ClusterName,
FilestreamLevel,
IsFullTextInstalled,
LinkedServers,
IsHadrEnabled,
AvailabilityGroups
```

In the preceding script, we can easily find out the following parameters:

- Is the server clustered (IsClustered)?
- Does it support FileStream and to what level (FilestreamLevel)?
- Is FullText installed (IsFullTextInstalled)?
- Are there any configured linked servers in the system (LinkedServers)?
- Is AlwaysOn enabled (IsHadrEnabled) and are any availability groups configured (AvailabilityGroups)?

There are also a number of cmdlets available with the SQLPS module that allow you to manage the AlwaysOn parameter:

| CommandType | Name                                     | ModuleName |
|-------------|------------------------------------------|------------|
| Cmdlet      |                                          | SQLPS      |
| Cmdlet      | Add-SqlAvailabilityDatabase              | SQLPS      |
| Cmdlet      | Add-SqlAvailabilityGroupListenerStaticIp | SQLPS      |
| Cmdlet      | Join-SqlAvailabilityGroup                | SQLPS      |
| Cmdlet      | New-SqlAvailabilityGroup                 | SQLPS      |
| Cmdlet      | New-SqlAvailabilityGroupListener         | SQLPS      |
| Cmdlet      | New-SqlAvailabilityReplica               | SQLPS      |
| Cmdlet      | Remove-SqlAvailabilityDatabase           | SQLPS      |
| Cmdlet      | Remove-SqlAvailabilityGroup              | SQLPS      |
| Cmdlet      | Remove-SqlAvailabilityReplica            | SOLPS      |
| Cmdlet      | Resume-SqlAvailabilityDatabase           | SQLPS      |
| Cmdlet      | Set-SqlAvailabilityGroup                 | SQLPS      |
| Cmdlet      | Set-SqlAvailabilityGroupListener         | SQLPS      |
| Cmdlet      | Set-SqlAvailabilityReplica               | SQLPS      |
| Cmdlet      | Suspend-SqlAvailabilityDatabase          | SQLPS      |
| Cmdlet      | Switch-SqlAvailabilityGroup              | SQLPS      |
| Cmdlet      | Test-SqlAvailabilityGroup                | SQLPS      |
| Cmdlet      | Test-SqlAvailabilityReplica              | SQLPS      |

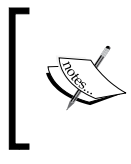

Replication can also be managed programmatically using the Replication Management Objects assembly. More information can be found at http://msdn.microsoft.com/en-us/library/ms146869.aspx.

# Scripting database objects

Being able to script database objects is a powerful capability. There may be times when you'll need to have scripts handy, whether for versioning purposes or simply to provide them to your developers.

SMO largely drives this scripting capability. There is a class called Microsoft. SqlServer.Management.Smo.Scripter, which can be passed a collection of SMO objects to script:

```
$script.Script($smoObjects)
```

For example, if you need to script all stored procedures, you can add all the stored procedures into an array and pass this array to the Scripter object. You need to ensure that you are passing the actual stored procedure object and not just the names.

The Scripter object also accepts ScriptingOptions. There are a number of options that can be set. They include the following options:

- DriAll
- DriIndexes
- DriNonClustered
- DriPrimaryKey
- DriUniqueKeys
- Encoding
- SchemaQualify
- ScriptDrops
- ScriptOwner

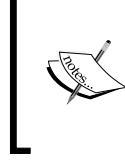

The complete documentation for all properties that can be set using the ScriptingOptions object can be found at http://msdn.microsoft.com/en-us/ library/microsoft.sqlserver.management.smo. scriptingoptions properties.aspx.

The following is an example snippet on how you can script all table objects for a particular database and save the script to a file:

```
Import-Module SQLPS -DisableNameChecking
```

```
#current server name
$servername = "ROGUE"
$server = New-Object "Microsoft.SqlServer.Management.Smo.
Server" $servername
$dbname = "Chinook"
$db = $server.Databases[$dbname]
$script = New-Object "Microsoft.SqlServer.Management.Smo.
Scripter" $server
$scriptOptions = New-Object "Microsoft.SqlServer.Management.Smo.
ScriptingOptions"
$scriptOptions.AllowSystemObjects = $false
$scriptOptions.DriAll = $true
```

Basic SQL Server Administration

```
$scriptOptions.ToFileOnly = $true
$script.Options = $scriptOptions
$smoObjects = @()
$filename = "C:\DATA\$($dbname)_tables_export.sql"
$script.Options.FileName = $filename
$db.Tables |
Where-Object IsSystemObject -eq $false |
Foreach-Object {
   $smoObjects += $_
}
$script.Script($smoObjects)
```

Your file will contain the T-SQL statements required to recreate your tables:

```
Chinook_tables_export - Notepad
File Edit Format View Help
SET ANSI_NULLS ON
GO
SET QUOTED_IDENTIFIER ON
G0
CREATE TABLE [dbo].[Album](
        [AlbumId] [int] NOT NULL,
        [Title] [nvarchar](160) COLLATE SQL_Latin1_General_CP1_CI_AS NOT NULL,
        [ArtistId] [int] NOT NULL,
 CONSTRAINT [PK_Album] PRIMARY KEY CLUSTERED
(
        [AlbumId] ASC
)WITH (PAD_INDEX = OFF, STATISTICS_NORECOMPUTE = OFF, IGNORE_DUP_KEY = OFF, ALLOW_ROW_
) ON [PRIMARY]
GO
SET ANSI_NULLS ON
GO
SET QUOTED_IDENTIFIER ON
GO
CREATE TABLE [dbo].[Artist](
        [ArtistId] [int] NOT NULL,
        [Name] [nvarchar](120) COLLATE SQL_Latin1_General_CP1_CI_AS NULL,
 CONSTRAINT [PK Artist] PRIMARY KEY CLUSTERED
(
        [ArtistId] ASC
)WITH (PAD_INDEX = OFF, STATISTICS_NORECOMPUTE = OFF, IGNORE_DUP_KEY = OFF, ALLOW_ROW_
```

Should you want to script out all stored procedures, for example, all you need to do is store all the stored procedures in the <code>\$smoObjects</code> array and pass this to the <code>Script()</code> method:

```
$smoObjects = @()
$filename = "C:\DATA\$($dbname)_sp_export.sql"
$script.Options.FileName = $filename
$db.StoredProcedures |
Where-Object IsSystemObject -eq $false |
Foreach-Object {
   $smoObjects += $_
}
$script.Script($smoObjects)
```

If you need to copy the whole database using SMO, you can use the Microsoft. SqlServer.Management.SMO.Transfer class. To instantiate this, you are required to pass in an SMO database object along with the database you want to copy:

```
#code below is a single line
$transfer = New-Object -TypeName Microsoft.SqlServer.Management.SMO.
Transfer -ArgumentList $sourcedatabase
```

This SMO Transfer object has a number of option properties attached to it, similar to what you can find in the ScriptingOptions class. Once you've set your options, you can create just the script that transfers the database objects by using the ScriptTransfer() method, or you can choose to do the actual transfer, including data, using the TransferData() method. You can learn more about the SMO transfer class at http://msdn.microsoft.com/en-us/library/microsoft.sqlserver.management.smo.transfer.aspx.

Be careful about copying whole databases via SMO scripting, though. This could place a lot of load in your source system, especially when you are dealing with databases that have a lot of objects and/or data.

# Attaching and detaching databases

Attaching and detaching databases can also be done programmatically using SMO. The SMO server object provides methods that allow you to perform this task quite simply.

#### **Detaching databases**

Before you detach a database, you must first check for a few conditions that might prevent the database from being detached. For example, if the database is currently being replicated or if the database has some existing snapshots, the database cannot be detached. Once these conditions are cleared, you can use the DetachDatabase() method to detach the database. The following is an example snippet:

```
Import-Module SQLPS -DisableNameChecking
```

```
#current server name
$sourcename = "ROGUE"
$sourceserver = New-Object "Microsoft.SqlServer.Management.Smo.Server"
$sourcename
$dbname = "Chinook"
```

\$sourceserver.DetachDatabase(\$dbname, \$true, \$true)

Once this script has executed, you can confirm in SSMS whether the database has indeed been detached from the instance. Attaching the database requires a few more steps than detaching it. Firstly, you will need to check what files are required before you can attach and copy these files to your destination folder or server. In many cases, you will have more than just the primary datafile to attach. If you already know which files need to be attached, you can certainly hardcode each of those files in your script. However, it would be ideal if we can extract this information instead.

To find out which files are involved, you can pass the current mdf file to the EnumDetachedDatabaseFiles() and EnumDetachedLogFiles() methods:

```
$sourceserver.EnumDetachedDatabaseFiles($mdf)
$sourceserver.EnumDetachedLogFiles($mdf)
```

These methods will identify all data and logfiles related to the mdf file. You will need to store all of the file information that these two methods return in a StringCollection object. This collection can, in turn, be passed to the AttachDatabase() method of the SMO server object to complete the database attachment. The following is an example script that accomplishes the task:

```
Import-Module SQLPS -DisableNameChecking
```

```
#current server name
$destinationname = "ROGUE\SQL2014"
```

```
$destinationserver = New-Object "Microsoft.SqlServer.Management.Smo.
Server" $destinationname
$destinationserver.Name
$dbname = "Chinook"
$mdf = "C:\DATA\Chinook.mdf"
#this is where we will store all primary, secondary
#and log file information
$files = New-Object System.Collections.Specialized.StringCollection
#assuming we need the attach process to point to
#a different path than what's stored in the mdf
#we can specify a data path, and rebuild all the
#paths before we store in our collection
$datapath = "C:\DATA"
#collect all data file information
$sourceserver.EnumDetachedDatabaseFiles($mdf)
ForEach-Object {
   #update location of file to new path
    $newfile = Join-Path $datapath (Split-Path $_ -Leaf)
   $files.Add($newfile)
}
#collect all log file information
$destinationserver.EnumDetachedLogFiles($mdf)
ForEach-Object {
   #update location of file to new path
    $newfile = Join-Path $datapath (Split-Path $_ -Leaf)
    $files.Add($newfile)
}
$destinationserver.AttachDatabase($dbname, $files)
```

A number of options are also available to attach AttachOptions, which you can pass to the AttachDatabase() method. If you are using the ISE, an autocomplete dropdown appears once you type in [Microsoft.SqlServer.Management.Smo. AttachOptions]::, and it allows you to choose which options you need when attaching your database:

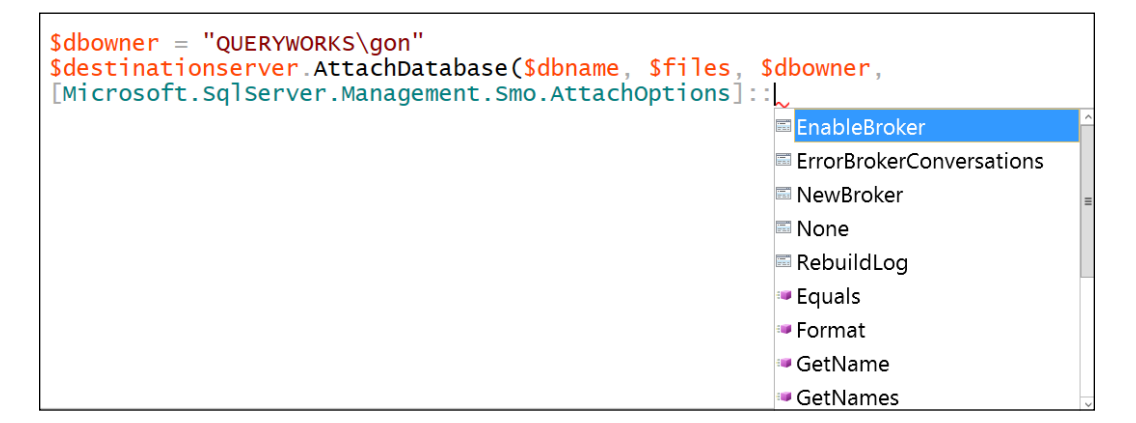

# Backing up and restoring databases

Backing up and restoring can be accomplished using **SQL Server Management Objects** (**SMO**) or by using the cmdlets available in the SQLPS module. As there are cmdlets available, in this section, we will focus on how to use these cmdlets.

# Backing up

The Backup-SqlDatabase cmdlet that comes with the SQLPS modules allows you to perform database backups using different options. When you run Get -Help Backup-SqlDatabase, you should get a full list of syntax and examples. The options you get with this cmdlet are similar to the options you have with the BACKUP DATABASE T-SQL command. The following is an example script that performs a full database backup on a timestamped backup file:

```
Import-Module SQLPS -DisableNameChecking
```

```
#current server name
$servername = "ROGUE"
#$server = New-Object "Microsoft.SqlServer.Management.Smo.
Server" $servername
```

```
$dbname = "Chinook"
$currdate = Get-Date -Format yyyyMMddHHmmss
$backupfolder = "C:\BACKUP\"
#generate backup file path and name
$fullbackupfilename = "$($dbname) Full $($currdate).bak"
$fullbackupfile = Join-Path $backupfolder $fullbackupfilename
#example filename that gets generated is:
#C:\BACKUP\Chinook Full 20141023235306.bak
Backup-SqlDatabase -ServerInstance $servername
  -Database $dbname -BackupFile $fullbackupfile -Checksum
  -Initialize -BackupSetName "$dbname Full Backup"
Write-Output "Database has been backed up $fullbackupfile"
Creating a differential backup using the Backup-SqlDatabase cmdlet is not much
different from a full backup, with the exception of the -Incremental option:
$diffbackupfilename = "$($dbname) Diff $($currdate).bak"
$diffbackupfile = Join-Path $backupfolder $diffbackupfilename
Backup-SqlDatabase -ServerInstance $servername -Database $dbname -
 BackupFile $diffbackupfile -Incremental -Checksum -Initialize -
  BackupSetName "$dbname Diff Backup"
Write-Output "Database has been backed up $diffbackupfile"
A transaction log backup requires a different BackupAction value:
$logbackupfilename = "$($dbname) Log $($currdate).trn"
$logbackupfile = Join-Path $backupfolder $logbackupfilename
Backup-SqlDatabase -ServerInstance $servername -Database $dbname -
  BackupFile $logbackupfile -BackupAction Log -Checksum -Initialize -
  BackupSetName "$dbname Txn Backup"
```

Write-Output "Database has been backed up \$logbackupfile"
The Backup-SqlDatabase cmdlet also supports the -Script option, which generates the T-SQL equivalent of the backup command that you have specified. The following example displays this:

```
Backup-SqlDatabase -ServerInstance $servername -Database $dbname -
BackupFile $logbackupfile -BackupAction Log -Checksum -Initialize -
BackupSetName "$dbname Txn Backup" -Script
```

The preceding script will display the following output:

```
BACKUP LOG [Chinook] TO DISK =
N'C:\BACKUP\Chinook_Log_20141023235841.trn' WITH NOFORMAT, INIT,
NAME = N'Chinook Txn Backup', NOSKIP, REWIND, NOUNLOAD, STATS =
10, CHECKSUM
```

```
GO
```

To check the backup sets in a backup file, similar to what RESTORE HEADERONLY does in T-SQL, you have to use an SMO restore object. It supports some methods that pull the backup metadata. You will have to add the files to the SMO Restore object using the AddDevice() method:

```
$restore.Devices.AddDevice($backupfile,
    [Microsoft.SqlServer.Management.Smo.DeviceType]::File)
```

The following is an example script that retrieves the backup header information:

```
Import-Module SQLPS -DisableNameChecking
```

```
#current server name
$servername = "ROGUE"
$server = New-Object "Microsoft.SqlServer.Management.Smo.
Server" $servername
$dbname = "Chinook"
$restore = New-Object "Microsoft.SqlServer.Management.Smo.Restore"
$backupfile = "C:\BACKUP\Chinook_Full_20141023235841.bak"
$restore.Devices.AddDevice($backupfile,
  [Microsoft.SqlServer.Management.Smo.DeviceType]::File)
$restore.ReadBackupHeader($server)
```

BackupName : Chinook Full Backup BackupDescription BackupType ExpirationDate 1 0 Compressed Position DeviceType 1 2 UserName QUERYWORKS\Administrator ServerName ROGUE Chinook DatabaseName Chimook 782 10/20/2014 9:42:09 PM 5059584 9500000004500037 9500000006200001 DatabaseVersion DatabaseCreationDate BackupSize FirstLSN LastLSN 9500000004500037 CheckpointLSN 9500000001800037 DatabaseBackupLSN 10/23/2014 11:58:41 PM 10/23/2014 11:58:41 PM 52 BackupStartDate BackupFinishDate SortOrder CodePage 0 UnicodeLocaleId 1033 UnicodeComparisonStyle CompatibilityLevel 196609 120 SoftwareVendorId 4608 12 0 SoftwareVersionMajor SoftwareVersionMinor SoftwareVersionBuild 2000 MachineName ROGUE

The result of the preceding script looks like the following screenshot:

If you want to check out the file list, you can use the following command:

\$restore.ReadFileList(\$server)

```
Select Type, LogicalName, PhysicalName, FileGroupName, Size
```

This will give you the files involved in that database backup, as shown in the following screenshot:

| Type          | : D                                                     |
|---------------|---------------------------------------------------------|
| LogicalName   | : Chinook                                               |
| PhysicalName  | : C:\Program Files\Microsoft SQL Server\MSSQL12.MSSQLSE |
| FileGroupName | : PRIMARY                                               |
| Size          | : 5439488                                               |
| Type          | : L                                                     |
| LogicalName   | : Chinook_log                                           |
| PhysicalName  | : C:\Program Files\Microsoft SQL Server\MSSQL12.MSSQLSE |
| FileGroupName | :                                                       |
| Size          | : 851968                                                |

If you want to get the information about the media header, you can use the ReadMediaHeader() method:

#### \$restore.ReadMediaHeader(\$server)

This will provide you with all the media metadata, as shown in the following screenshot:

| MediaName            | :                                      |
|----------------------|----------------------------------------|
| MediaSetId           | : 023ec4a1-625d-46a5-9426-f7f0c8b92fa3 |
| FamilyCount          | : 1                                    |
| FamilySequenceNumber | : 1                                    |
| MediaFamilyId        | : 0e0bedbe-0000-0000-0000-0000000000   |
| MediaSequenceNumber  | : 1                                    |
| MediaLabelPresent    | : 0                                    |
| MediaDescription     | :                                      |
| SoftwareName         | : Microsoft SQL Server                 |
| SoftwareVendorId     | : 4608                                 |
| MediaDate            | : 10/23/2014 11:58:41 PM               |
| MirrorCount          | : 1                                    |
| IsCompressed         | : False                                |

#### Restoring

As with the Backup-SqlDatabase cmdlet, the best way to get to know the Restore-SqlDatabase cmdlet is to use the Get-Help method. It supports a number of parameter sets, with options similar to the RESTORE DATABASE T-SQL command. Before you restore a database, you will need to find and figure out which database files you want to restore.

To restore a single full backup file, and leave the database in the Restoring state, you can use the following script as a reference:

```
Import-Module SQLPS -DisableNameChecking
```

#current server name
\$servername = "ROGUE"
\$dbname = "Chinook"

\$backupfile = "C:\BACKUP\Chinook\_Full\_20141023235841.bak"

```
#code below is a single line
Restore-SqlDatabase -Database $dbname -ReplaceDatabase -
ServerInstance $servername -BackupFile $backupfile -NoRecovery
```

If the database files need to be relocated to a different folder, use the -Relocate file option. To restore a differential file on top of this Chinook database in the previous example, specify the differential backup file. If you plan to restore more transaction log backup files after this, you can keep the -NoRecovery option:

```
$backupfile = "C:\BACKUP\Chinook_Diff_20141023235841.bak"
```

```
Restore-SqlDatabase -Database $dbname -ReplaceDatabase -ServerInstance
$servername -BackupFile $backupfile -NoRecovery
```

To restore to a point in time, you can restore your transaction log backup file and specify the -TopPointInTime parameter:

```
$backupfile = "C:\BACKUP\Chinook_Log_20141023235841.trn"
Restore-SqlDatabase -Database $dbname -ReplaceDatabase -
ServerInstance $servername -BackupFile $backupfile
-ToPointInTime "2014-10-23 23:58:42"
```

If you are restoring multiple files, you will need to use the Restore-SqlDatabase cmdlet for each file, ensuring a -NoRecovery option until you have restored the last file. As you need to iterate over a number of files, you can integrate other PowerShell cmdlets such as Get-ChildItem, Sort-Object, and Foreach-Object:

```
Get-ChildItem $dir -Filter *.bak |
Sort-Object -Property CreationTime |
Foreach-Object{
    #do the restore here
}
```

#### **Reorganizing or rebuilding indexes**

Indexes are structures that can help speed up your queries. You can list all the indexes in your database tables and provide additional information such as the name, type, and fragmentation. To get all the indexes, you will have to get a handle to each table and access the Indexes property:

\$table.Indexes

Each index, in turn, has its own methods and properties. Some properties that you may be interested in are Name, IndexType, Pages, FillFactor, PadIndex, and SpaceUsed. It also has a method EnumFragmentation(), which retrieves the current fragmentation value. Here is an example script to retrieve indexes and some properties, including fragmentation information:

```
Import-Module SQLPS -DisableNameChecking
```

```
#current server name
$servername = "ROGUE"
$server = New-Object "Microsoft.SqlServer.Management.Smo.
 Server" $servername
$dbname = "Chinook"
$result = @()
$db = $server.Databases[$dbname]
$db.Tables
ForEach-Object {
    $table = $_
    $table.Indexes
   Sort-Object -Property Name |
   ForEach-Object {
      $index = $
      $frag = $index.EnumFragmentation()
      $object = [PSCustomObject] @{
          Table = $table.Name
          Index = $index.Name
          Type = $frag.IndexType
          Pages = $frag.Pages
          "AvgFragmentation %" = "{0:N2}" -f ($frag.AverageFragmentation)
          "SpaceUsed(KB)" = $index.SpaceUsed
     }
        $result += $object
    }
}
$result |
Format-Table
```

Your result will look similar to the following screenshot:

| Table         | Index                    | Туре               | Pages | AvgFragmentation % | SpaceUsed(KB) |
|---------------|--------------------------|--------------------|-------|--------------------|---------------|
|               |                          |                    |       |                    |               |
| Album         | IFK_AlbumArtistId        | NONCLUSTERED INDEX | 1     | 0.00               | 16            |
| Album         | PK_Album                 | CLUSTERED INDEX    | 3     | 33.33              | 16            |
| Artist        | PK_Artist                | CLUSTERED INDEX    | 2     | 50.00              | 16            |
| Customer      | IFK_CustomerSupportRepId | NONCLUSTERED INDEX | 1     | 0.00               | 16            |
| Customer      | PK_Customer              | CLUSTERED INDEX    | 2     | 50.00              | 16            |
| Employee      | IFK_EmployeeReportsTo    | NONCLUSTERED INDEX | 1     | 0.00               | 16            |
| Employee      | PK_Employee              | CLUSTERED INDEX    | 1     | 0.00               | 8             |
| Genre         | PK_Genre                 | CLUSTERED INDEX    | 1     | 0.00               | 8             |
| Invoice       | IFK_InvoiceCustomerId    | NONCLUSTERED INDEX | 1     | 0.00               | 16            |
| Invoice       | PK_Invoice               | CLUSTERED INDEX    | 7     | 14.29              | 16            |
| InvoiceLine   | IFK_InvoiceLineInvoiceId | NONCLUSTERED INDEX | 4     | 75.00              | 48            |
| InvoiceLine   | IFK_InvoiceLineTrackId   | NONCLUSTERED INDEX | 5     | 80.00              | 56            |
| InvoiceLine   | PK InvoiceLine           | CLUSTERED INDEX    | 10    | 30.00              | 16            |
| MediaType     | PK MediaType             | CLUSTERED INDEX    | 1     | 0.00               | 8             |
| Plavlist      | PK Plavlist              | CLUSTERED INDEX    | 1     | 0.00               | 8             |
| PlavlistTrack | IFK PlavlistTrackTrackId | NONCLUSTERED INDEX | 32    | 96.88              | 272           |
| PlavlistTrack | PK PlavlistTrack         | NONCLUSTERED INDEX | 41    | 85.37              | 344           |
| Track         | IFK TrackAlbumId         | NONCLUSTERED INDEX |       | 88.89              | 88            |
| Track         | TEK TrackGenreId         | NONCLUSTERED INDEX | 11    | 90 91              | 104           |
| Track         | IFK TrackMediaTypeId     | NONCLUSTERED INDEX | 7     | 85.71              | 72            |

After you identify the indexes, you might need to do some house cleaning by way of rebuilding or reorganizing your indexes. Typically, you consider fragmentation percentage with the number of pages. There are some rough guidelines, but your mileage might vary, so you should benchmark and see what numbers are right for your environment.

Let's assume you want to reorganize indexes if fragmentation is between 10 and 30 percent, and with at least 1000 pages. If fragmentation exceeds 30 percent and pages are at least 1000, you want to reorganize. The following snippet will help you accomplish this task:

```
#$indexFrag is an object resulting from EnumFragmentation()
if ($indexFrag.AverageFragmentation -ge 10 - and
  $indexFrag.AverageFragmentation -le 30 - and $indexFrag.Pages
  -ge 1000)
{
    $index.Reorganize()
}
elseif ($indexFrag.AverageFragmentation -ge 30 - and
    $indexFrag.Pages -ge 1000)
{
    $index.Rebuild()
}
```

# Managing logins, users, and permissions

PowerShell and SMO can help pull a list of SQL Server logins, database users, and permissions. Since a login is an instance-level object, you can use the SMO Server object to pull information about every login registered in your instance. You can also list all the server roles this login belongs to, as shown in the following snippet:

```
Import-Module SQLPS -DisableNameChecking
#current server name
$servername = "ROGUE"
$server = New-Object "Microsoft.SqlServer.Management.Smo.Server"
Sservername
$result = @()
$server.Logins
Where-Object IsSystemObject -EQ $false |
ForEach-Object {
   $login = $
   $object = [pscustomobject] @{
      Login = $login.Name
     LoginType = $login.LoginType
     CreateDate = $login.CreateDate
      ServerRoles = $login.ListMembers()
   }
   $result += $object
}
$result |
Format-Table -AutoSize
```

A sample output is provided in the following screenshot:

| Login<br><br>##MS_PolicyEventProcessingLogin## | LoginType<br><br>SqlLogin | CreateDate<br><br>2/20/2014 8:49:46 PM       | ServerRoles<br>           |
|------------------------------------------------|---------------------------|----------------------------------------------|---------------------------|
| <pre>##MS_PolicyTsqlExecutionLogin##</pre>     | SqlLogin                  | 2/20/2014 8:49:46 PM                         | - A                       |
| NT AUTHORITY\SYSTEM                            | WindowsUser               | 8/21/2014 7:15:28 PM<br>8/21/2014 7:15:28 PM | {}<br>{svsadmin}          |
| NT SERVICE \SQLSERVERAGENT                     | WindowsUser               | 8/21/2014 7:15:28 PM                         | {sysadmin}                |
| NT SERVICE\SQLWriter                           | WindowsUser               | 8/21/2014 7:15:27 PM                         | {sysadmin}                |
| NT SERVICE\Winmgmt<br>OUERVWORKS\Administrator | WindowsUser               | 8/21/2014 /:15:2/ PM<br>8/21/2014 7:15:27 PM | {sysadmin}<br>{sysadmin}  |
| QUERYWORKS\gon                                 | WindowsUser               | 10/20/2014 12:04:11 PM                       | {serveradmin, setupadmin} |
| QUERYWORKS\killua                              | WindowsUser               | 10/20/2014 12:04:31 PM                       | {dbcreator, bulkadmin}    |
| sqlbelle                                       | SqlLogin                  | 10/18/2014 8:02:10 AM                        | {}<br>{processedmin}      |
| sqiservice                                     | SqiLogin                  | 10/23/2014 5.30.08 AM                        | {processaulim}            |

Each SMO login object also has access to additional methods such as EnumCredentials() and EnumDatabaseMappings(). To list all database users, we need to iterate over all the databases in the server or only in the database you want to query. An SMO user object has properties such as Name, UserType, Login, and LoginType, which will allow us to get all the database mappings. If you want to identify orphaned users in your database, simply check the UserType property. A value of NoLogin indicates an orphaned user:

```
Import-Module SQLPS -DisableNameChecking
#current server name
$servername = "ROGUE"
$server = New-Object "Microsoft.SqlServer.Management.Smo.
 Server" $servername
$result = @()
$server.Databases
Where-Object IsSystemObject -EQ $false |
ForEach-Object {
   $db = $_
    $db.Users
   Where-Object IsSystemObject -eq $false |
   ForEach-Object {
        $dbuser = $_
        $object = [PSCustomObject] @{
        Database = $db.Name
        DBUser = $dbuser.Name
        Orphaned = if ($dbUser.UserType -eq "NoLogin")
          {"Yes"} else {"No"}
```

```
—[101]—
```

Basic SQL Server Administration

```
Login = $dbuser.Login
LoginType = $dbUser.LoginType
}
$result += $object
}
}
$result |
Format-Table -AutoSize
```

What you will get is the list of database users and the logins that they map to:

| Database             | DBUser                       | orphaned | Login                        | LoginType |
|----------------------|------------------------------|----------|------------------------------|-----------|
| AdventureWorks2014   | QUERYWORKS\killua            | NO       | QUERYWORKS\killua            | owsUser   |
| AdventureworksLT2012 | NT AUTHORITY\NETWORK SERVICE | NO       | NT AUTHORITY\NETWORK SERVICE | owsUser   |
| AdventureWorksLT2012 | QUERYWORKS\gon               | NO       | QUERYWORKS\gon               | owsUser   |
| Chinook              | QUERYWORKS\gon               | NO       | QUERYWORKS\gon               | owsUser   |
| chinook              | QUERYWORKS\killua            | NO       | QUERYWORKS\killua            | owsUser   |
| pubs                 | QUERYWORKS\killua            | NO       | QUERYWORKS\killua            | owsUser   |
| pubs                 | sqlbelle                     | NO       | sqlbelle                     | SqlLogin  |
| pubs                 | wolverine                    | Yes      |                              | SqlLogin  |
|                      |                              |          |                              |           |

#### Permissions

It is also important to keep tabs of what permissions have been issued to your database users. Using the same Users property of your SMO database object, you can list the objects and permissions that have been issued, including the type, that is, grant, deny, or revoke:

```
Import-Module SQLPS -DisableNameChecking
#current server name
$servername = "ROGUE"
$dbname = "Chinook"
$server = New-Object "Microsoft.SqlServer.Management.Smo.
Server" $servername
$result = @()
$server.Databases |
Where-Object IsSystemObject -EQ $false |
Where-Object IsSystemObject -EQ $false |
Where-Object Name -eq $dbname |
ForEach-Object {
    $db = $_
```

```
$db.Users
   Where-Object IsSystemObject -eq $false |
    ForEach-Object {
        $dbuser = $
        $object = [PSCustomObject] @{
        Database = $db.Name
        DBUser = $dbuser.Name
        Orphaned = if ($dbUser.UserType -eq "NoLogin")
          {"Yes"} else {"No"}
        Login = $dbuser.Login
        LoginType = $dbUser.LoginType
        DBRoles = $dbuser.EnumRoles()
        ObjectPermissions = ($db.EnumObjectPermissions
          ($dbuser.Name) | SELECT @{N="P";E={$_.ObjectName + " " +
          $_.PermissionState + " " + $_.PermissionType }} )
        }
    $result += $object
    }
}
$result
Format-List
```

What you will get will look similar to the following screenshot:

| <br>Chinook<br>sqlbelle<br>No<br>sqlbelle<br>sqlLogin<br>{db_ddladmin, db_datareader, db_datawriter}<br>{@{P=Album Grant ALTER}, @{P=Artist Grant DELETE},<br>@{P=Artist Grant SELECT}} |
|----------------------------------------------------------------------------------------------------|
| <pre>@{P=Artist Grant SELECT}}</pre>                                                                                                    |
|                                                                                                    |

We can improve the formatting of the object permissions. If we want, we can list the permissions for each database user by using the EnumObjectPermissions() method and piping the results to a Select-Object cmdlet. This will provide a tabular view of the permissions, one permission per line:

```
$db.EnumObjectPermissions($dbuser.Name) |
Select-Object ObjectName, PermissionState, PermissionType |
Format-Table -AutoSize
```

```
—[ 103 ]—
```

The result will look like the following screenshot:

| ObjectName | PermissionState | PermissionType  |
|------------|-----------------|-----------------|
|            |                 |                 |
| Album      | Grant           | ALTER           |
| Artist     | Grant           | DELETE          |
| Artist     | Grant           | INSERT          |
| Artist     | Grant           | SELECT          |
| vwAlbums   | Grant           | REFERENCES      |
| vwAlbums   | Grant           | SELECT          |
| vwAlbums   | Grant           | VIEW DEFINITION |
|            |                 |                 |

#### Adding a login

A login is an instance-level principal. To access an instance's logins, we can use the SMO server variable. To add a new login using SMO, we have to first create a Microsoft.SqlServer.Management.Smo.Login object. We then have to identify what type of login it is. This can be specified using the Microsoft.SqlServer.Management. Smo.LoginType enumeration. There are five valid values, which are listed as follows:

- AsymmetricKey
- Certificate
- SqlLogin
- WindowsGroup
- WindowsUser

Anytime you need to enter the password, you can use the Read-Host cmdlet, so you don't have to hardcode it in your script. Instead, you are prompted on the fly. You can also use the -AsSecureString to mask the entered password. After you have all this information, you can call the login's Create() method. Here is an example script that adds a new SQL login called kurapika:

```
#current server name
$servername = "ROGUE"
$server = New-Object "Microsoft.SqlServer.Management.Smo.
Server" $servername
$loginname = "kurapika"
```

Import-Module SQLPS -DisableNameChecking

```
#for this example, we will check if login exists
#and if it does we will drop it
if ($server.Logins.Contains($loginname))
{
    $server.Logins[$loginname].Drop()
}
$login = New-Object "Microsoft.SqlServer.Management.Smo.
Login" $server, $loginname
$login.LoginType = [Microsoft.SqlServer.Management.Smo.LoginType]::
    SqlLogin
$login.PasswordExpirationEnabled = $false
#prompt for password
$password = Read-Host "Password: " -AsSecureString
$login.Create($password)
```

You can confirm this in **SQL Server Management Studio** by navigating to **Security** | **Logins**, or by re-running the prior script that lists the logins:

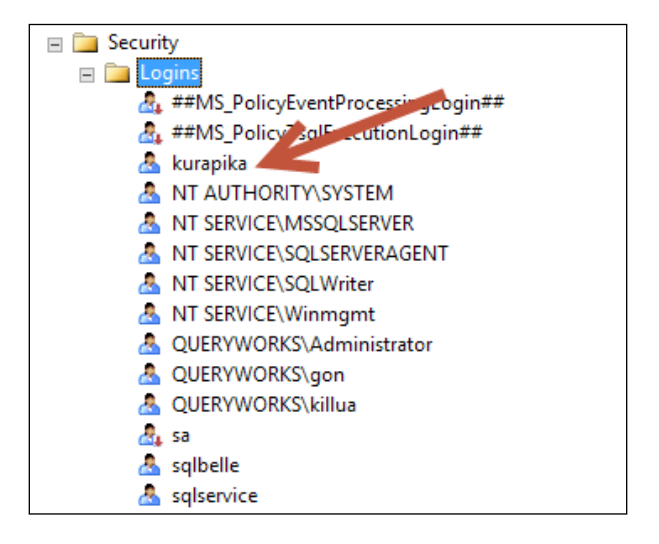

To add this login to a server-level role, you can use the AddToRole() method and specify the server role:

#add to server roles

```
$server.Logins[$loginname].AddToRole("dbcreator")
```

To confirm this in **SQL Server Management Studio**, open the login's properties and check the **Server Roles** page:

| Ē                                                                                | Login Properties - kurapika                                                                                                    |
|----------------------------------------------------------------------------------|----------------------------------------------------------------------------------------------------|
| Select a page<br>General<br>Server Roles<br>User Mapping<br>Securables<br>Status | Login Properties - Kurapika         Script       ▼         Help         Server role is used to grant server-wide security privileges to a user.         Server roles:         Dulkadmin         ✓         dbcreator |
|                                                                                  | <ul> <li>diskadmin</li> <li>processadmin</li> <li>✓ public</li> <li>securityadmin</li> <li>serveradmin</li> <li>setupadmin</li> <li>sysadmin</li> </ul>                                                             |

#### Adding database users

In addition to adding and managing logins, you can also add and manage database users using PowerShell and SMO using the Microsoft.SqlServer.Management. Smo.User object. A database user needs to be mapped to a valid login, which can be set using the Login property of the SMO user object. Similar to the login creation, once all this information has been provided, you can invoke the Create() method of the SMO user object to persist the changes:

```
#add database mapping
$dbname = "Chinook"
$dbusername = "kurapika"
$db = $server.Databases[$dbname]
if ($db.Users.Contains($dbusername))
{
    $db.Users[$dbusername].Drop()
}
```

```
$dbuser = New-Object "Microsoft.SqlServer.Management.Smo.
User" $db, $dbusername
$dbuser.Login = $loginname
$dbuser.Create()
```

To confirm the task just performed in **SQL Server Management Studio**, go to the Security folder of the database you used, and confirm whether the user exists in the list:

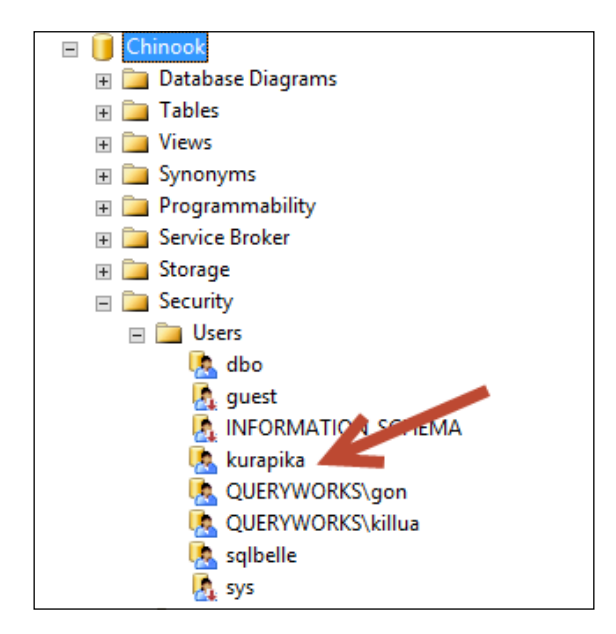

To add this database user to a database role, you can use the SMO database's Roles property to specify the database role and its AddMember() method to add the database user:

```
#add database role
```

```
$db.Roles["db_datareader"].AddMember($dbuser.Name)
```

You can confirm this change by opening the database user's properties in **SQL Server Management Studio** and going to the **Membership** page:

| 0                                                                                            | Database User - kurapika                                                                                                    |
|----------------------------------------------------------------------------------------------|----------------------------------------------------------------------------------------------------|
| Select a page<br>General<br>Owned Schemas<br>Membership<br>Securables<br>Extended Properties | Script  Help Database role membership: Role Members                                                                                                    |
|                                                                                              | □       db_deccessionnin         □       db_dackupoperator         ☑       db_datareader         □       db_datawriter         □       db_denydatareader         □       db_denydatawriter         □       db_owner         □       db_securityadmin |

You can also assign specific permissions to your database users. This will require creating a Microsoft.SqlServer.Management.Smo.ObjectPermissionSet object and adding the specific permissions. The permission that you add has to be a valid Microsoft.SqlServer.Management.Smo.ObjectPermission enumeration value. You can check out all the permissible values from http://msdn.microsoft.com/en-us/library/microsoft.sqlServer.management.smo.objectpermission.aspx.

Once the permission is set up, you can use a specific database object's Grant (), Deny(), or Revoke() method to complete the assignment:

```
#initial permission is View Definition
$permissionset = New-Object "Microsoft.SqlServer.Management.Smo.
ObjectPermissionSet"
  ([Microsoft.SqlServer.Management.Smo.ObjectPermission]::
   ViewDefinition)
#add additional permission: Alter
$permissionset.Add([Microsoft.SqlServer.Management.Smo.
   ObjectPermission]::Alter)
```

#add permission set to the database view vwAlbums

\$db.Views["vwAlbums"].Grant(\$permissionset, \$dbuser.Name)

You can confirm this in **SQL Server Management Studio** by going to the database user's properties and checking out the **Securables** page:

| Ū                          | Datab                  | oase User - kurapika |       | Ŀ               | - 🗆 X  |
|----------------------------|------------------------|----------------------|-------|-----------------|--------|
| Select a page<br>General   | 🔄 Script 🔻 🛐 Help      |                      |       |                 |        |
| Membership                 | User name: kurapi      | ka                   |       |                 |        |
| Extended Properties        | Securables:            |                      |       | Se              | arch   |
|                            | Schema                 | Name                 |       | Туре            |        |
|                            | 🔄 dbo                  | vwAlbums             |       | View            |        |
|                            |                        |                      |       |                 |        |
| Connection                 | Permissions for dbo.vw | Albums:              |       | Column Permissi | ons    |
| Server:<br>BOGUE           | Explicit Effective     |                      |       |                 |        |
| Connection:                | Permission             | Grantor              | Grant | With Grant      | Deny ^ |
| QUERYWORKS\Administrator   | Alter                  | dha                  |       |                 |        |
| View connection properties | Control                | 000                  | •     |                 |        |
|                            | Delete                 |                      |       |                 |        |
| Progress                   | Insert                 |                      |       |                 |        |
| Ready                      | References             |                      |       |                 |        |
| Nam <sup>4</sup>           | Coloct                 |                      |       |                 |        |
|                            |                        |                      |       |                 |        |
|                            |                        |                      |       | ОК              | Cancel |

# Policies

We can check out policies in a SQL Server instance as well, by using PowerShell. Instead of using SMO, we can use the SQLSERVER PSDrive. You can first change your location to the SQLPolicy node:

```
Set-Location "SQLSERVER:\SQLPolicy\YourSqlServerMachineName"
```

You can use dir or Get-ChildItem to navigate to the available instances:

| PS SQLSERVER:\SQLPolicy\ROGUE> dir |
|------------------------------------|
| Instance Name                      |
| DEFAULT<br>SQL2014                 |

Change the location to the instance you are working with. When you list the current items, you should find all the policy-related objects:

| <pre>PS SQLSERVER:\SQLPolicy\ROGUE\DEFAULT&gt;</pre> | dir |
|------------------------------------------------------|-----|
| Conditions                                           |     |
| ObjectSets                                           |     |
| Policies                                             |     |
| PolicyCategories                                     |     |
| PolicyCategorySubscriptions                          |     |
|                                                      |     |

If you navigate to Policies, you will be able to see all the policies that are currently installed in the instance (if you have any already installed):

| Category       | Created                                                                                                    | Enabled                                                                                                    |
|----------------|----------------------------------------------------------------------------------------------------|----------------------------------------------------------------------------------------------------|
|                |                                                                                                    |                                                                                                    |
| Microsoft Best | 10/25/2014 9:14 PM                                                                                                    | False                                                                                                    |
| Microsoft Best | 10/25/2014 9:14 PM                                                                                                    | False                                                                                                    |
| Microsoft Best | 10/25/2014 9:14 PM                                                                                                    | False                                                                                                    |
| Microsoft Best | 10/25/2014 9:14 PM                                                                                                    | False                                                                                                    |
| Microsoft Best | 10/25/2014 9:14 PM                                                                                                    | False                                                                                                    |
| Microsoft Best | 10/25/2014 9:14 PM                                                                                                    | False                                                                                                    |
| Microsoft Best | 10/25/2014 9:14 PM                                                                                                    | False                                                                                                    |
| Microsoft Best | 10/25/2014 9:14 PM                                                                                                    | False                                                                                                    |
| Microsoft Best | 10/25/2014 9:14 PM                                                                                                    | False                                                                                                    |
|                | Category<br><br>Microsoft Best<br>Microsoft Best<br>Microsoft Best<br>Microsoft Best<br>Microsoft Best<br>Microsoft Best<br>Microsoft Best<br>Microsoft Best | Category         Created           Microsoft Best         10/25/2014         9:14 PM           Microsoft Best         10/25/2014         9:14 PM           Microsoft Best         10/25/2014         9:14 PM           Microsoft Best         10/25/2014         9:14 PM           Microsoft Best         10/25/2014         9:14 PM           Microsoft Best         10/25/2014         9:14 PM           Microsoft Best         10/25/2014         9:14 PM           Microsoft Best         10/25/2014         9:14 PM           Microsoft Best         10/25/2014         9:14 PM           Microsoft Best         10/25/2014         9:14 PM           Microsoft Best         10/25/2014         9:14 PM           Microsoft Best         10/25/2014         9:14 PM           Microsoft Best         10/25/2014         9:14 PM |

There are more properties and methods to a Policy object, so you can use the Get-Member cmdlet to explore. Just before the list of properties and methods, you should also find that each policy is a Microsoft.SqlServer.Management.Dmf. Policy object. Knowing this information will enable you to work with policies programmatically, the same way we've used SMO in previous sections:

| PS SQLSERVER:\SQLPolicy\ROGUE\DEFAULT\Policies> Get-ChildItem   Get-Member |                                                     |                                             |  |  |  |  |  |
|----------------------------------------------------------------------------|-----------------------------------------------------|---------------------------------------------|--|--|--|--|--|
| TypeName: Microsoft.SqlSer                                                 | TypeName: Microsoft.SqlServer.Management.Dmf.Policy |                                             |  |  |  |  |  |
| Name                                                                       | MemberType                                          | Definition                                  |  |  |  |  |  |
| ConnectionProcessingFinished                                               | Event                                               | ConnectionProcessingFinishedEven            |  |  |  |  |  |
| <u>Connect</u> ionProcessingStarted                                        | Event                                               | <u>ConnectionProcessingStartedEvent</u>     |  |  |  |  |  |
| PolicyEvaluationFinished                                                   | Event                                               | PolicyEvaluationFinishedEventHan            |  |  |  |  |  |
| PolicyEvaluationStarted                                                    | Event                                               | PolicyEvaluationStartedEventHand            |  |  |  |  |  |
| PropertyChanged                                                            | Event                                               | System.ComponentModel.PropertyCh            |  |  |  |  |  |
| PropertyMetadataChanged                                                    | Event                                               | System.EventHandler`1[Microsoft.            |  |  |  |  |  |
| TargetProcessed                                                            | Event                                               | TargetProcessedEventHandler Targ            |  |  |  |  |  |
| Alter                                                                      | Method                                              | void Alter(), void IAlterable.Al            |  |  |  |  |  |
| Create                                                                     | Method                                              | void Create(), void ICreatable.C            |  |  |  |  |  |
| Discover                                                                   | Method                                              | void Discover(Microsoft.SqlServe            |  |  |  |  |  |
| Drop                                                                       | Method                                              | <pre>void Drop(), void IDroppable.Dro</pre> |  |  |  |  |  |
| Equals                                                                     | Method                                              | <pre>bool Equals(System.Object obj)</pre>   |  |  |  |  |  |
| Evaluate                                                                   | Method                                              | bool Evaluate(Microsoft.SqlServe            |  |  |  |  |  |
| GetDomain                                                                  | Method                                              | Microsoft.SqlServer.Management.S            |  |  |  |  |  |
| GetHashCode                                                                | Method                                              | int GetHashCode()                           |  |  |  |  |  |
| GetPropertySet                                                             | Method                                              | Microsoft.SqlServer.Management.S            |  |  |  |  |  |
| GetType                                                                    | Method                                              | type GetType()                              |  |  |  |  |  |
| ProduceConfigureScript                                                     | Method                                              | string ProduceConfigureScript(Sy            |  |  |  |  |  |

To invoke a policy, you can use the Invoke-PolicyEvaluation cmdlet. While you are still in the Policies node, you can choose one or multiple policies and pipe them to the Invoke-PolicyEvaluation cmdlet:

```
Get-Item "Trustworthy Database" |
Invoke-PolicyEvaluation -TargetServerName "ROGUE"
```

You should get immediate feedback as shown in the following screenshot after you execute the preceding line:

| ID Policy Name         | Result Start Date       | End Date Messages  |
|------------------------|-------------------------|--------------------|
|                        |                         |                    |
| 1 Trustworthy Database | True 10/25/2014 9:44 PM | 10/25/2014 9:44 PM |

# **Managing jobs**

You can list information on the current job server and the related jobs. Once the SMO server is set up, you can list the properties by using the following command:

```
$server.JobServer | Select-Object *
```

—[111]—

A long list of properties will be displayed. A partial list looks like the following screenshot:

| SaveInSentFolder    | False                                                               |
|---------------------|---------------------------------------------------------------------|
| ServiceAccount      | : QUERYWORKS\sqlservice                                             |
| ServiceStartMode    | Auto                                                                |
| SqlAgentAutoStart   | : True                                                              |
| SqlAgentMailProfile |                                                                     |
| SqlAgentRestart     | : True                                                              |
| SqlServerRestart    | : True                                                              |
| WriteOemErrorLog    | : False                                                             |
| Parent              |                                                                     |
| Name                | ROGUE                                                               |
| JobCategories       | {[Uncategorized (Local)], [Uncategorized (Multi-Server)], Data      |
| <b>,</b>            | Collector, Database Engine Tuning Advisor}                          |
| OperatorCategories  | {[Uncategorized]}                                                   |
| AlertCategories     | {[Uncategorized]. Replication}                                      |
| AlertSystem         | [ROGUE]                                                             |
| Alerts              |                                                                     |
| Operators           | Ä                                                                   |
| TargetServers       | - Å                                                                 |
| TargetServerGroups  | Ä                                                                   |
| lohs                | {Backup Database Export Client Data syspolicy purge history}        |
| SharedSchedules     | {Collectorschedule Every 10min_Collectorschedule Every 15min        |
| Shareasenedares     | CollectorSchedule Every 30min, CollectorSchedule Every 5min,        |
| ProxvAccounts       | {sharedfileuser}                                                    |
| sysAdminonly        |                                                                     |
| lirn                | Server[@Name_'ROGUE']/Jobserver                                     |
| Properties          | {Name_AgentLoglevel/Type_Microsoft Salserver Management Smo Age     |
| ri oper eres        | ti on evels /writable-True //alue-Errors Warnings                   |
|                     | Name-AgentShutdownWaitTime/Type-System Int32/Writable-True/Valu     |
|                     | Name=ErrorLogEile/Type=System String/Writable=True/Value=C:\Pro     |
|                     | Name=Error Logerre/ rype=system. String/writable=rrue/varue=c. \Pro |

Notice that information on the job server includes the service account, job categories, alerts, operators, jobs, proxy accounts, and shared schedules.

To list details about the jobs, you can use the same JobServer object and iterate over all the jobs in that collection. Each SMO Job object contains information about the job name, last run date, last run outcome, and each step's individual outcome. A sample script that lists the job details is as follows:

Import-Module SQLPS -DisableNameChecking

```
#current server name
$servername = "ROGUE"  # or localhost
$server = New-Object "Microsoft.SqlServer.Management.Smo.Server"
$servername
$result = @()
```

```
$server.JobServer.Jobs
Foreach-Object {
   $job = $_
   $job.JobSteps
   ForEach-Object {
      $jobstep = $_
      $object = [PSCustomObject] @{
          Name = $job.Name
          LastRunDate = $job.LastRunDate
          LastRunOutcome = $job.LastRunOutcome
          Step = $jobstep.Name
          LastStepOutcome = $jobstep.LastRunOutcome
       }
       $result += $object
   }
}
$result |
Format-Table
```

Your result will look like the following screenshot:

| Name                                                     | LastRunDate                                              | LastRunOutcome                   | Step                                            | LastStepOutcome                  |
|----------------------------------------------------------|----------------------------------------------------------|----------------------------------|-------------------------------------------------|----------------------------------|
|                                                          |                                                          |                                  |                                                 |                                  |
| Backup Database<br>Export Client Data<br>syspolicy_purge | 10/23/2014 12:35<br>10/23/2014 12:34<br>10/23/2014 2:00: | Succeeded<br>Failed<br>Succeeded | Step 1<br>Step 1 - Use SSIS<br>Verify that auto | Succeeded<br>Failed<br>Succeeded |
| syspolicy_purge                                          | 10/23/2014 2:00:                                         | Succeeded<br>Succeeded           | Erase Phantom Sy                                | Succeeded                        |

Should you want to display more columns, you might need to pass the \$resultvariable to Format-List instead of Format-Table. Otherwise, Format-Table will not be able to display the complete details. Notice from the preceding screenshot that some fields have been truncated and replaced by multiple dots (...) to signify that they are incompletely displayed.

# Summary

Many SQL Server administration tasks can be accomplished using PowerShell. In this chapter, we covered tasks ranging from listing databases and files, attaching and detaching databases, monitoring and managing logins and users, to checking jobs and invoking policies.

The SQLPS module comes with some cmdlets that can be used, for example Backup-SqlDatabase and Restore-SqlDatabase, as well as a number of cmdlets related to AlwaysOn. However, the number of cmdlets in SQLPS is still quite few. Often, accomplishing tasks more effectively via scripting will require you to use SMO, especially for tasks where appropriate cmdlets are not available.

In the next chapter, we will explore different ways to send queries to SQL Server via PowerShell.

# 5 Querying SQL Server with PowerShell

We can query SQL Server from within PowerShell. This chapter illustrates different ways in which we can send and execute queries in SQL Server using PowerShell, and also evaluate when it is appropriate to use this method to do the job.

The topics that will be covered in this chapter are as follows:

- To PowerShell or not to PowerShell
- Sending queries to SQL Server
- Fixing orphaned users
- Getting fragmentation data
- Backing up and restoring databases
- Exporting data using bcp

# To PowerShell or not to PowerShell

The great debate is – why would you use PowerShell to send queries to SQL Server? This is a valid question. What is important to understand is that PowerShell is yet another tool that can help you perform certain tasks. However, by no means is PowerShell the only tool, nor is PowerShell the best tool for all cases.

As a rule of thumb, it is best to use native, set-based T-SQL statements when possible. When you use SMO or ADO.NET, be aware that you are adding one more layer of translation before the query gets to SQL Server, which may not always be efficient. Running the T-SQL scripts from PowerShell could be useful, especially when it is part of a bigger PowerShell scripting solution. For example, it is useful if you are integrating this into an automation solution between SharePoint, Active Directory, Exchange, and SQL Server, like a script that automatically builds a SharePoint farm. Let's look at a few more cases.

Creating databases and tables would be simpler and faster if done directly in SQL Server, as with creating SQL Server Agent jobs or policies. If you wrap this in PowerShell code, you will end up with a lot of code, and perhaps be less efficient.

If you are sending queries to multiple servers, where the values for parameters are coming from a file, then PowerShell may be a good solution. If you are collecting metrics and exporting these to a file or even back to SQL Server, PowerShell may still be a good candidate.

# Sending queries to SQL Server

Querying is a typical task we do with SQL Server. Normally we would open **SQL Server Management Studio** (**SSMS**) and type and execute our queries from there. If we are using PowerShell, that routine needs to be slightly adjusted. The few ways we can send queries to SQL Server using PowerShell are as follows:

- SQL Server Management Objects (SMO)
- Invoke-Sqlcmd
- ADO.NET
- Invoke-Expression

#### **SQL Server Management Objects**

We have been using SQL **Server Management Objects** (**SMO**) for a few chapters now. Although it's indirect, when we create SMO objects, use properties, and invoke methods, we are technically sending queries to SQL Server. Let us take the following snippet, for example:

```
$servername = "ROGUE" # or localhost
$server = New-Object -TypeName Microsoft.SqlServer.Management.Smo.
Server -ArgumentList $servername
$dbname = "TestDB"
$db = New-Object -TypeName Microsoft.SqlServer.Management.Smo.
Database($server, $dbname)
$db.Create()
```

What we are really doing here is connecting to the instance ROGUE and sending a CREATE DATABASE statement to the server.

# The Invoke-Sqlcmd cmdlet

The Invoke-Sqlcmd cmdlet allows you to send most types of queries to SQL Server. Invoke-Sqlcmd is the cmdlet equivalent to the sqlcmd utility, which is a lightweight utility that allows you to invoke queries, batch files, and commands. sqlcmd comes in two flavors: one that is integrated in SSMS and one that can be invoked from the command.

The one that is integrated from within SSMS can be toggled on or off from the **Query** menu item and the **SQLCMD Mode** option:

| 5                                         |              |              |                                                 |                |
|-------------------------------------------|--------------|--------------|-------------------------------------------------|----------------|
| File Edit                                 | View         | Quer         | Project Debug Tools Window Help                 |                |
| : 🛅 - 🖮                                   | - 🚰          |              | Connection                                      | •              |
| i 💷 👪   [                                 | master       |              | Open Server in Object Explorer                  | Alt+F8         |
| Object Explo                              | orer         | A B          | Specify Values for Template Parameters          | Ctrl+Shift+M   |
| Connect •                                 | <b>9</b> 2 9 | 1            | Execute                                         | F5             |
| 🖃 🖪 ROO                                   | GUE (SC      |              | Cancel Executing Query                          | Alt+Break      |
| + 🗀                                       | Databa       | $\checkmark$ | Parse                                           | Ctrl+F5        |
| 🗉 🔲 Securit 🚏 Display Estimated Execution |              |              | Display Estimated Execution Plan                | Ctrl+L         |
| 🗉 🗉                                       | Server       | =            | IntelliSense Enabled                            | Ctrl+Q, Ctrl+I |
| +                                         | Replica      |              | Trace Query in SQL Server Profiler              | Ctrl+Alt+P     |
| +                                         | Manag        | щ.           | Analyze Query in Database Engine Tuning Advisor |                |
| +                                         | Integra      | 2            | Design Query in Editor                          | Ctrl+Shift+Q   |
| E 🚯                                       | SQL Se       | ∎+¤<br>•     | Include Actual Execution Plan                   | Ctrl+M         |
|                                           |              | <b>B</b>     | Include Client Statistics                       | Shift+Alt+S    |
|                                           |              |              | Reset Client Statistics                         |                |
|                                           |              |              | SQLCMD Mode                                     |                |
|                                           |              |              | Results To                                      | •              |
|                                           |              | 9            | Query Options                                   |                |

Querying SQL Server with PowerShell

When toggled on, the SQLCMD Mode menu allows for a limited set of the sqlcmd commands to be entered and invoked from SSMS Query Editor.

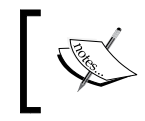

See the complete list of the sqlcmd commands supported in the SSMS Query Editor at http://msdn.microsoft. com/en-us/library/ms162773.aspx.

For example, !! allows you to execute any operating system commands. You will also notice that once the command is recognized, the whole line becomes shaded in gray:

| SQLQuery1.sql - ROAdministrator (52))* × |                                                                      |             |                        |  |  |
|------------------------------------------|----------------------------------------------------------------------|-------------|------------------------|--|--|
| !!dir                                    | -                                                                    |             |                        |  |  |
| 100 % - <                                |                                                                      |             |                        |  |  |
| Messages                                 |                                                                      |             |                        |  |  |
| Volume in o<br>Volume Ser:               | Volume in drive C has no label.<br>Volume Serial Number is 3E37-62C1 |             |                        |  |  |
| Directory (                              | of C:\Windows                                                        | s∖system32  |                        |  |  |
| 11/16/2014                               | 12:11 PM                                                             | <dir></dir> |                        |  |  |
| 11/16/2014                               | 12:11 PM                                                             | <dir></dir> |                        |  |  |
| 03/18/2014                               | 01:28 AM                                                             | <dir></dir> | 0409                   |  |  |
| 08/21/2014                               | 06:11 PM                                                             | <dir></dir> | 1033                   |  |  |
| 06/18/2013                               | 04:19 AM                                                             | 2,151       | 12520437.cpx           |  |  |
| 06/18/2013                               | 04:19 AM                                                             | 2,233       | 12520850.cpx           |  |  |
| 06/18/2013                               | 04:22 AM                                                             | 160         | @OpenWithToastLogo.png |  |  |
| 06/18/2013                               | 04:36 AM                                                             | 120         | @TileEmpty1x1Image.png |  |  |
| 08/21/2013                               | 07:20 PM                                                             | 3,793,920   | accessibilitycpl.dll   |  |  |
| 08/21/2013                               | 08:16 PM                                                             | 39,424      | ACCTRES.dll            |  |  |

The other flavor of sqlcmd is one that is invoked from the command prompt. You can open up the command prompt and type in sqlcmd. Once connected, you can execute any valid T-SQL statements. If you want the statements to be executed right away, type the GO terminator after each statement:

|                                                                      | SQLCMD |
|----------------------------------------------------------------------|--------|
| C:\Users\Administrator.QUERYWORKS>sq<br>1> SELECT GETDATE()<br>2> GO | lcmd   |
| 2014-11-13 20:34:58.200                                              |        |
| (1 rows affected)<br>1>                                              |        |

In the example shown in the preceding screenshot, since we haven't provided any parameters, the connection uses some default values. Invoking sqlcmd without parameters will attempt to connect to the default SQL Server instance using your Windows credentials. Your connection will be successful if you indeed have a default instance and if your Windows credential is mapped to a login in the default instance. Otherwise, you will receive an error message and will have to provide the correct values for the parameters.

These are the parameters available for sqlcmd, which you can get by executing the command sqlcmd /? in the **Command Prompt** window:

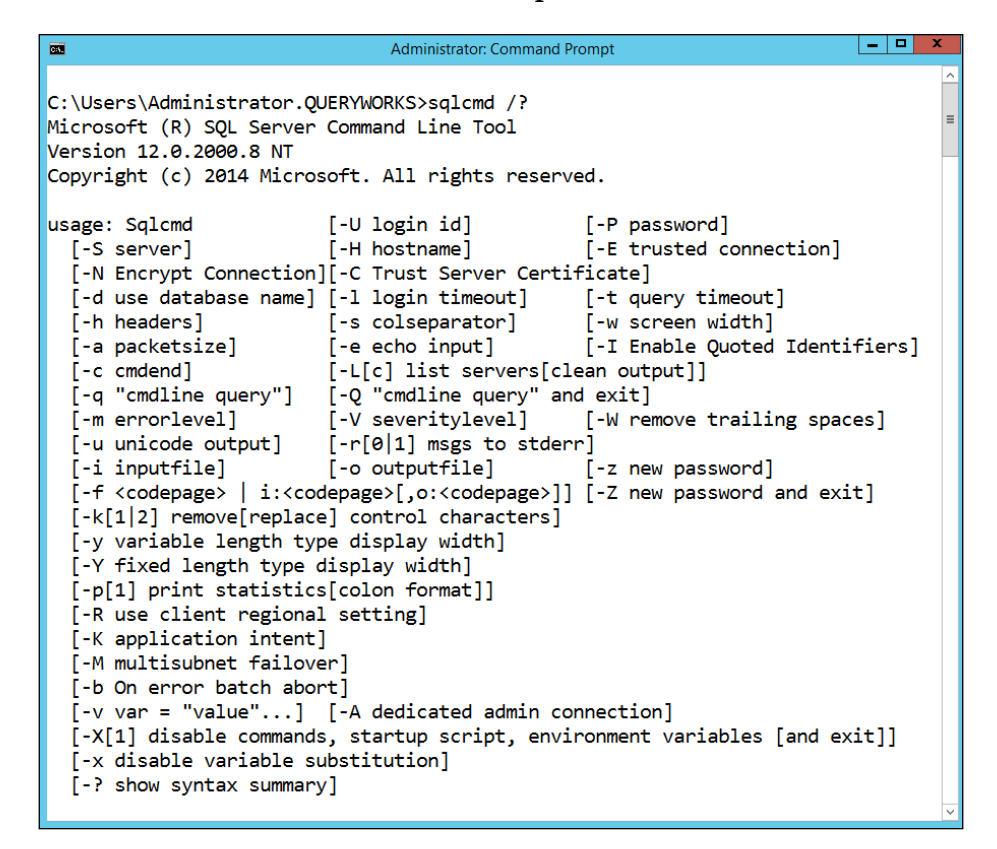

A lot of the parameters listed in the full sqlcmd help result shown in the preceding screenshot are the same parameters you will see in the Invoke-Sqlcmd cmdlet:

Invoke-Sqlcmd
[[-Query] <String>]
[-AbortOnError]
[-ConnectionTimeout <Int32>]

Querying SQL Server with PowerShell

```
[-Database <String>]
[-DedicatedAdministratorConnection]
[-DisableCommands]
[-DisableVariables]
[-EncryptConnection]
[-ErrorLevel <Int32>]
[-HostName <String>]
[-IgnoreProviderContext]
[-IncludeSqlUserErrors]
[-InputFile <String>]
[-MaxBinaryLength <Int32>]
[-MaxCharLength <Int32>]
[-NewPassword <String>]
[-OutputSglErrors <Boolean>]
[-Password <String>]
[-QueryTimeout <Int32>]
[-ServerInstance <PSObject>]
[-SeverityLevel <Int32>]
[-SuppressProviderContextWarning]
[-Username <String>]
[-Variable <String[]>]
[<CommonParameters>]
```

Sending a really simple query to the server will take a format similar to the following command:

# Invoke-Sqlcmd -ServerInstance \$servername -Database \$database -Query \$query

Most of the time, you will have to specify the server and database you are connecting to, along with your credentials. The parameters you specify will vary depending on your requirements and configurations. But overall, it's a fairly straightforward command.

If you encounter issues running Invoke-SqlCmd, with errors indicating that it's not recognized, this could be the result of processor version incompatibility. You can try running the 32-bit PowerShell console or ISE to see if this resolves the issue. The other alternative is explicitly installing the PSProvider DLLs, as described at http://www.systemcentercentral.com/fix-invoke-sqlcmd-is-not-recognized-in-powerShell-on-windows-8-1-and-2012/.

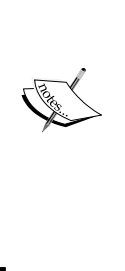

There have been some issues reported with the QueryTimeout parameter of Invoke-Sqlcmd. The QueryTimeout value is in seconds and needs to be between 1 and 65535. In SQL Server 2008 and earlier, it has been reported that the QueryTimeout of 0 (which should mean no timeout) is not honored. Check out the Microsoft Connect item at https://connect.microsoft. com/SQLServer/feedback/details/551799/invokesqlcmd-querytimeout-0-still-times-out. There are some workarounds, including a function called Invoke-Sqlcmd2 provided by Chad Miller, which is also posted in the Microsoft Connect item.

# ADO.NET

It is possible to use ADO.NET within PowerShell to pass queries and commands to SQL Server. If you have done some ADO.NET with C# or VB.NET, then the code will look similar, except for the fact that it's in PowerShell.

When using ADO.NET, you are required to use the System.Data.SqlClient class. Here is an example of how you would connect to SQL Server and retrieve records from a table:

```
$conn = New-Object System.Data.SqlClient.SqlConnection
$conn.ConnectionString = "Server=ROGUE;Database=Chinook;
Integrated Security=True"
$cmd = New-Object System.Data.SqlClient.SqlCommand
$cmd.Connection = $SELECT * FROM Album"
$cmd.Connection = $conn
$adapter = New-Object System.Data.SqlClient.SqlDataAdapter
$adapter.SelectCommand = $cmd
$dataset = New-Object System.Data.DataSet
$adapter.Fill($dataset)
$conn.Close()
$dataset.Tables[0]
```

The preceding example uses the SqlDataAdapter class to issue the command and the DataSet class to capture the results.

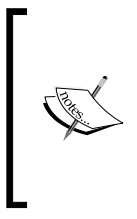

An overview of the features, security, and behavior of SQL Server and ADO.NET is provided at http://msdn.microsoft.com/ en-us/library/kb9s9ks0(v=vs.110).aspx. To learn more about populating an ADO.NET DataSet from a DataAdapter, visit http://msdn.microsoft.com/en-us/library/ bh8kx08z(v=vs.110).aspx.

Using straight up ADO.NET may not be the ideal way to send your queries, since your script will end up being more code-heavy than it needs to be. If it is doable with Invoke-Sqlcmd, it may be simpler to use this cmdlet to send your queries. We will see a number of examples regarding the same later in this chapter.

# The Invoke-Expression cmdlet

Yet another alternative to sending queries and commands to SQL Server is the Invoke-Expression cmdlet. The Invoke-Expression cmdlet syntax is pretty short. It just requires the command and the parameters:

**Invoke-Expression** [-Command] <String> [ <CommonParameters>] If you are invoking an executable – for example, the SQL Server bcp utility – the Invoke-Expression cmdlet can be utilized. A short snippet looks like the following command:

```
Invoke-Expression $bcp
```

In the preceding command, we assume \$bcp contains the full command and options we require when running the bcp (bulk copy) utility. We will discuss this in more detail later in the chapter.

# Sending simple queries to SQL Server – different variations

To send simple queries to SQL Server, you can use the Invoke-Sqlcmd cmdlet with the instance name, database name, and query. The query can be wrapped in a here-string parameter to make it easier to read and edit.

The following is an example that passes a simple  ${\tt SELECT}$  statement to SQL Server using the current Windows context:

Import-Module SQLPS -DisableNameChecking

\$servername = "ROGUE" # or localhost

```
$database = "Chinook"
#query inside a here-string
$query = @"
SELECT
TOP 10 *
FROM
dbo.Album
"@
#if not providing username and password
#then uses current context
Invoke-Sqlcmd -ServerInstance $servername -Database
$database -Query $query | Format-Table
```

The results will be displayed on the PowerShell console as shown in the following screenshot:

| AlbumId Title                    | ArtistId |
|----------------------------------|----------|
|                                  |          |
| 1 For Those About To Rock We Sal | 1        |
| 2 Balls to the Wall              | 2        |
| 3 Restless and wild              | 2        |
| 4 Let There Be Rock              | 1        |
| 5 Big Ones                       | 3        |
| 6 Jagged Little Pill             | 4        |
| 7 Facelift                       | 5        |
| 8 Warner 25 Anos                 | 6        |
| 9 Plays Metallica By Four Cellos | 7        |
| 10 Audioslave                    | 8        |

If you need to use a SQL login, you should supply values to the Username and Password parameters as well. If you want to capture the results in a file, you can pipe the command to an Out-File cmdlet:

```
Invoke-Sqlcmd -ServerInstance $servername -Database
$database -Query $query | Out-File "C:\Temp\results.rpt"
```

Piping the command to the Out-File cmdlet simply captures the results that were supposed to be displayed onscreen into the file. However, if you want the results captured in a formatted format—for example, a **comma separated value** (**CSV**)—you can use an export cmdlet such as Export-Csv:

```
Invoke-Sqlcmd -ServerInstance $servername -Database $database
-Query $query | Export-Csv -NoTypeInformation
-Path "C:\Temp\results.csv"
```

Querying SQL Server with PowerShell

We have to specify -NoTypeInformation so that the first line of the CSV file does not contain metadata about the results. You don't have to hardcode the query in your script. Invoke-Sqlcmd can get the query from a file as long as it's properly identified in the InputFile parameter:

```
Invoke-Sqlcmd -ServerInstance $servername -Database $database -InputFile $file
```

The sqlcmd utility supports variables and values can be passed into the query or the file when sqlcmd is invoked. This capability is also supported in the Invoke-Sqlcmd cmdlet.

For example, if the input file contains the following script:

```
SELECT *
FROM Album
WHERE AlbumId = $(AlbumId)
```

In the preceding script, \$ (AlbumId) is a variable and the value can be replaced on execution time. To do this in PowerShell, you have to list the variable and its value and pass it to Invoke-Sqlcmd using the -Variable parameter:

```
$variables = "AlbumId = 2"
Invoke-Sqlcmd -ServerInstance $servername -Database
$database -InputFile $file -Variable $variables
```

PowerShell really shines when we can start stitching multiple cmdlets together in this case, both SQL Server-specific and non-SQL Server-specific cmdlets. For example, we can have a list of servers in a text file. With PowerShell, it is fairly easy to read the contents of this text file using the Get-Content cmdlet. We can then iterate through this list using the ForEach-Object cmdlet and execute a query (or multiple queries) to each of the instances.

Here is a simple example that illustrates sending a query to multiple servers:

```
#get a list of instances from a file
$file = "C:\Temp\servers.txt"
#execute query to multiple instances
Get-Content $file |
ForEach-Object {
    Invoke-Sqlcmd -ServerInstance $_ -Database $database
    -Query $query
}
```

What if you want to not just display results, but also capture the results so you can work with the returned rows? With PowerShell, you can store the results in a variable:

```
$variables = "AlbumId = 2"
$results = Invoke-Sqlcmd -ServerInstance $servername -Database $database
-InputFile $file -Variable $variables
```

If we pipe this variable to Get-Member, we will discover that the data type it takes on is System.Data.DataRow. The same is displayed in the following screenshot:

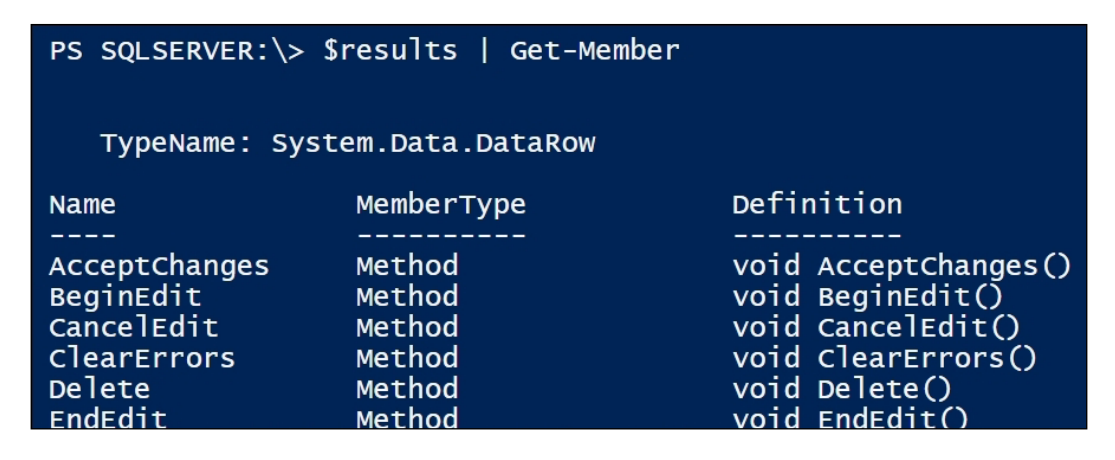

What we will also see, as we scroll down the list of properties, is that the columns of the result set are converted into properties. In the following screenshot, you will see AlbumId, ArtistId, and Title as properties:

| SetParentRow | Method<br>Method      | <pre>void SetParentRow(System.Dat string Tostring()</pre> |
|--------------|-----------------------|-----------------------------------------------------------|
| Item         | ParameterizedProperty | System.Object Item(int colum                              |
| AlbumId      | Property<br>Property  | <pre>int AlbumId {get;set;} int ArtistId {get:set;}</pre> |
| Title        | Property              | string Title {get;set;}                                   |

This is good news, because this tells us we can easily access the columns by treating them as properties. To work on each record in the result set, you can pipe the results variable into a ForEach-Object cmdlet. Here is a starter snippet you can use:

```
$results |
ForEach-Object {
    #get current row
    $row = $_
    #get the title
```

Querying SQL Server with PowerShell

```
$row.Title
#your other code here
}
```

# **Fixing orphaned users**

In *Chapter 4, Basic SQL Server Administration,* we talked about how we can list orphaned users in SQL Server. An orphaned user is a database user that is no longer mapped to a valid instance login. Using SMO, you may be tempted to do something like the following snippet:

```
#unfortunately this doesn't work
$user.Login = "JDoe";
$user.Alter();
$user.Refresh();
```

In the preceding script, we are simply assigning a new login to an SMO database user object and invoking the Alter() method. Syntactically and logically, this should work. However, it doesn't. In this case, we will need to resort to sending an actual ALTER T-SQL command to SQL Server to fix an orphaned user. The snippet that can accomplish this task is as follows:

```
$username = "kurapika"
$query = @"
ALTER USER $($username)
WITH LOGIN = $($login)
"@
Invoke-Sqlcmd -ServerInstance $server -Database
$database -Query $query
```

Once this code finishes executing, you can verify that the database user has indeed been mapped to the login you specified.

# Getting fragmentation data

In a previous chapter, we listed fragmentation information using the EnumFragmentation() method. Using the EnumFragmentation() method can be quite slow. An alternative to using this method is using the **Dynamic Management Views (DMVs)** and the **Dynamic Management Functions (DMFs)** related to fragmentation. The following is an example of using the DMF dm\_db\_index\_ physical\_stats() to query the average fragmentation for all indexes in a database:

```
Import-Module SQLPS -DisableNameChecking
```

```
#current server name
$servername = "ROGUE"
$database = "Chinook"
$query = @"
SELECT
  OBJECT NAME (phys stats.OBJECT ID) AS [Object],
  idx.name AS [Index Name],
 phys_stats.index_type_desc [Index Type],
 phys stats.avg fragmentation in percent [Fragmentation %],
 phys stats.page count [# Pages]
FROM
  sys.dm_db_index_physical_stats(DB_ID(),NULL, NULL, NULL, )
    N'LIMITED') AS phys stats
  INNER JOIN sys.indexes AS idx WITH (NOLOCK)
  ON phys stats. [object id] = idx. [object id]
  AND phys_stats.index_id = idx.index_id
WHERE
 phys stats.database id = DB ID()
ORDER BY
  phys_stats.avg_fragmentation_in_percent DESC;
"@
Invoke-Sqlcmd -ServerInstance $servername -Database $database
  -Query $query | Format-Table -AutoSize
```

A sample result provides the object name, index name, type, fragmentation percentage, and number of index pages:

| Object        | Index Name               | Index Type         | Fragmentation %    | # Pages |
|---------------|--------------------------|--------------------|--------------------|---------|
|               |                          |                    |                    |         |
| PlayInstirack | IFK_PTAYITSTITACKITACKIC | NONCLUSIERED INDEX | 96.875             | 32      |
| Track         | IFK_TrackGenreId         | NONCLUSTERED INDEX | 90.909090909090909 | 11      |
| Track         | IFK_TrackAlbumId         | NONCLUSTERED INDEX | 88.888888888888    | 9       |
| Track         | IFK_TrackMediaTypeId     | NONCLUSTERED INDEX | 85.7142857142857   | 7       |
| PlaylistTrack | PK_PlaylistTrack         | NONCLUSTERED INDEX | 85.3658536585366   | 41      |
| InvoiceLine   | IFK_InvoiceLineTrackId   | NONCLUSTERED INDEX | 80                 | 5       |
| InvoiceLine   | IFK_InvoiceLineInvoiceId | NONCLUSTERED INDEX | 75                 | 4       |
| PlaylistTrack |                          | HEAP               | 50                 | 20      |
| Artist        | PK_Artist                | CLUSTERED INDEX    | 50                 | 2       |
| Customer      | PK_Customer              | CLUSTERED INDEX    | 50                 | 2       |
| Album         | PK_Album                 | CLUSTERED INDEX    | 33.33333333333333  | 3       |
| InvoiceLine   | PK_InvoiceLine           | CLUSTERED INDEX    | 30                 | 10      |
| Invoice       | PK Invoice               | CLUSTERED INDEX    | 14.2857142857143   | 7       |

When managing your databases, it's important to know these metrics so that you can selectively pick indexes that need to be reorganized, rebuilt, or left alone. As a rule of thumb, you want to reorganize indexes with at least 10 to 30 percent age fragmentation and at least a certain number of pages. You can start with at least 1000 pages, and, as you monitor your environment, you may vary this number.

#### **Backing up and restoring databases**

Even backup and restore can be done through Invoke-Sqlcmd. It is just a matter of passing the actual BACKUP and RESTORE command to Invoke-Sqlcmd. The following is an example:

```
#current server name
$servername = "ROGUE"  # or localhost
$database = "Chinook"
$query = @"
BACKUP DATABASE Chinook
TO DISK='Z:\Backups\Chinook.bak'
WITH
        FORMAT,
        COMPRESSION
"@
```

Import-Module SQLPS -DisableNameChecking

```
#code below in one line
Invoke-Sqlcmd -ServerInstance $servername -Database $database
-Query $query
```

Although this is possible, it would be more elegant to use the Backup-SqlDatabase and Restore-SqlDatabase cmdlets (which were discussed in *Chapter 4, Basic SQL Server Administration*) since these are already provided with the SQLPS module.

#### Exporting data using bcp

SQL Server has a number of command prompt utilities that assist with database operations. All of these can be invoked from PowerShell using the Invoke-Expression cmdlet.

bcp is a well-known utility that allows for the fast import and export of data. The data transfer can be fairly straightforward; for example, if taking all the records from a table to a CSV file. It could also be more complex, which will require supplying a format file to specify the structure of the data. If we wanted to export all the records from the Album table in the Chinook database using a trusted connection with character data type, the bcp command will look like the following:

```
bcp Chinook.dbo.Album out C:\Temp\results.txt -T -c
```

To do this within PowerShell, we can compose the same command expression and pass it to Invoke-Expression:

```
$database = "Chinook"
$schema = "dbo"
$table = "Album"
$filename = "C:\Temp\results.txt"
```

```
$bcp = "bcp $($database).$($schema).$($table) out $filename -T -c"
Invoke-Expression $bcp
```

Once invoked, the following is the result you will see, which is typical of what you would see from a bcp operation:

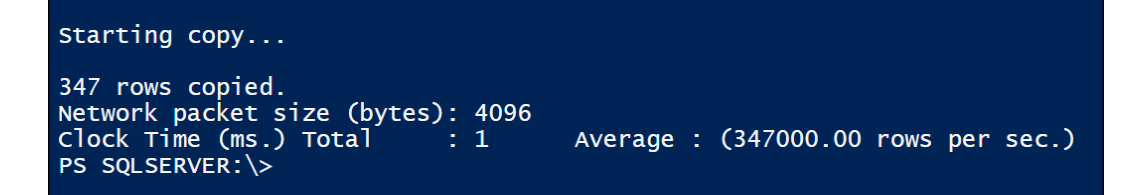
Querying SQL Server with PowerShell

## Summary

In this chapter, we looked at different ways of sending queries and commands to SQL Server using PowerShell. We saw that, in addition to using the cmdlets Invoke-Sqlcmd and Invoke-Expression, we can also utilize ADO.NET and SMO. We also learned to that although in most cases we can use PowerShell to query SQL Server, we have to consider if there are better tools to assist us in accomplishing our task.

In the next chapter, we will look at tasks that help monitor and automate SQL Server, and see how these are accomplished using PowerShell.

## 6 Monitoring and Automating SQL Server

This chapter covers how SQL Server usage and performance monitoring, logging, alerting, and error checking can be done with PowerShell. The topics covered in this chapter include the following:

- Getting to know helpful cmdlets
- Scheduling PowerShell scripts
- Checking logs
- Monitoring failed jobs
- Alerting on disk space usage
- Logging blocked processes
- Getting performance metrics

### Getting to know helpful cmdlets

Before we start covering any SQL Server-specific snippets, it's good to identify cmdlets that are frequently used when you are monitoring and logging any activities. The cmdlets described in this section are the ones you will (most likely) frequently use. Remember to use Get-Help to get the full documentation on syntax, parameter sets, and examples. Monitoring and Automating SQL Server

#### The Send-MailMessage cmdlet

Simply stated, the Send-MailMessage cmdlet allows you to e-mail something from PowerShell, which is a pretty useful action when you are monitoring something and want to get some alerts or reports via e-mail. This is the syntax of Send-MailMessage from TechNet:

```
Send-MailMessage [-To] <String[]> [-Subject] <String>
  [[-Body] <String> ] [[-SmtpServer] <String> ] -From <String>
  [-Attachments <String[]> ] [-Bcc <String[]> ] [-BodyAsHtml]
  [-Cc <String[]> ] [-Credential <PSCredential> ]
  [-DeliveryNotificationOption <DeliveryNotificationOptions> ]
  [-Encoding <Encoding> ] [-Port <Int32> ]
  [-Priority <MailPriority> ] [-UseSs1] [ <CommonParameters>]
```

#### The ConvertTo-Html cmdlet

When sending e-mail messages, you may want some messages to be formatted in HTML. This will come in handy when you are e-mailing tables of values within the e-mail body. Here is one of the parameter sets for ConvertTo-Html from TechNet:

```
ConvertTo-Html [[-Property] <Object[]> ] [[-Head] <String[]> ]
  [[-Title] <String> ] [[-Body] <String[]> ] [-As <String> ]
  [-CssUri <Uri> ] [-InputObject <PSObject> ]
  [-PostContent <String[]> ] [-PreContent <String[]> ]
  [ <CommonParameters>]
```

#### The Export-Csv cmdlet

Alternatively, you may want to store some reports in a CSV file and, later on, either open it in a spreadsheet or import it into a database. When that's the case, the Export-Csv cmdlet is your friend. It converts your results into **comma separated value** (**CSV**) strings and stores them in a file. The following is the syntax of Export-Csv from TechNet:

```
Export-Csv [[-Path] <String> ] [[-Delimiter] <Char> ]
  -InputObject <PSObject> [-Append] [-Encoding <String> ] [-Force]
  [-LiteralPath <String> ] [-NoClobber] [-NoTypeInformation]
  [-Confirm] [-WhatIf] [ <CommonParameters>]
```

#### The Write-EventLog cmdlet

If, instead of exporting to a file or sending an e-mail out, you want all the alerts in your event log, PowerShell offers a cmdlet that allows you to do so. The Write-EventLog cmdlet allows you to insert an entry into an existing event log on your system. The source, however, must have been registered already for the event log. The following is the syntax of Write-EventLog from TechNet:

```
Write-EventLog [-LogName] <String> [-Source] <String> [-EventId]
  <Int32> [[-EntryType] <EventLogEntryType> ] [-Message] <String>
  [-Category <Int16> ] [-ComputerName <String> ] [-RawData <Byte[]> ]
  [ <CommonParameters>]
```

### Additional cmdlets

There are a number of other cmdlets that can be used to log or store any information you collect while monitoring SQL Server. Explore Out-File and Add-Content for saving data to a file. You can also use Invoke-SqlCmd, especially if you're going to be storing information in SQL Server tables or sending queries over to your database.

## **Scheduling PowerShell scripts**

Many of the examples covered in this chapter can be run ad hoc. However, to enable more continuous monitoring, you will need to schedule these scripts to run regularly. You can use a number of options for scheduling. You can take advantage of SQL Server Agent and you can create a job that uses either a **PowerShell** step or an **Operating System (CmdExec)** step. Alternatively, you can use Windows Task Scheduler or vendor-specific schedulers, if they are available to you.

## **Checking logs**

We can use SQL **Server Management Objects** (**SMO**) to check the SQL Server error log. The script that picks out anything in the logs that have the words *failed* or *error* looks like the following:

```
$content = ($server.ReadErrorLog() |
Where-Object {$_.Text -like "*failed*" -or $_.Text -like "*error*"})
```

Monitoring and Automating SQL Server

We can wrap this in code that allows us to send these entries to our DBA (or DBA team) via e-mail. Sending e-mail in PowerShell can be done using the cmdlet Send-MailMessage. Send-MailMessage will accept sender and recipient e-mail addresses, mail server information, subject, content, and, optionally, attachments. The content can either be in text or HTML format. If you are sending an HTML e-mail, you can convert the message into HTML by using ConvertTo-Html. Optionally, you can specify an external CSS with ConvertTo-Html using the -CssUri parameter.

The full script that picks out and e-mails the last 10 entries using a Windows authenticated local account is as follows:

```
Import-Module SQLPS -DisableNameChecking
#current server name
$servername = "ROGUE"
                        # or localhost
$server = New-Object "Microsoft.SqlServer.Management.Smo.
 Server" $servername
#get the last 10 error entries, and convert to HTML
$content = ($server.ReadErrorLog() |
Where-Object {$ .Text -like "*failed*" -or $ .Text -like "*error*"
  -or $ .HasErrors -eq $true} |
Select-Object LogDate, ProcessInfo, Text, HasErrors -Last 10
                                                                ConvertTo-Html)
#email settings
$currdate = Get-Date -Format "yyyy-MM-dd hmmtt"
$smtp = "mail.rogue.local"
$to = "DBA <administrator@rogue.local>"
$from = "DBMail <dbmail@administrator.local>"
$subject = "Last 10 Errors as of $currdate"
#send the email
Send-MailMessage -SmtpServer $smtp -To $to -from $from -Subject
  $subject -Body "$($content)" -BodyAsHtml
```

What you should expect in your mailbox is an e-mail that looks like the following one:

| Last 10 Errors            | as of 2014- | 11-28 117PM                                                                                                    |
|---------------------------|-------------|----------------------------------------------------------------------------------------------------|
| From I<br>to DBA          | DBMail<br>A |                                                                                                    |
| LogDate                   | ProcessInfo | D Text                                                                                                    |
| 11/28/2014<br>10:22:12 AM | Server      | Logging SQL Server messages in file 'C:\Program Files\Microsoft SQL<br>Server\MSSQL12.MSSQLSERVER\MSSQL\Log\ERRORLOG'.                                                                                                    |
| 11/28/2014<br>10:22:12 AM | Server      | Registry startup parameters: -d C:\Program Files\Microsoft SQL<br>Server\MSSQL12.MSSQLSERVER\MSSQL\DATA\master.mdf -e C:\Program Files\Mi<br>Server\MSSQL12.MSSQLSERVER\MSSQL\Log\ERRORLOG -I C:\Program Files\Micro<br>Server\MSSQL12.MSSQLSERVER\MSSQL\DATA\mastlog.ldf |
| 11/28/2014<br>1:09:13 PM  | Logon       | Error: 18456, Severity: 14, State: 58.                                                                                                    |
| 11/28/2014<br>1:09:13 PM  | Logon       | Login failed for user 'dsdssds'. Reason: An attempt to login using SQL authentication Windows authentication only. [CLIENT: <local machine="">]</local>                                                                                                    |
| 11/28/2014<br>1:09:22 PM  | Logon       | Error: 18456, Severity: 14, State: 58.                                                                                                    |
| 11/28/2014<br>1:09:22 PM  | Logon       | Login failed for user 'someonetryingtohack'. Reason: An attempt to login using SQI configured for Windows authentication only. [CLIENT: <local machine="">]</local>                                                                                                    |
| 11/28/2014<br>1:09:27 PM  | Logon       | Error: 18456, Severity: 14, State: 58.                                                                                                    |
| 11/28/2014<br>1:09:27 PM  | Logon       | Login failed for user 'letmein'. Reason: An attempt to login using SQL authenticatio<br>Windows authentication only. [CLIENT: <local machine="">]</local>                                                                                                    |
| 11/28/2014<br>1:09:32 PM  | Logon       | Error: 18456, Severity: 14, State: 58.                                                                                                    |
| 11/28/2014<br>1:09:32 PM  | Logon       | Login failed for user 'whoareyou'. Reason: An attempt to login using SQL authentic<br>Windows authentication only. [CLIENT: <local machine="">]</local>                                                                                                    |

If you want to use a mail server such as Gmail, you will need to adjust your server and port settings. Most other providers will also use **Secure Socket Layer (SSL**). Instead of hardcoding the credentials, you should also prompt for the credentials using the Get-Credential cmdlet. Here is a sample snippet, with the pertinent code highlighted:

```
#email settings
```

```
$currdate = Get-Date -Format "yyyy-MM-dd hmmtt"
$smtp = "smtp.gmail.com"
$port = "587"
$to = "recipient@YourDomain.com"
$from = "sender@gmail.com"
$subject = "Last 10 Errors as of $currdate"
```

Monitoring and Automating SQL Server

```
$attachment = "C:\path\to\attachment.txt"
#send the email
#code below should be in a single line
Send-MailMessage -SmtpServer $smtp -port $port -UseSS1 -Credential
 (Get-Credential) -To $to -from $from -Subject $subject -Body
 "$($content)" -BodyAsHtml -Attachments $attachment
```

#### Monitoring failed jobs

We can monitor and be alerted on failed jobs as well. This is the basic snippet that gets this information:

```
$server.JobServer.Jobs |
Where-Object LastRunOutcome -eq "Failed"
```

Import-Module SQLPS -DisableNameChecking

In the following sample, we are listing all failed jobs and sending an e-mail report out:

```
#current server name
$servername = "ROGUE"
$server = New-Object "Microsoft.SqlServer.Management.Smo.
 Server" $servername
#get a list of jobs that failed, and convert to HTML
$content = ($server.JobServer.Jobs |
Where-Object LastRunOutcome -eq "Failed"
Select-Object Name, LastRunDate
ConvertTo-Html)
#email settings
$currdate = Get-Date -Format "yyyy-MM-dd hmmtt"
$smtp = "mail.rogue.local"
$to = "DBA <administrator@rogue.local>"
$from = "DBMail <dbmail@administrator.local>"
$subject = "Failed Jobs as of $currdate"
   Send-MailMessage -SmtpServer $smtp -To $to -from $from -Subject
     $subject -Body "$($content)" -BodyAsHtml
```

The e-mail that gets sent out will look like the following:

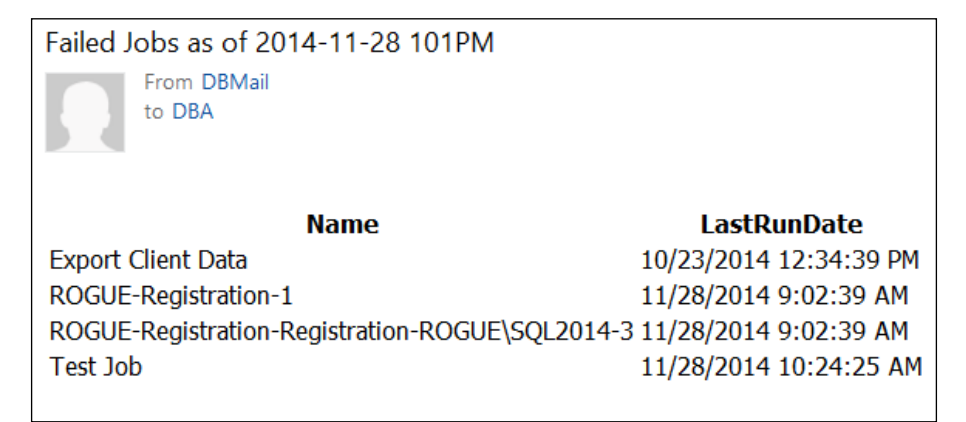

#### Alerting on disk space usage

In this example, we will do something a little bit different from the first two snippets. Here, we are going to report on disk usage. The basic snippet that gets this information is as follows:

```
Get-WmiObject -Class Win32_LogicalDisk -ComputerName $servername
```

If you want to report on only physical drives, you can add the following filter:

```
Where-Object DriveType -eq 3
```

In the e-mail we send out, however, we will add a little bit more formatting. We can do this by providing an inline CSS in the table we are constructing. In addition to general formatting, we are also creating a CSS class that we will assign to a row when that row's free disk space falls below a critical threshold that we assign.

The script is provided here. The script is a little bit long because of the **HyperText Markup Language** (**HTML**) and **Cascading Style Sheet** (**CSS**) construction. But some inline comments have been provided to explain the code:

```
#current server name
$servername = "ROGUE"
#if free space % falls below this threshold,
#assign CSS class "critical" which makes font red
$criticalthreshold = 10
#inline css for styling
```

Monitoring and Automating SQL Server

```
$inlinecss = @"
<style>
   table
   {
     margin: 0px;
     border: 1px solid #7e7e7e;
     background-color: #fafafa;
      border-collapse: collapse;
   }
   #every other row has different color
   tr:nth-child(even) /* doesnt work in IE8 */
   {
       background-color: #d5e4f4;
   }
   th, td
   {
       width: 100px;
       text-align: left;
   }
   th
   {
       background-color:#a6bdd6;
       font-weight:bold;
   }
   #anything marked as critical is styled bold and red
   .critical, .critical td
   {
      color: red;
      font-weight: bold;
   }
</style>
"@
#construct the html content
$htmlhead = "<head><title>Disk Space Report </title>$($inlinecss)</head>"
$htmlbody = "<body>"
```

```
$htmlbody += "$($subject)"
#below creates table headers
$htmlbody += ""
$htmlbody += "Device ID"
$htmlbody += "Size (GB)"
$htmlbody += "Free Space (GB) "
$htmlbody += "Free Space (%)"
#table content is dynamically generated from Get-WmiObject
#here we extract disk usage
#to look only at Local Disk, add filter for DriveType -eq 3
Get-WmiObject -Class Win32 LogicalDisk -ComputerName $servername |
ForEach-Object {
   $disk = $_
   $size = "{0:N1}" -f ($disk.Size/1GB)
   $freespace = "{0:N1}" -f ($disk.FreeSpace/1GB)
   if ($disk.Size -gt 0)
   {
     $freespacepercent = "{0:P0}" -f ($disk.FreeSpace/$disk.Size)
   }
   else
   {
     $freespacepercent = ""
   }
   if ($freespacepercent -ne "" -and $freespacepercent -le
     $criticalthreshold)
   {
     $htmlbody += ""
   }
   else
   {
     $htmlbody += ""
   }
   $htmlbody += "$($disk.DeviceID)"
   $htmlbody += "$($size)"
   $htmlbody += "$($freespace)"
   $htmlbody += "$($freespacepercent)"
   $htmlbody += ""
}
```

Monitoring and Automating SQL Server

```
$htmlbody += "</body></html>"
#compose full html content
$htmlcontent = $htmlhead + $htmlbody
#email settings
$currdate = Get-Date -Format "yyyy-MM-dd hmmtt"
$smtp = "mail.rogue.local"
$to = "DBA <administrator@rogue.local>"
$from = "DBMail <dbmail@administrator.local>"
$subject = "Disk Space Report for $servername as of $currdate"
Send-MailMessage -SmtpServer $smtp -To $to -from $from -Subject
$subject -Body "$($htmlcontent)" -BodyAsHtml
```

The result looks like the following screenshot. Notice in the following sample that D drive's free space percentage falls below the threshold we set (which was 10), which is why the entry is in bold and in red:

| Disk Space                                   | Report for R                                      | OGUE as of 20                                        | 014-11-29 60                             |
|----------------------------------------------|---------------------------------------------------|------------------------------------------------------|------------------------------------------|
| From<br>to D                                 | n DBMail<br>BA                                    |                                                      |                                          |
|                                              |                                                   |                                                      |                                          |
| Disk Space R                                 | eport for ROG                                     | UE as of 2014-:                                      | 11-29 602AM                              |
| Disk Space R<br>Device ID                    | eport for ROG<br>Size (GB)                        | UE as of 2014-:<br>Free Space<br>(GB)                | 11-29 602AM<br>Free Space<br>(%)         |
| Disk Space R<br><b>Device ID</b><br>A:       | eport for ROG<br><b>Size (GB)</b><br>0.0          | UE as of 2014-:<br>Free Space<br>(GB)<br>0.0         | 11-29 602AM<br>Free Space<br>(%)         |
| Disk Space R<br><b>Device ID</b><br>A:<br>C: | eport for ROG<br><b>Size (GB)</b><br>0.0<br>120.0 | UE as of 2014-:<br>Free Space<br>(GB)<br>0.0<br>98.7 | 11-29 602AM<br>Free Space<br>(%)<br>82 % |

#### Logging blocked processes

In this example, we are going to see log blocking processes in the Windows Event Log. You will need to ensure that you are running this script with elevated privileges, that is, as administrator. This is the snippet to check for blocking processes:

```
$server.EnumProcesses() |
Where-Object IsSystem -eq $false |
Where-Object BlockingSpid -gt 0
```

—[140]—

To log using a custom source, you can add the following block to check if the source name exists, and, if not, create it:

```
#check if Event Log source exists, otherwise create
if(!([System.Diagnostics.EventLog]::SourceExists($source)))
{
    New-EventLog -LogName $logname -Source $source
}
```

The cmdlet that writes to the event log is Write-EventLog, and it requires the log name, source, event type, event ID, entry type, and message. The following is the whole script:

```
Import-Module SQLPS -DisableNameChecking
$logname = "Application"
$source = "SQL Server Custom"
#current server name
$servername = "ROGUE"
$server = New-Object "Microsoft.SqlServer.Management.Smo.
 Server" $servername
$blockedprocesses = $server.EnumProcesses()
Where-Object IsSystem -eq $false |
Where-Object BlockingSpid -gt 0
Select-Object Spid, Database, BlockingSpid,
Login, Status
#check if Event Log source exists, otherwise create
if(!([System.Diagnostics.EventLog]::SourceExists($source)))
{
  Write-Output "Creating a new source"
  New-EventLog -LogName $logname -Source $source
}
```

#compose message

Monitoring and Automating SQL Server

```
$message = "Blocked Process Identified `r`n`r`n" + $blockedprocesses
#write to event log with custom source
Write-EventLog -LogName $logname -Source $source -EventId 1
 -EntryType Warning -Message $message
```

Once this script runs, and if there are any blocked processes, you should find a **Warning** entry in your **Windows Event Viewer** about a blocked process (as shown in the following screenshot):

| 2                                                                                                    |                  |                                                                                                    | Event Vie                                                                                                    | wer                                                                                     |  |
|----------------------------------------------------------------------------------------------------|------------------|----------------------------------------------------------------------------------------------------|----------------------------------------------------------------------------------------------------|-----------------------------------------------------------------------------------------|--|
| File     Action     View     Help       Image: Constraint of the second second seco |                  |                                                                                                    |                                                                                                    |                                                                                         |  |
| <ul> <li>Event Viewer (Local)</li> <li>Custom Views</li> <li>Server Roles</li> <li>Administrative Events</li> <li>Windows Logs</li> <li>Application</li> <li>Setup</li> <li>System</li> <li>Forwarded Events</li> <li>Applications and Services Logs</li> <li>Hardware Events</li> <li>Internet Explorer</li> <li>Key Management Service</li> <li>Microsoft</li> <li>ThinPrint Diagnostics</li> <li>Windows PowerShell</li> <li>Subscriptions</li> </ul>                                                                                                    | Application Numb | er of events: 28,842 (!) N<br>Date and Time<br>1/29/2014 6:11:51 PM<br>11/29/2014 6:11:25 PM<br>III<br>iustom<br>iustom<br>identified<br>base=pubs; BlockingSpi<br>id}<br>Application<br>SQL Server Custom<br>1<br>Warning<br>N/A | lew events available<br>Source<br>SQL Server Custom<br>MSSQLSERVER<br>id=57; Login=QUERYWO<br>Logged:<br>Task Category:<br>Keywords:<br>Computer: | RKS\Administrator;<br>11/29/2014 6:11:51 PM<br>(1)<br>Classic<br>ROGUE.queryworks.local |  |
|                                                                                                    | More Information | : Event Log Online He                                                                                                    | lp                                                                                                    |                                                                                         |  |

#### **Getting performance metrics**

We can also programmatically create **Data Collector Sets** in **Performance Monitor** and choose to start, run, and/or schedule them in PowerShell. We can list all the counter sets by running the following script, which uses the SMO server object:

```
#current server name
$servername = "ROGUE"  # or localhost
Get-Counter -ComputerName $servername -ListSet * |
Sort-Object CounterSetName |
Select-Object CounterSetName |
Format-Table
```

This will be a long list of counter sets. But some of the typical ones we usually look at are as follows:

- Memory
- Network Interface
- LogicalDisk
- PhysicalDisk
- Processor

When you go through the list, note that you will also find instance-specific counters. Here are some of the instance-specific counters I have in my system for my named instance SQL2014:

- MSSQL\$SQL2014:Access Methods
- MSSQL\$SQL2014:Availability Replica
- MSSQL\$SQL2014:Backup Device
- MSSQL\$SQL2014:Batch Resp Statistics
- MSSQL\$SQL2014:Broker Activation
- MSSQL\$SQL2014:Broker Statistics
- MSSQL\$SQL2014:Broker TO Statistics
- MSSQL\$SQL2014:Broker/DBM Transport
- MSSQL\$SQL2014:Buffer Manager
- MSSQL\$SQL2014:Buffer Node
- MSSQL\$SQL2014:Catalog Metadata
- MSSQL\$SQL2014:CLR
- MSSQL\$SQL2014:Cursor Manager by Type
- MSSQL\$SQL2014:Cursor Manager Total
- MSSQL\$SQL2014:Database Mirroring
- MSSQL\$SQL2014:Database Replica
- MSSQL\$SQL2014:Databases
- MSSQL\$SQL2014:Deprecated Features
- MSSQL\$SQL2014:Exec Statistics
- MSSQL\$SQL2014:FileTable
- MSSQL\$SQL2014:General Statistics
- MSSQL\$SQL2014:HTTP Storage
- MSSQL\$SQL2014:Latches
- MSSQL\$SQL2014:Locks

Monitoring and Automating SQL Server

If you want to look at the actual counters in each counter set, you can use the Get-Counter cmdlet:

(Get-Counter -ListSet Memory).Counter

The following screenshot shows a partial view of what you should see:

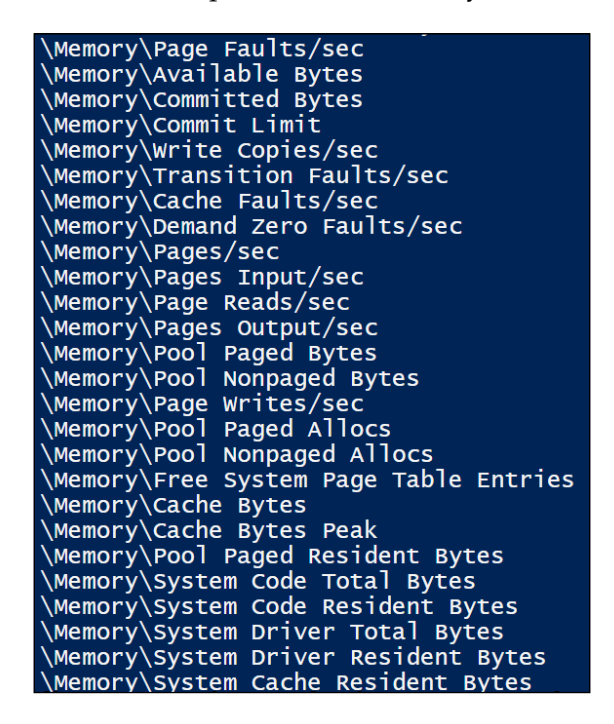

At this point, you may be overwhelmed with the number of counters we just looked at. Indeed, there are a lot of counters. But when we are monitoring and troubleshooting our databases, it is best to know which counters to look at or focus on when troubleshooting specific issues.

Quest Software, now part of Dell, previously published a poster that identified the relevant counters for SQL Server, what they mean, and what you should look out for. At the time of writing of this book, this poster was still available for download. Just bring up your favorite search engine and look for perfmon counters of interest or Quest perfmon poster. Either search should yield a link to the PDF version of the post.

**SQL Server Perfmon Counters of Interest** 35 25 35 -----National Stational -35 --3..... -ž Construction Construction Construction Construction --20. 20. -37 -States,

Just to give you an idea, this is what the poster looks like at a glance:

Each different section/block represents counters for specific areas. Three sections/ blocks are mentioned for the sake of examples as follows:

- Buffer & Memory Performance Counters
- Workload Performance Counters
- OS CPU & Processor Counters

To create a **Data Collector Set** in PowerShell, we will have to use a **Performance Logs and Alerts (PLA)** DataCollectorSet object. You can read more about PLA from http://msdn.microsoft.com/en-us/library/windows/desktop/bb509354%28v=vs.85%29.aspx.

PLA DataCollectorSets have some enumerations that we will need to use when we are programmatically creating **Data Collector Sets**. We have to familiarize ourselves with the actual values before we can use them. Here are some of the available enumerations with partial screenshot-captures from their official TechNet documentation pages:

• AutoPathFormat enumeration: This enumeration is used for the subdirectory names/format, which allows you to specify in what format the generated subdirectory and filenames will be in. For example, plaYearMonth will give you a format like 201411 for November 2014. The hexadecimal values are the actual values of the enumeration, which we need to pass in our script:

| AutoPathFor                                                                                                    | mat enumeration                                                                                                    |
|----------------------------------------------------------------------------------------------------|----------------------------------------------------------------------------------------------------|
| Defines how to decorate the file na                                                                                                    | ame or subdirectory name.                                                                                                    |
| Syntax                                                                                                    |                                                                                                    |
| C++                                                                                                    |                                                                                                    |
| <pre>typedef enum {     plaNone     plaPattern     plaComputer     plaMonthDayHour     plaSerialNumber     plaYearDayOfYear     plaYearMonth     plaYearMonthDay     plaYearMonthDayHour     plaMonthDayHourMinute } AutoPathFormat:</pre> | <pre>= 0x0000,<br/>= 0x0001,<br/>= 0x0002,<br/>= 0x0100,<br/>= 0x0200,<br/>= 0x0400,<br/>= 0x0800,<br/>= 0x1000,<br/>= 0x2000,<br/>= 0x4000</pre> |
| AutoPathFormat;                                                                                                    |                                                                                                    |

• **FileFormat enumeration**: This enumeration allows you to choose the format of the file, whether it's text (tab delimited, comma separated, or SQL) or binary:

| CommitMode                                                                   | e enumeration |  |  |
|------------------------------------------------------------------------------|---------------|--|--|
| Defines the action to take when committing changes to the data collector set |               |  |  |
| Syntax                                                                       |               |  |  |
| C++                                                                          |               |  |  |
| typedef enum {                                                               |               |  |  |
| plaCreateNew                                                                 | = 0x0001,     |  |  |
| plaModify                                                                    | = 0x0002,     |  |  |
| plaCreateOrModify                                                            | = 0x0003,     |  |  |
| plaUpdateRunningInstance                                                     | = 0x0010,     |  |  |
| plaFlushTrace                                                                | = 0x0020,     |  |  |
| plaValidateOnly                                                              | = 0x1000      |  |  |
| <pre>} CommitMode;</pre>                                                     |               |  |  |

• **CommitMode enumeration**: This enumeration specifies what should happen when **Data Collector Set** is committed in the script. For example, plaCreateOrModify will create a new **Data Collector Set** if it doesn't exist, or modify an existing one if it already does:

| FileFormat                                      | enumeration |  |  |
|-------------------------------------------------|-------------|--|--|
| Defines the format of the data in the log file. |             |  |  |
| Syntax                                          |             |  |  |
| C++                                             |             |  |  |
| typedef enum {                                  |             |  |  |
| plaCommaSeparated                               | = 0,        |  |  |
| plaTabSeparated                                 | = 1,        |  |  |
| plaSql                                          | = 2,        |  |  |
| plaBinary                                       | = 3         |  |  |
| <pre>} FileFormat;</pre>                        |             |  |  |

Monitoring and Automating SQL Server

The script that creates **Data Collector Set** that captures a few key processor, memory, network, and physical disk counters is presented next. Note the comments included in the script that help describe what the different blocks do:

```
#current server name
$servername = "ROGUE"
                         # or localhost
#data collector set name
$dcsname = "SQL Performance Metrics"
$dcs = New-Object -COM Pla.DataCollectorSet
$dcs.DisplayName = $dcsname
#subdirectory format will have year and month
#enum value is plaYearMonth, which is 0x0800
$dcs.SubdirectoryFormat = 0x0800
#specify path where data collector set will be stored
#typically this will be in the system drive
$dcs.RootPath = "%systemdrive%\PerfLogs\Admin\" + $dcsname
#now need to set up each file
$datacollector = $dcs.DataCollectors.CreateDataCollector(0)
#file format is binary
#enum is plaBinary = 3
$datacollector.LogFileFormat = 3
$datacollector.FileName = $dcsname + " "
#filename format will have year, month and day
#enum value is plaYearMonthDay 0x1000
$datacollector.FileNameFormat = 0x1000
$datacollector.SampleInterval = 15
$datacollector.LogAppend = $true
#these are the counters we want to capture
#you can add more to this, or can pull this from a file
$counters = @(
```

"\Memory\Available MBytes",

```
"\Network Interface(*)\Bytes Received/sec",
 "\Network Interface(*)\Bytes Sent/sec",
 "\PhysicalDisk\Avg. Disk Sec/Read",
 "\PhysicalDisk\Avg. Disk Sec/Write",
 "\PhysicalDisk\Avg. Disk Queue Length",
 "\Processor(_Total)\% Processor Time"
)
#add the counters to the data collector
$datacollector.PerformanceCounters = $counters
$dcs.DataCollectors.Add($datacollector)
#save datacollectorset
#name, server, commit mode, createnewormodify
$dcs.Commit("$dcsname", $servername, 0x0003)
```

Г

Once you run the script and start **Data Collector Set**, you can open up **Performance Monitor**. One way is to type perfmon in your Windows search. You should see a new entry under the **User Defined** node under **Data Collector Sets**:

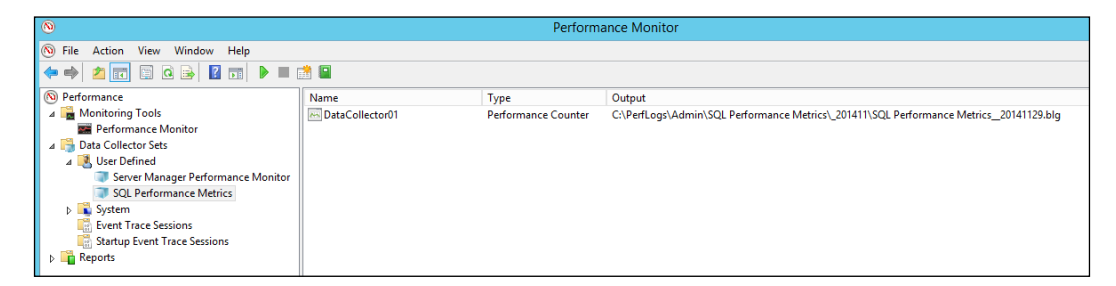

Notice that the folder and filename follows what we specified in the script — plaYearMonth for subdirectory format and plaYearMonth for filename format. If you don't see the file yet, check that the data collector set is started. The file will not appear before then:

| Output                                                                                 |
|----------------------------------------------------------------------------------------|
| C:\PerfLogs\Admin\SQL Performance Metrics\_201411\SQL Performance Metrics_20141129.blg |

Monitoring and Automating SQL Server

If you double-click on this entry, a properties window should appear where you can double-check all the entries you provided in your script:

| DataCollector01 Properties                                                                                                    |
|----------------------------------------------------------------------------------------------------|
| Performance Counters File                                                                                                    |
| Performance counters:           Memory\Available MBytes         Add           Wetwork Interface(*)\Bytes Received/sec         Remove           Vetwork Interface(*)\Bytes Sent/sec         Remove           VphysicalDisk\Avg. Disk sec/Read         PhysicalDisk\Avg. Disk sec/Meta |
| VPhysicalDisk (Avg. Disk Sec/Write<br>VPhysicalDisk (Avg. Disk Queue Length<br>VProcessor (_Total) \% Processor Time                                                                                                    |
| Sample interval:                                                                                                    |
| 15 × Seconds v 0 ×                                                                                                    |
| Data source name:                                                                                                    |
| OK Cancel Apply                                                                                                    |

When you are ready to start collecting your data, you can run the following:

## #asynchronous, don't need to wait for process to end \$dcs.start(\$false)

The \$false value parameter just specifies asynchronous, meaning that we don't
need to wait for the process to end before we script returns. When you want to stop,
you can issue the corresponding stop() method.

You can also programmatically schedule when the data collector will run. For each data collector set object, you can use the schedules property and the CreateSchedule() method within that. Assuming you've created a variable called \$startdate, you can use the following snippet to schedule your data collector set:

```
$schedule = $dcs.schedules.CreateSchedule()
$schedule.StartDate = $startdate
```

Alternatively, you can also run these perfmon counters using logman, which is a utility that comes with Windows that can run and manage schedules for performance counters and event trace logs. This is the basic syntax for logman:

logman [create | query | start | stop | delete | update | import |
export | /?] [options]

You can learn more about logman at http://technet.microsoft.com/en-ca/library/cc753820.aspx.

### Summary

We covered a few examples of how you could monitor and automate SQL Server tasks in this chapter. Albeit small, this knowledge should open up a world of possibilities for you when you decide to monitor and automate using PowerShell. These are a few items you could consider monitoring: backup jobs, database connectivity, service pack installations, schema changes, and tracking suspicious logins.

PowerShell would also be great with administrative tasks, such as exporting information to files and managing files (deleting or archiving files older than x number of days for instance).

Remember, however, that PowerShell is still just another tool. There may be better or worse tool options for what you are trying to accomplish. Just make sure that you evaluate the trade-offs and go with the one that offers the most benefit to you or your project/company.

If you choose to stay in the PowerShell path however, you are most likely to be impressed with its capabilities. It's a maturing platform, and more and more Microsoft applications are being released that support cmdlets, which makes PowerShell even more powerful. This is just the beginning of your adventure. So don't be afraid to experiment and push the boundaries of what you can do with PowerShell.

# Implementing Reusability with Functions and Modules

We have covered quite a few PowerShell snippets throughout the book. Instead of re-typing these snippets over and over again however, we can start writing and organizing them in a way that makes them reusable. In this appendix, we will explore how to create functions and script modules in PowerShell.

## **Functions**

One way to wrap your script into something reusable and flexible is by converting it into a function. A function, also called a subroutine in other programming languages, is defined as a named group of statements that perform a specific task.

A PowerShell function does exactly that. It wraps lines of code into a single named construct and does a specific task. You can create simple or advanced PowerShell functions.

### Simple functions

The simplest function you can create just requires the function keyword, the function name, and your code wrapped in curly braces:

```
#-----#
# simple function skeleton
#-----#
function <function name>
{
    #your code here
}
```

Implementing Reusability with Functions and Modules

Here is an example of a very simple function that gets a list of tables for a specific database:

```
#-----
# simple function definition
#-----
function Get-Tables
{
  Import-Module SQLPS -DisableNameChecking
  $servername = "ROGUE"
                    # or localhost
  $databasename = "AdventureWorks2014"
  $server = New-Object "Microsoft.SqlServer.Management.Smo.Server"
$servername
  $server.Databases[$databasename].Tables
}
#-----
# invoke
#-----
Get-Tables
```

Notice that this code isn't very different from the code you would write in a regular ad hoc script, except for the function keyword that envelopes the whole code.

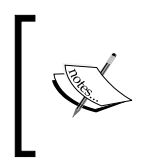

When naming your functions, observe the Noun-Verb convention, and, as much as possible, use only the approved verbs. You can find the approved verbs at http://msdn.microsoft.com/en-us/library/ms714428(v=vs.85).aspx.

#### **Advanced functions**

A more flexible, advanced function will incorporate a few more components, including the CmdletBinding attribute, parameters with names and options, and comment-based help. Here is an example skeleton that you can use as a reference. Note the embedded comments that describe some of the sections:

```
function <function name>
{
    <#
      comment based help
    #>
    [CmdletBinding()]
    param
     (
        #parameter options, validation, default values
    )
    begin
    {
      #pre-processing
    #code executed once, only at the beginning
    }
    process
    {
      #code executed once for each item that
      #is passed to the pipeline
    #use exception handling
    try
    {
    }
    catch
    {
       throw
    }
    finally
    {
    }
```

Implementing Reusability with Functions and Modules

```
}
end
{
   #post-processing
   #code executed once, before function terminates
   }
}
```

As with any other programming language, it is best to comment and document the code you write. PowerShell supports comment-based help, which means you can use comments to describe the function in more detail.

Comment-based help can be placed as follows:

- At the top of the script, before the function keyword
- At the beginning of the function body
- At the end of the function body

Comment-based help has to follow certain conventions; for example, every topic or keyword must be preceded by a dot. Here are some of the common keywords you are going to find in a comment-based help:

```
<#
.SYNOPSIS
Synopsis here
.DESCRIPTION
description here
.PARAMETER parametername
parameter description here
.EXAMPLE
Example usage here
.INPUTS
.OUTPUTS
.NOTES
.LINK
#>
```

Once you have incorporated comment-based help in your function definition, you can start using the Get-Help cmdlet with your function name to display the help, just as you would with other native PowerShell cmdlets. Learn more about comment-based help at http://technet.microsoft.com/en-us/library/hh847834.aspx.

When working with functions, usually you will find the CmdletBinding attribute after the function header. The CmdletBinding attribute, as per MSDN (http://msdn.microsoft.com/en-us/library/hh847872.aspx) is:

"... an attribute of functions that makes them operate like compiled cmdlets that are written in C#, and it provides access to features of cmdlets."

To make functions extensible and flexible, you will have to code it so that it uses parameters. Parameters are values that are passed to the function that the function uses for further processing. As with function definitions, you can make your parameter definitions either simple or more complex. A very simple way of creating parameters is to enclose your parameters in param(), and define them simply with a datatype and name:

```
function functionname
{
    param(
       [string]$param1,
       [string]$param2
    )
    #rest of function code here
    #that uses the parameters
}
You can create more core
```

You can create more complex parameter definitions by specifying different arguments. Some arguments that are supported include Mandatory, Position, ParameterSetName, ValueFromPipeline, HelpMessage, and Switch. You can learn more about advanced parameters at http://technet.microsoft.com/en-us/library/hh847743.aspx.

Implementing Reusability with Functions and Modules

Here is an example of a function that incorporates comment-based help and some of the parameter arguments mentioned just mentioned:

```
function Get-Tables
{
<#
.SYNOPSIS
   Function that retrieves tables from a database
.DESCRIPTION
   Function that retrieves tables from a database
.PARAMETER servername
.PARAMETER databasename
.EXAMPLE
   Get-Tables -servername "Rogue" -databasename "Registration"
.EXAMPLE
   Get-Tables "Rogue" "Registration"
.EXAMPLE
   "Rogue", "Registration" | Get-Tables
.INPUTS
   System.String,System.String
.OUTPUTS
.NOTES
.LINK
#>
   [CmdletBinding()]
  param
   (
     #parameter 1
     [parameter(
        Mandatory=$true,
        ValueFromPipeline=$true,
        ValueFromPipelineByPropertyName=$true,
        HelpMessage='Which server are you using?')]
        [Alias('host')]
        [string] $servername,
     #parameter 2
```

```
[parameter(
        Mandatory=$true,
        ValueFromPipeline=$true,
        ValueFromPipelineByPropertyName=$true,
        HelpMessage='Which database are you using?')]
        [Alias('database')]
        [string] $databasename
   )
  begin
   {
      Import-Module SQLPS -DisableNameChecking
      $server = New-Object "Microsoft.SqlServer.Management.Smo.Server"
$servername
   }
  process
   {
      try
      {
         $server.Databases[$databasename].Tables
      }
      catch
      {
         Write-Warning $error
      }
      finally
      {
      }
   }
   end
   {
   }
}
```

Implementing Reusability with Functions and Modules

```
#-----
# invoke
#-----
"Rogue", "pubs" | Get-Tables
#-----
# get help
#-----
Get-Help Get-Tables -full
```

#### **Best practices**

Here are some good practices to observe when creating functions:

- Don't try to make your functions do too much. Your functions should do one task and do that one task well.
- Follow the standard naming conventions. Use the approved verbs. Otherwise, warnings will be generated when the unconventionally named functions are used. It might also cause confusion among the other administrators or developers in your team.
- Use the CmdletBinding attribute to make the function behave like a native cmdlet.
- Document your code. Use comment-based help.
- Add validation and exception handling to your code. If it encounters error, code it so that it exits gracefully and cleanly.

Ed Wilson, who runs the *Hey*, *Scripting Guy!* blog posted a best practices series for functions. These blog posts contain golden nuggets of advice and highly recommended reading resources, if you want to improve your PowerShell function-scripting skills:

- PowerShell best practices: simple functions available at http://blogs. technet.com/b/heyscriptingguy/archive/2014/05/29/powershellbest-practices-simple-functions.aspx
- PowerShell best practices: advanced functions available at http://blogs. technet.com/b/heyscriptingguy/archive/2014/05/30/powershellbest-practices-advanced-functions.aspx

## Modules

PowerShell modules are another way to implement reusability in your scripting. A PowerShell module is more extensive than a function because it can contain multiple items like functions, variables, providers, workflows, and so on. Modules can also persist on a disk, and can be referenced or imported by other scripts.

There are four types of modules as of PowerShell V4:

- A *script module* is created from a PowerShell script code.
- A *binary module* is based on a **dynamic linked library** (**dll**) file.
- A *manifest module* is a module that includes a manifest, which describes what a module contains and how it is processed (visit http://msdn.microsoft.com/en-us/library/dd878337(v=vs.85).aspx).
- A *dynamic module* is one that is not persisted to a disk. These can be created using the New-Module cmdlet.

In this appendix, we are only going to focus on script modules. However, if you are interested in creating the other types of modules, you can refer to http://msdn.microsoft.com/en-us/library/dd878324(v=vs.85).aspx.

## Script modules

As I just mentioned, one type of module we can create is called script module. This allows you to create modules purely from your PowerShell script code – either an existing one, or one you're about to write.

The steps to create script modules are as follows:

- 1. Save your .ps1 file to .psm1.
- 2. Optionally, create a folder in one of the standard modules folder. This has to have the same name as your module file.
- 3. Import the module.

Modules, by default, are saved in a few default folders. To see these folders, you can use the environment variable \$env:PSModulePath. This returns a semicolondelimited string. To see each directory in its own line, you can use the split method:

(\$env:PSModulePath -split ";")

Implementing Reusability with Functions and Modules

The following screenshot shows the result I got in my environment:

```
PS C:\> ($env:PSModulePath -split ";")
C:\Users\Administrator.QUERYWORKS\Documents\WindowsPowerShell\Modules
C:\Program Files\WindowsPowerShell\Modules
C:\Windows\system32\WindowsPowerShell\v1.0\Modules\
C:\Program Files (x86)\Microsoft SQL Server\120\Tools\PowerShell\Modules\
```

Here is a simple illustration of how you can convert your script files into a module. Assume we have a file called Custom.ps1 that contains some PowerShell scripts. Usually, we run this file before we can use the functions inside it. To convert this into a script module, take the following steps:

- 1. Rename the Custom.ps1 file to Custom.psm1.
- 2. Create a folder called Custom in one of the standard module folders. Let's choose C:\Windows\system32\WindowsPowerShell\v1.0\Modules.
- 3. Save the Custom.psm1 file in the Custom folder:

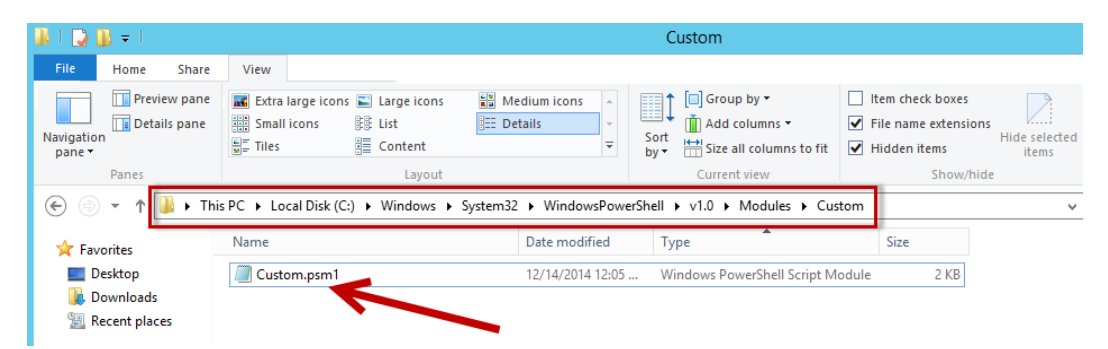

4. Open your PowerShell console or ISE and import the module using the Import-Module cmdlet. Recall though that starting from PowerShell V3, module autoloading is supported, meaning that you don't have to explicitly import the module. Once you use the functions in that module, the module is essentially imported (as long as the module is stored in one of the standard folders):

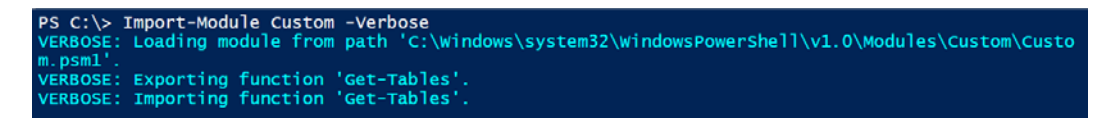

In the preceding screenshot, the -Verbose switch was used to show that the .psml file was imported from the Custom folder.

5. Test; in other words, use the function inside the module:

| PS C:\> Get-Tables "Rogue" "pubs" |             |                  |  |
|-----------------------------------|-------------|------------------|--|
| Schema                            | Name        | Created          |  |
|                                   |             |                  |  |
| dbo                               | authors     | 9/6/2014 1:58 PM |  |
| dbo                               | discounts   | 9/6/2014 1:58 PM |  |
| dbo                               | employee    | 9/6/2014 1:58 PM |  |
| dbo                               | jobs        | 9/6/2014 1:58 PM |  |
| dbo                               | pub_info    | 9/6/2014 1:58 PM |  |
| dbo                               | publishers  | 9/6/2014 1:58 PM |  |
| dbo                               | roysched    | 9/6/2014 1:58 PM |  |
| dbo                               | sales       | 9/6/2014 1:58 PM |  |
| dbo                               | stores      | 9/6/2014 1:58 PM |  |
| dbo                               | titleauthor | 9/6/2014 1:58 PM |  |
| dbo                               | titles      | 9/6/2014 1:58 PM |  |

## Summary

It is considered good practice to wrap scripts that you often use into something more reusable and extensible. Functions and modules are two PowerShell constructs that help you do that. This chapter provided an introduction to creating functions and script modules in PowerShell. You can build up on the basics that you learned from here to create more advanced functions or implement other types of modules.

## Index

#### Symbols

-Confirm parameter 32 -WhatIf parameter 32

#### Α

ADO.NET URL 122 used, for sending queries 121, 122 assemblies, SQL Server 39, 40

#### В

backing up 92-95 Backup-SqlDatabase cmdlet 92 bcp used, for exporting data 129 binary module 161

#### С

CmdletBinding attribute URL 157 cmdlets about 131 additional 133 ConvertTo-Html cmdlet 132 Export-Csv cmdlet 132 Send-MailMessage cmdlet 132 Write-EventLog cmdlet 133 comment-based help 156 configurations, changing about 65 instance settings, changing 68-73 service account, changing 66-68 services, starting 65, 66 ConvertTo-Html cmdlet 132

#### D

data exporting, bcp used 129 database attaching 89-92 backing up 128, 129 detaching 89-92 filegroups, listing 79 files, listing 79-81 listing 76-78 objects, scripting 86-89 restoring 128, 129 users, adding 106-109 disk space usage, altering 137-140 dynamic linked libraries (DLLs) 22, 39 **Dynamic Management Functions** (DMFs) 127 Dynamic Management Views (DMVs) 127 dynamic module 161

#### Ε

execution policies 13 Export-Csv cmdlet 132

#### F

failed jobs monitoring 136, 137 filegroups adding 82 listing 79-81
#### files adding 82, 83 listing 79-81 fragmentation data obtaining 127, 128 functions about 153 advanced 155-158 best practices 160 simple 153, 154

## G

Graphical User Interface (GUI) 10

# Η

hotfixes and service packs 57-59

# 

indexes about 97 rebuilding 97-99 reorganizing 97-99 Integrated Scripting Environment (ISE) 10 Invoke-Expression cmdlet used, for sending queries 122 Invoke-Sqlcmd cmdlet used, for sending queries 117-121

# J

jobs managing 111-113

# L

log blocking processes 140-142 logins adding 104-106 managing 100, 101 logman URL 151 logs checking 133-135

## Μ

manifest module 161 Microsoft Installer (MSI) 58 mini-shell (sqlps utility) 34-36 modules about 23, 161 binary module 161 dynamic module 161 manifest module 161 script module 161 types 161 URL 161 **Monad Manifesto** URL 8 **MSDN** about 22 URL 56,68

# Ν

Noun-Verb convention URL 154

# 0

**Operating System (CmdExec) step 133 orphaned users** fixing 126

# Ρ

parameters URL 157 Performance Logs and Alerts (PLA) DataCollectorSet object about 145 AutoPathFormat enumeration 146 CommitMode enumeration 147-151 URL 145 performance metrics obtaining 142-145 permissions about 102-104 managing 100 values, URL 108 pipeline 23

policies 109 PowerShell about 7, 115, 116 best practices, URL 160 cmdlets 16, 17 configurations, changing 65 console 10 environment 9 execution, policy 13, 14 help 28-30 help, getting from cmdlets 31, 32 history 8 ISE 10 pipeline 23 providers 20-22 running, as administrator 11, 12 scripts, running 28 scripts, scheduling 133 scripts, URL 13 versions 14-16 **PowerShell cmdlets** aliases 20 naming conventions 17 parameters 18, 19 URL 157 **PowerShell Integrated Scripting Environment (PowerShell ISE)** about 10 features 11 processes listing 84, 85 **PSProvider DLLs URL 120** 

#### Q

**queries** sending, to SQL Server 116 simple queries, sending 122-125 **queries, sending** ADO.NET used 121, 122 Invoke-Expression cmdlet used 122 Invoke-Sqlcmd cmdlet 117-120 SQL Server Management Objects used 116, 117

# R

replication URL 86 resources, SQL Server current 49-51 disk space, checking 55, 56 memory, checking 53-55 network settings, checking 57 processor (CPU) information, obtaining 51-53 restoring 96, 97

# S

scripting basics 24, 25 components 26-28 ScriptingOptions object **URL 87** script modules 161-163 Send-MailMessage cmdlet 132 Server Management Objects (SMO) about 43-46, 75 objects, creating 45-48 used, for sending queries 116, 117 service packs and hotfixes 57-59 services account, changing 66 and service accounts 60 error logs 61, 62 starting 65 stopping 65 SMO transfer class URL 89 snap-ins about 22, 39 cmdlets 22 URL 22 SQL enabled features, checking 85, 86 SQLPS module 36-38 SQL Server assemblies 39, 40 error logs 60 instance configuration 63-65 instances 59

queries, sending 116 services and service accounts 60 snap-ins 39 specific cmdlets 40, 41 via PowerShell 33 **SQL Server Management Studio (SSMS) 34 SQL Server, via PowerShell** mini-shell (sqlps utility) 34-36 SQLPS module 36-38 SQL Server snap-ins 39-43 **SSMS Query Editor** URL 118

# Т

tables listing 76-78

#### U

#### users

managing 100, 101

# V

Visual Basic Scripting Edition (VBScript) 8

## W

Win32\_processor WMI class URL 52 Windows Management Instrumentation (WMI) about 49 URL 51 Windows Scripting Host (WSH) 8 Write-EventLog cmdlet 133

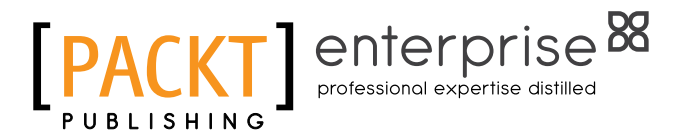

# Thank you for buying PowerShell for SQL Server Essentials

# **About Packt Publishing**

Packt, pronounced 'packed', published its first book, *Mastering phpMyAdmin for Effective MySQL Management*, in April 2004, and subsequently continued to specialize in publishing highly focused books on specific technologies and solutions.

Our books and publications share the experiences of your fellow IT professionals in adapting and customizing today's systems, applications, and frameworks. Our solution-based books give you the knowledge and power to customize the software and technologies you're using to get the job done. Packt books are more specific and less general than the IT books you have seen in the past. Our unique business model allows us to bring you more focused information, giving you more of what you need to know, and less of what you don't.

Packt is a modern yet unique publishing company that focuses on producing quality, cutting-edge books for communities of developers, administrators, and newbies alike. For more information, please visit our website at www.packtpub.com.

# **About Packt Enterprise**

In 2010, Packt launched two new brands, Packt Enterprise and Packt Open Source, in order to continue its focus on specialization. This book is part of the Packt Enterprise brand, home to books published on enterprise software – software created by major vendors, including (but not limited to) IBM, Microsoft, and Oracle, often for use in other corporations. Its titles will offer information relevant to a range of users of this software, including administrators, developers, architects, and end users.

# Writing for Packt

We welcome all inquiries from people who are interested in authoring. Book proposals should be sent to author@packtpub.com. If your book idea is still at an early stage and you would like to discuss it first before writing a formal book proposal, then please contact us; one of our commissioning editors will get in touch with you.

We're not just looking for published authors; if you have strong technical skills but no writing experience, our experienced editors can help you develop a writing career, or simply get some additional reward for your expertise.

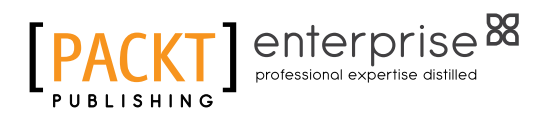

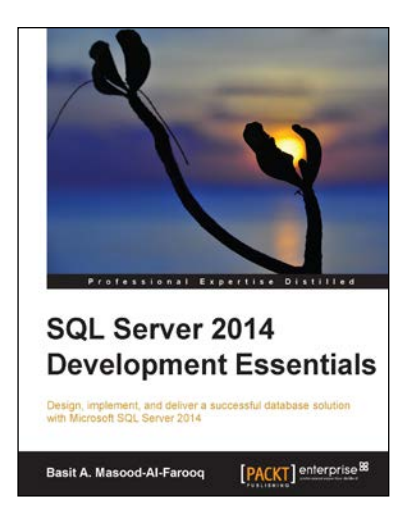

# SQL Server 2014 Development Essentials

ISBN: 978-1-78217-255-0 Pap

Paperback: 214 pages

Design, implement, and deliver a successful database solution with Microsoft SQL Server 2014

- 1. Discover SQL Server 2014's new in-memory OLTP engine and performance-related improvements.
- 2. Explore the fundamentals of database planning and the Server Transact-SQL language syntax.
- 3. Gain hands-on experience with the use of scalar and table-valued functions, branching, and more advanced data structures.

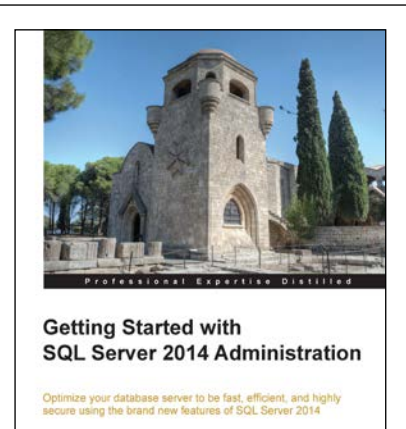

[PACKT] enterprise<sup>BB</sup>

Gethyn Ellis

# Getting Started with SQL Server 2014 Administration

ISBN: 978-1-78217-241-3

Paperback: 106 pages

Optimize your database server to be fast, efficient, and highly secure using the brand new features of SQL Server 2014

- 1. Design your SQL Server 2014 infrastructure by combining both on-premise and Windows Azure-based technology.
- 2. Implement the new InMemory OLTP database engine feature to enhance the performance of your transaction databases.
- 3. This is a hands-on tutorial that explores the new features of SQL Server 2014 along with giving real world examples.

Please check www.PacktPub.com for information on our titles

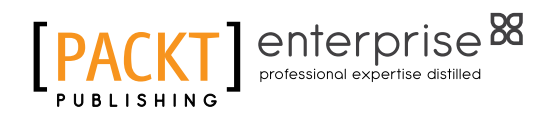

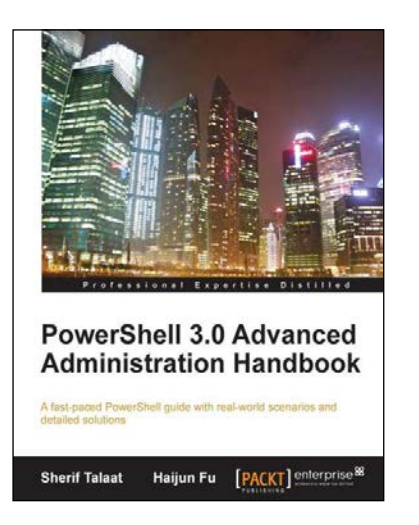

# PowerShell 3.0 Advanced Administration Handbook

ISBN: 978-1-84968-642-6

Paperback: 370 pages

A fast-paced PowerShell guide with real-world scenarios and detailed solutions

- 1. Discover and understand the concept of Windows PowerShell 3.0.
- 2. Learn the advanced topics and techniques for a professional PowerShell scripting.
- 3. Explore the secret of building custom PowerShell snap-ins and modules.
- 4. Take advantage of PowerShell integration capabilities with other technologies for better administration skills.

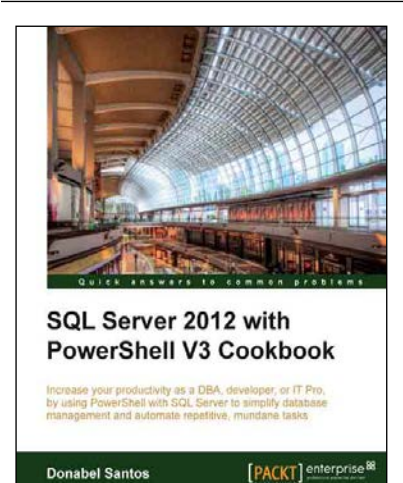

# SQL Server 2012 with PowerShell V3 Cookbook

ISBN: 978-1-84968-646-4 Paperback: 634 pages

Increase your productivity as a DBA, developer, or IT Pro, by using PowerShell with SQL Server to simplify database management and automate repetitive, mundane tasks

- 1. Provides over a hundred practical recipes that utilize PowerShell to automate, integrate and simplify SQL Server tasks.
- 2. Offers easy to follow, step-by-step guide to getting the most out of SQL Server and PowerShell.
- 3. Covers numerous guidelines, tips, and explanations on how and when to use PowerShell cmdlets, WMI, SMO, .NET classes or other components.

Please check www.PacktPub.com for information on our titles